# Procedimentos para Estrangeiros junto à Polícia Federal

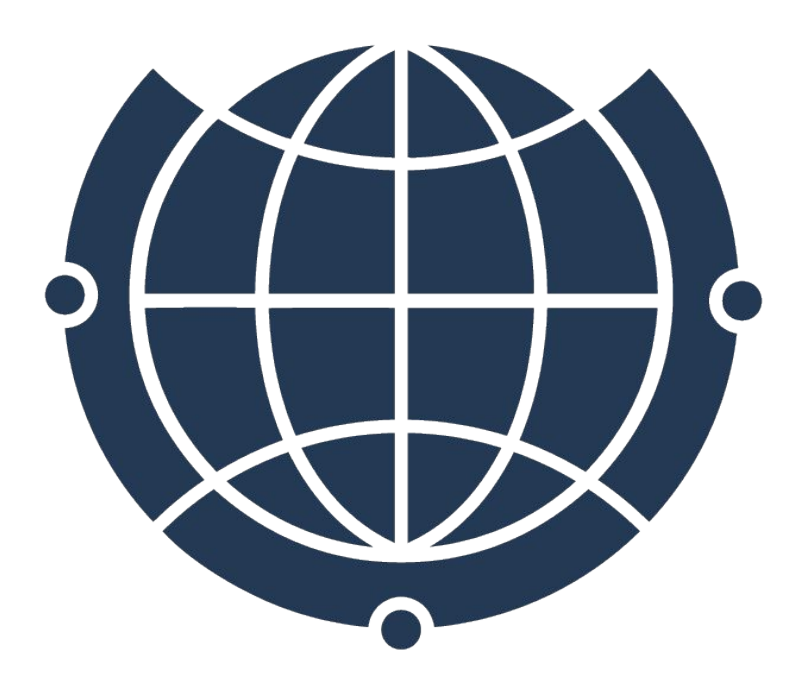

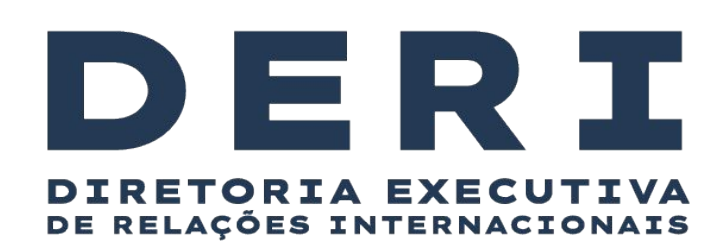

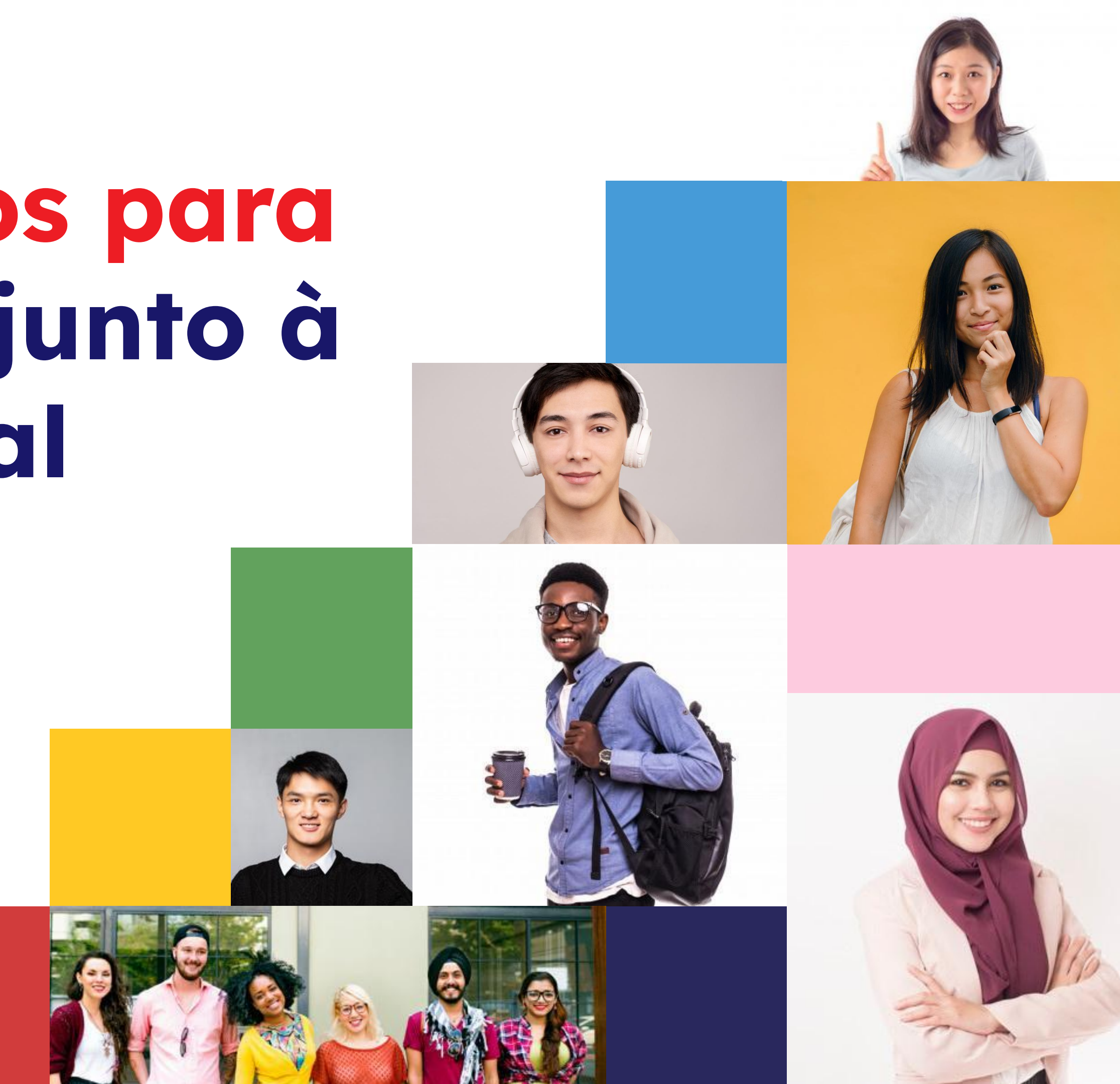

### <u>VISTO = AUTORIZAÇÃO PARA ENTRAR NO BRASIL</u>

Concedido pela Embaixada ou Consulado do Brasil no país de origem do estudante estrangeiro.

<u>AUTORIZAÇÃO DE RESIDÊNCIA = AUTORIZAÇÃO PARA MORAR NO</u>

**BRASIL** - ainda que seja por tempo determinado e prazo maior do que 90 dias.

- Nem todo estrangeiro precisa de visto para entrar no Brasil (estrangeiros de alguns países podem entrar como turista).
- TODOS os estrangeiros que permanecerão no Brasil por mais de 90 dias precisam solicitar autorização de residência junto à Polícia <u>Federal, mesmo que tenham entrado como turistas.</u>
- Estrangeiros que não solicitarem tal autorização, poderão ser considerados irregulares no país.

<u>Etiqueta consular</u> (é o que popularmente chamamos de VISTO)

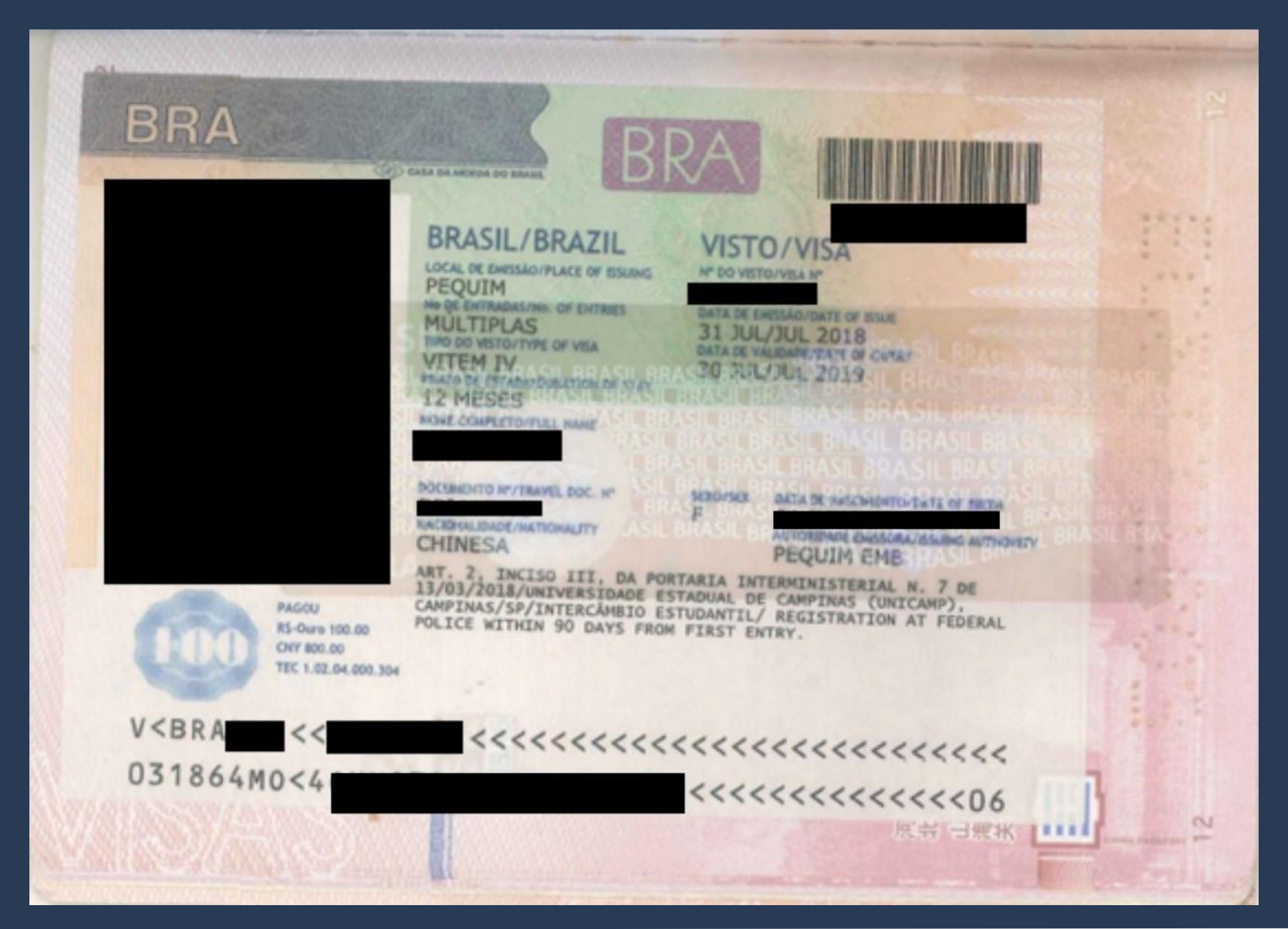

### <u>Visto de Estudante</u>

# Sempre aparece no passaporte como <u>VITEM IV</u>.

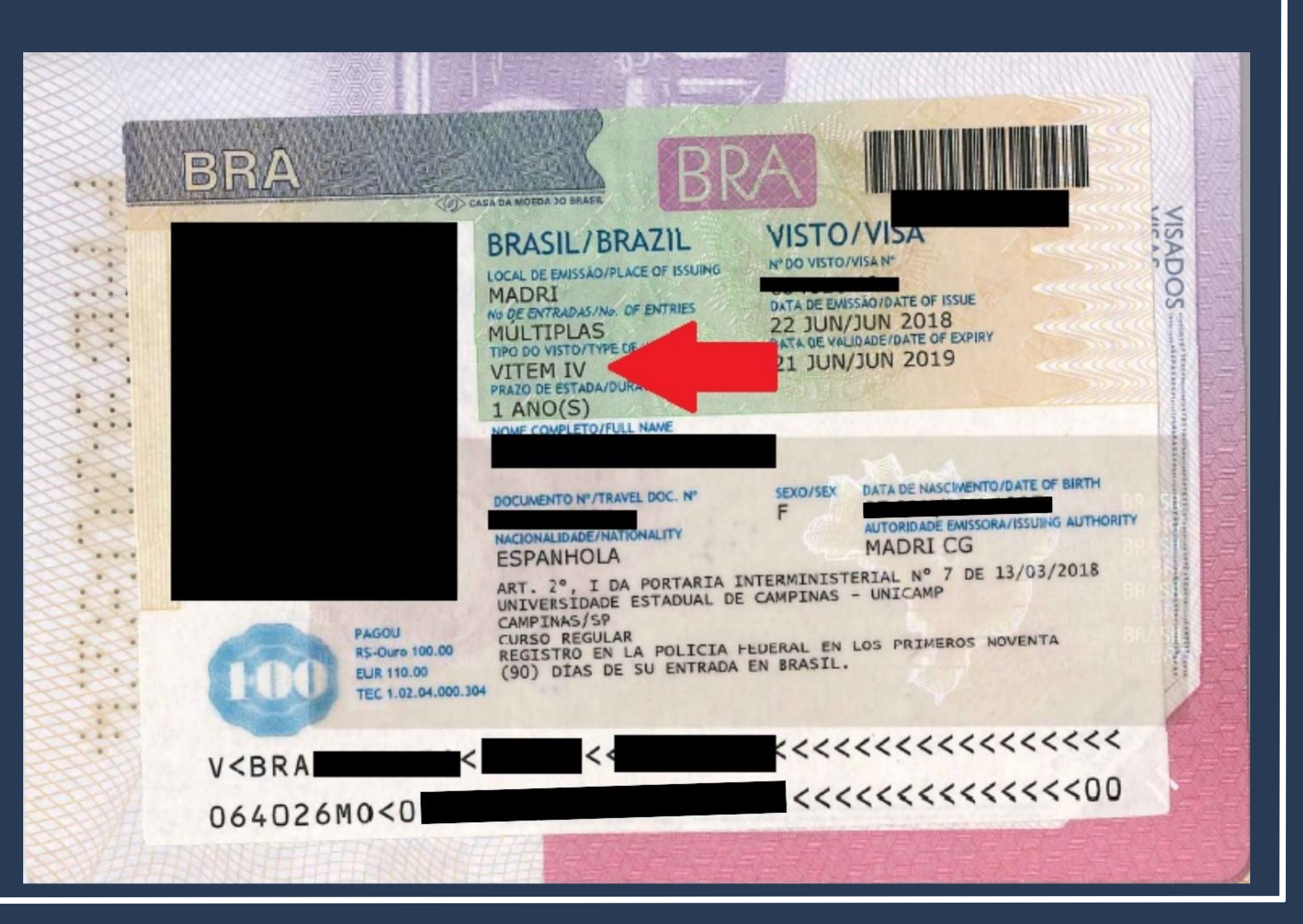

### Visto Mercosul

# Sempre aparece no passaporte como <u>VITEM XIII</u>

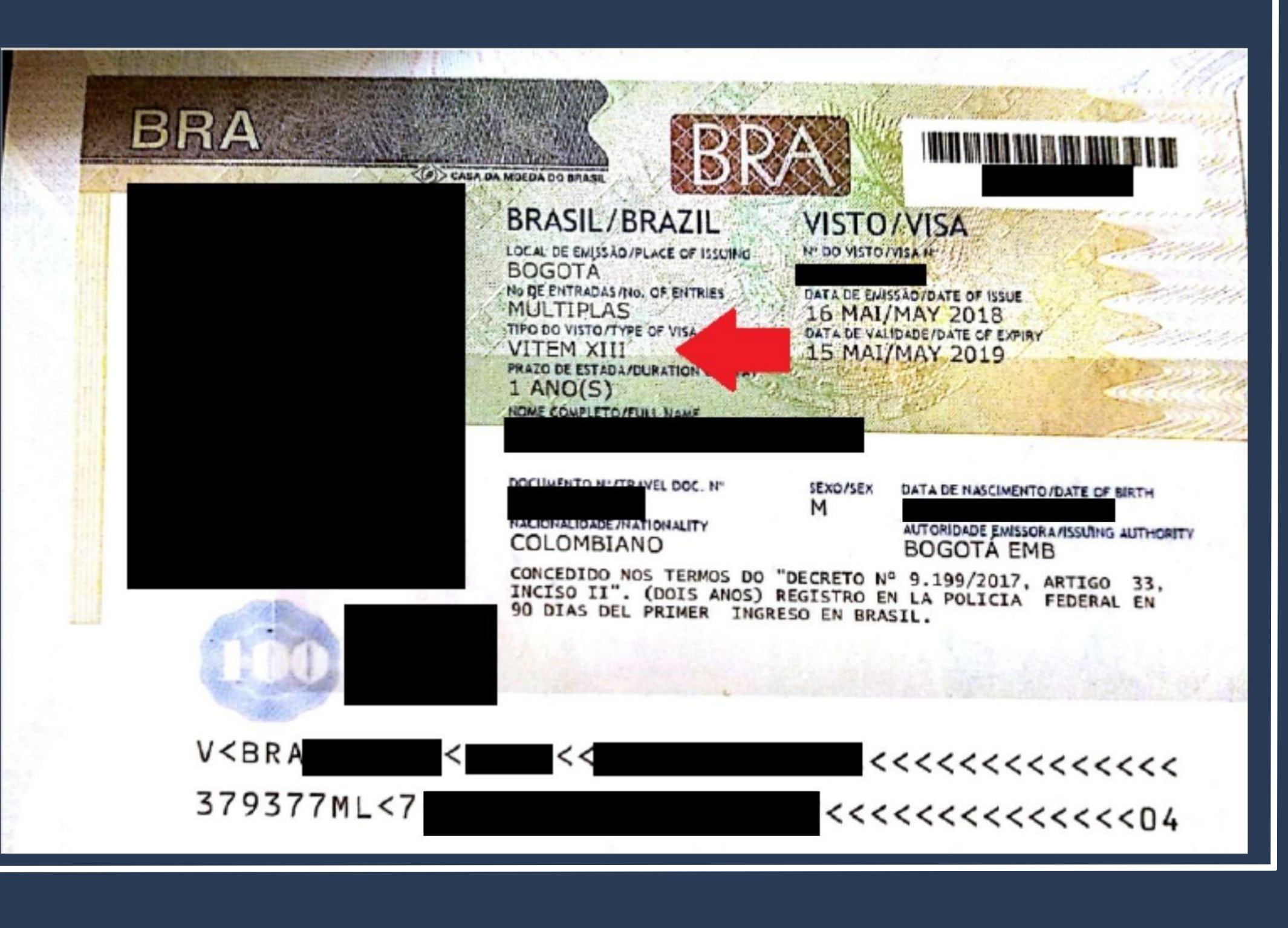

<u>I – Visto Temporário I:</u> pesquisa, ensino ou <u>extensão acadêmica</u>

Sempre aparece no passaporte como <u>VITEM I</u>.

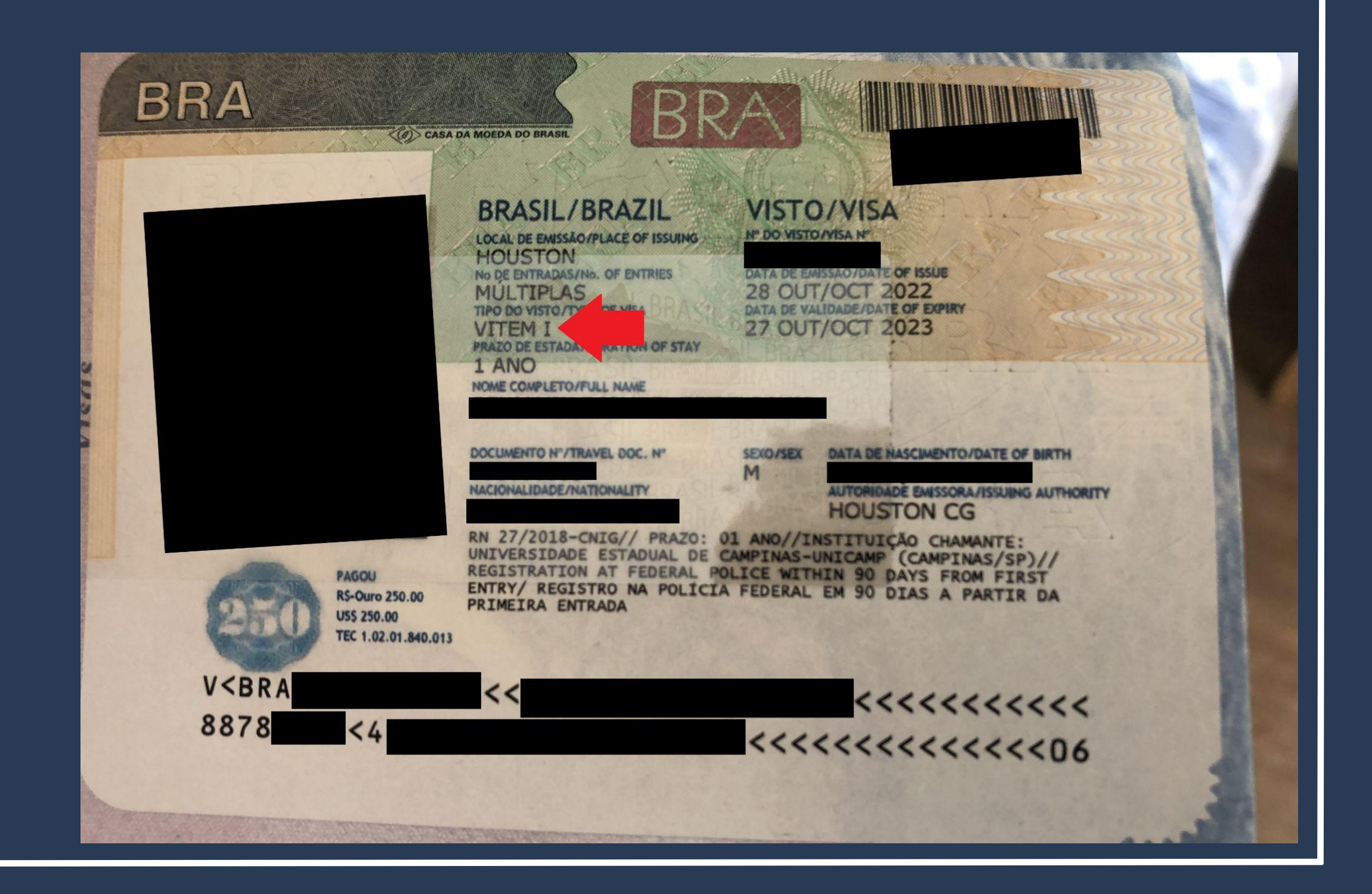

Estrangeiros que entraram <u>COM</u> <u>VISTO VITEM I</u> devem seguir o passo a passo de "Registro de Visto", <u>páginas 11 a 45 deste</u> <u>tutorial</u>.

Importante!

Estrangeiros que entraram <u>SEM</u> <u>VISTO</u> devem seguir o procedimento que está no site da DERI, neste <u>link</u>.

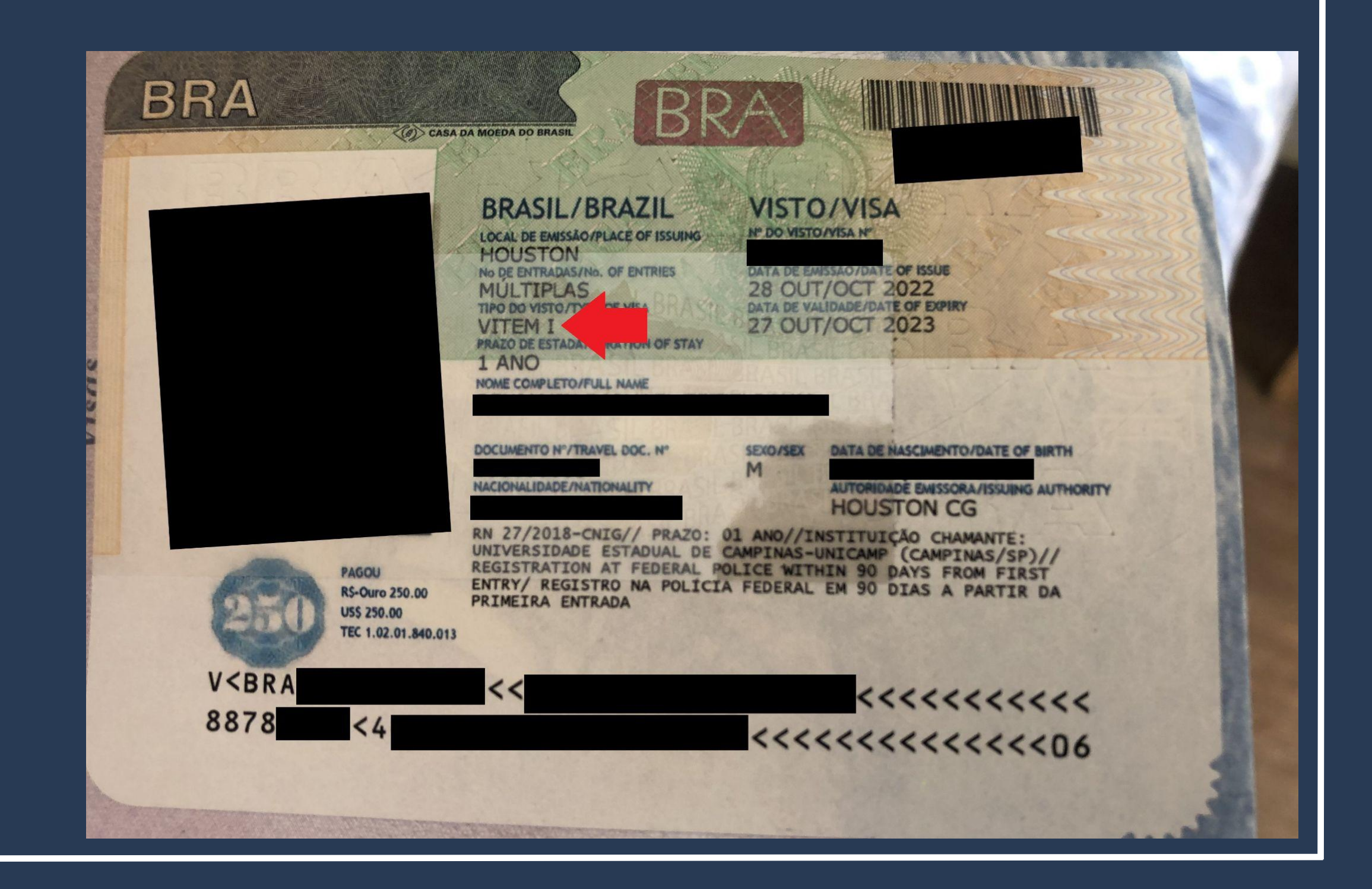

### SEM VISTO OU COM VISTO DE TURISTA

<u>Entrada apenas com carimbo\* no</u> <u>passaporte</u>, dado pela Polícia no aeroporto de desembarque.

(\*Todos os estrangeiros recebem esse carimbo na entrada no Brasil, mas nem todos entram com a **Etiqueta Consular**).

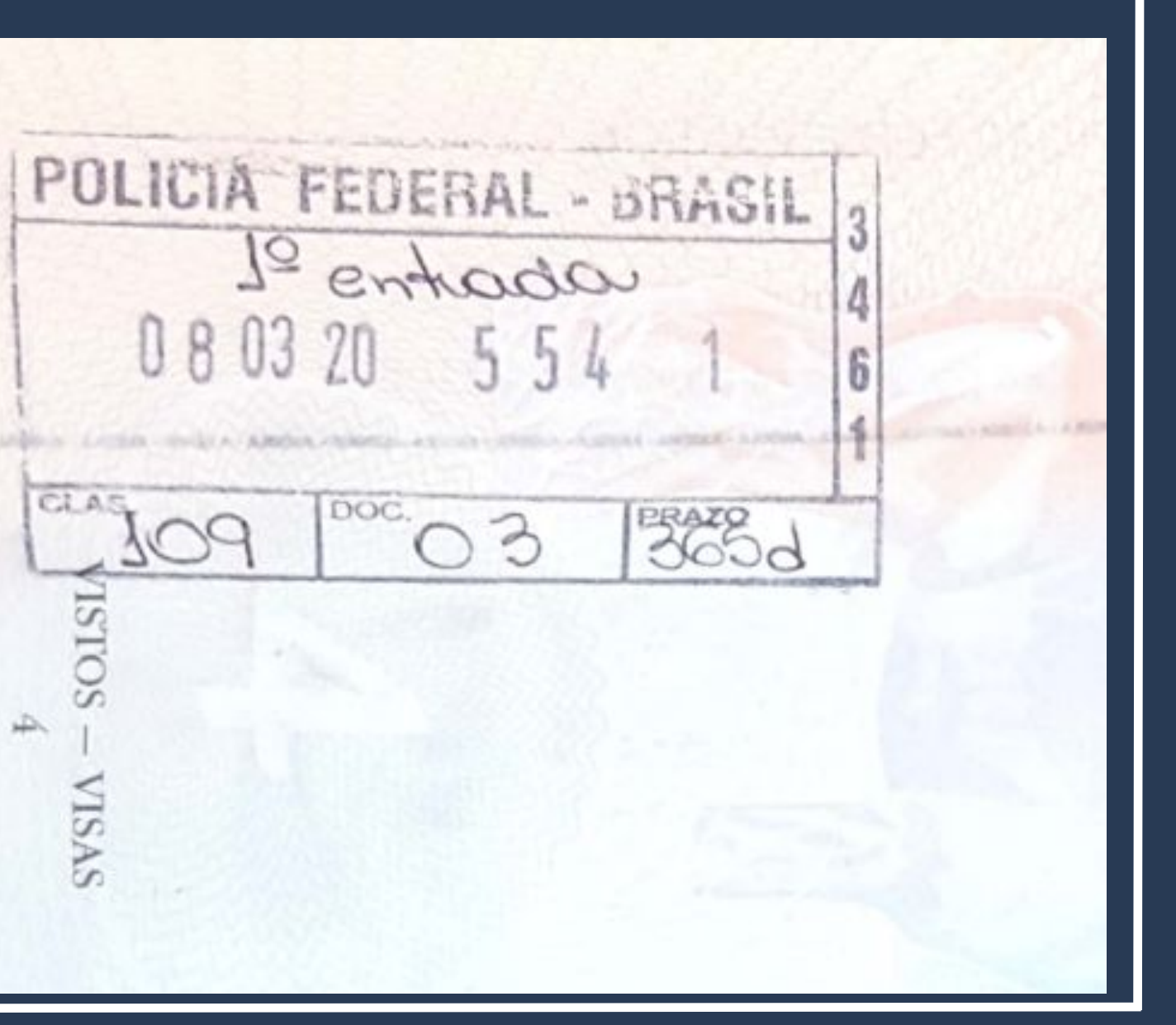

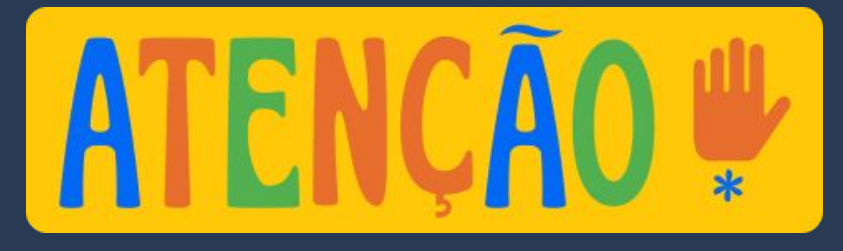

Existem procedimentos e documentos diferentes para quem entrou no Brasil **COM VISTO** e **SEM VISTO** (com a etiqueta consular no passaporte).

|                                                          | Para quem entrou no Brasil                                            | Para quem entrou no Brasil                                                                                               | RENOVAÇÃO                                                                                                    |
|----------------------------------------------------------|-----------------------------------------------------------------------|----------------------------------------------------------------------------------------------------|----------------------------------------------------------------------------------------------------|
|                                                          | <u>COM VISTO</u> (de <b>estudante,</b>                                | <u>SEM VISTO</u>                                                                                                    |                                                                                                    |
|                                                          | Mercosul ou VITEM I)                                                  | (como turista)                                                                                                    |                                                                                                    |
| Nome do<br>procedimento<br>no site da<br>Polícia Federal | "Registro de Visto" /<br>"Registrar-se como<br>Estrangeiro no Brasil" | "Obter Autorização de<br>Residência" / "Solicitar<br>residência" / "Renovar<br>residência" / "Transformar<br>residência" | "Obter Autorização de<br>Residência" / "Solicitar<br>residência" / "Renovar<br>residência" / "Transformar<br>residência" |
| Passo a passo<br>do<br>procedimento                      | <u>Páginas 11 a 45 deste</u><br><u>tutorial</u>                       | <u>Páginas 46 a 77 deste tutorial</u>                                                                                    | <u>Páginas 46 a 77 deste tutorial</u>                                                                                    |

### Acesse o Portal da Polícia Federal e procure por <u>MIGRAÇÃO</u> na página inicial.

E Polícia Federal

Polícia Federal deflagra operação de combate ao contrabando de ERA cigarros de origem estrangeira

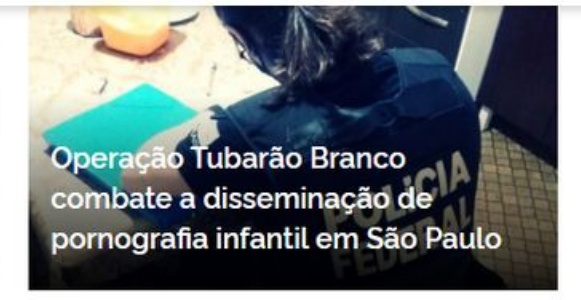

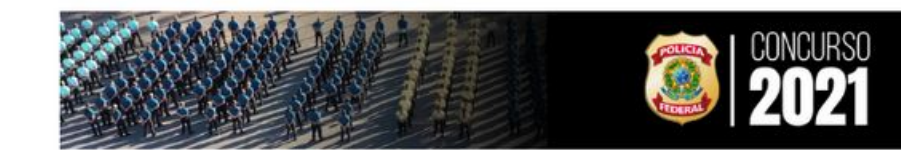

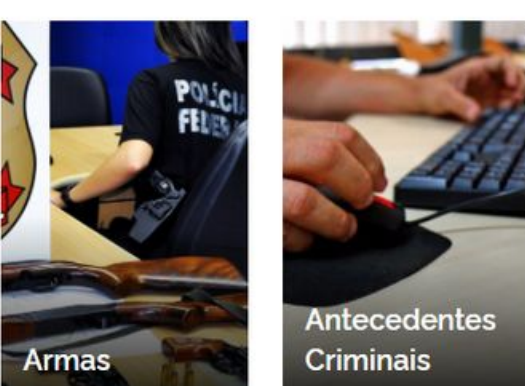

Migr

https://www.gov.br/pf/pt-br

O que você procura?

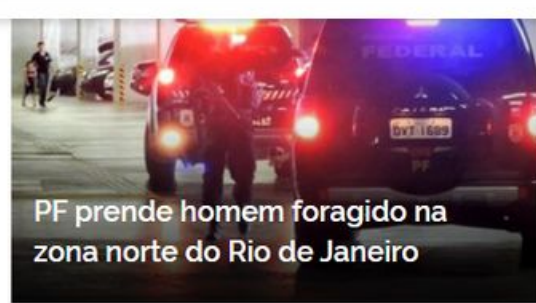

Acesse todas as notícias

#ConcursoPF2021

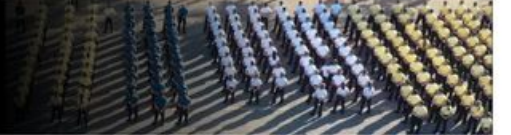

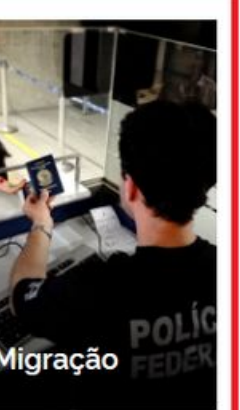

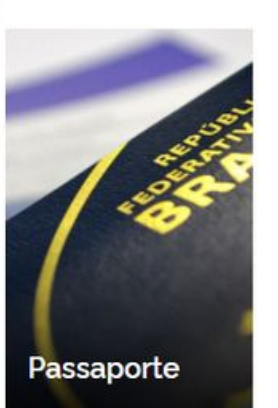

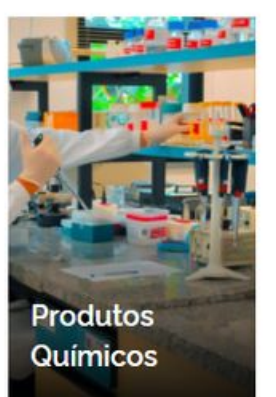

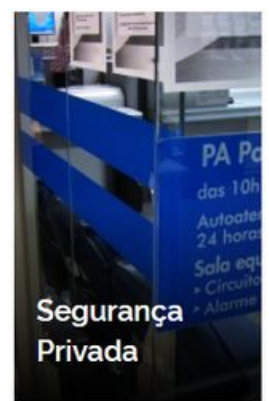

Na página seguinte, procure pelo botão <u>Registrar-se como</u> <u>Estrangeiro no Brasil</u>.

| 🚍 Polícia Federal                                                |   |                            |
|------------------------------------------------------------------|---|----------------------------|
|                                                                  |   |                            |
| Serviços para Estrangeiros<br>Obter Autorização de<br>Residência | 7 | Serviços<br>Subst<br>Nacio |
| Serviços para Estrangeiros<br>Obter Documento Provisório de      | Я | Serviços<br>Regis          |
| Registro Nacional Migratório                                     | я | no Bra                     |
| Realizar Pré-Cadastro<br>Migratório                              |   | Obter<br>Cadas             |

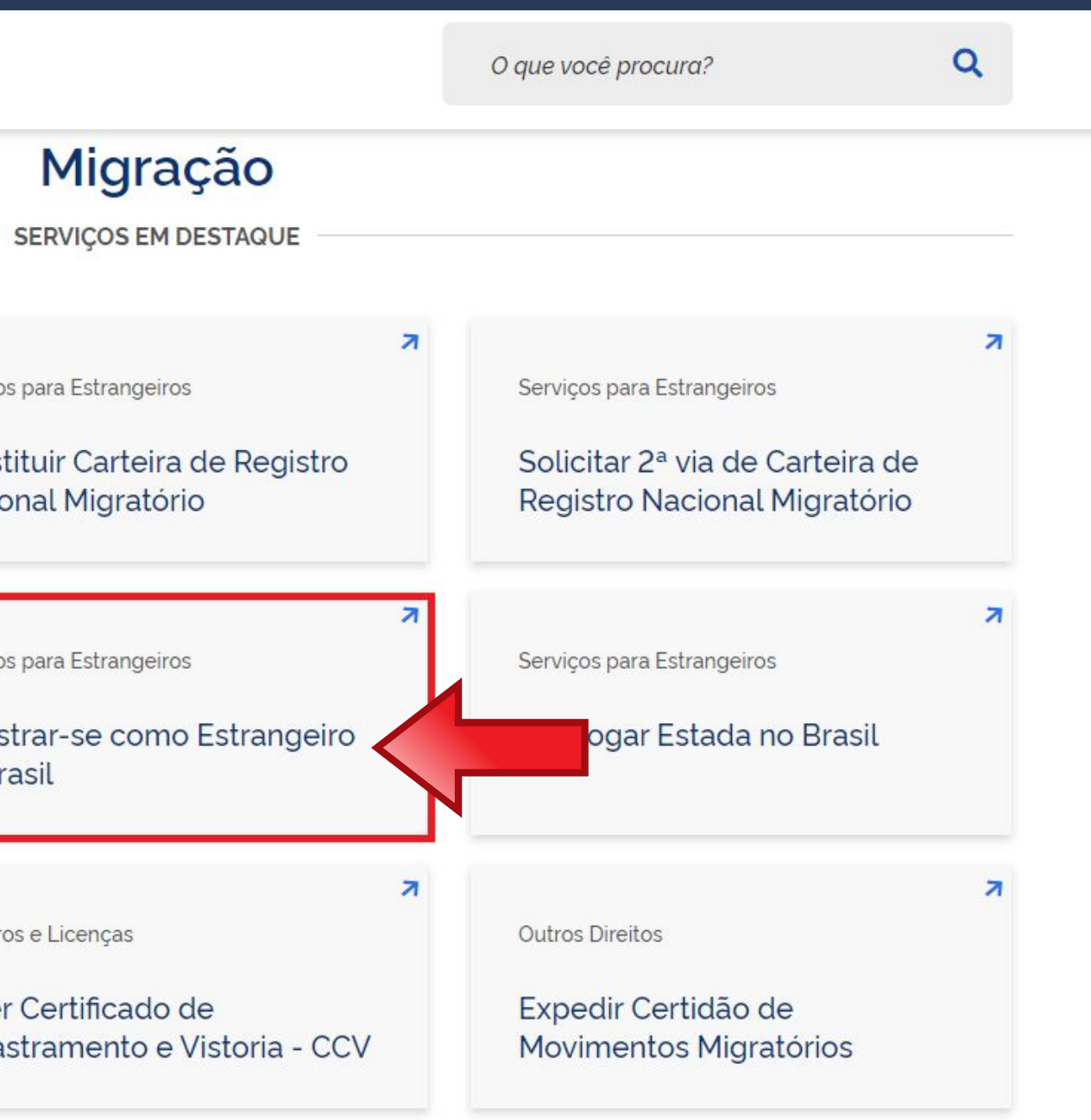

Leia atentamente todas as informações da página, pois ela pode ter sido atualizada sem aviso prévio.

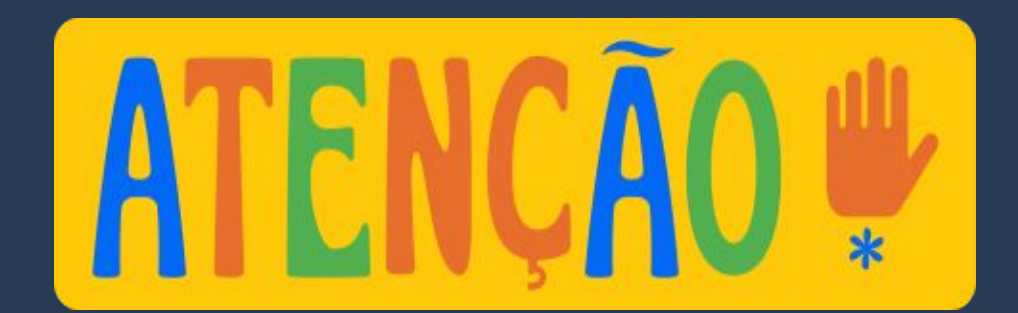

Nacionalidade, Estadia e Outros Direitos > Serviços para Estrangeiros

### Registrar-se como Estrangeiro no Brasil

" Registro de Visto", " Registro de Residência", " Registro de Refugiado"

Avaliação: Sem Avaliação

Última Modificação: 14/01/2022

- > O que é?
- > Quem pode utilizar este serviço?
- > Etapas para a realização deste serviço
- > Outras Informações

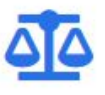

### Justiça e Segurança

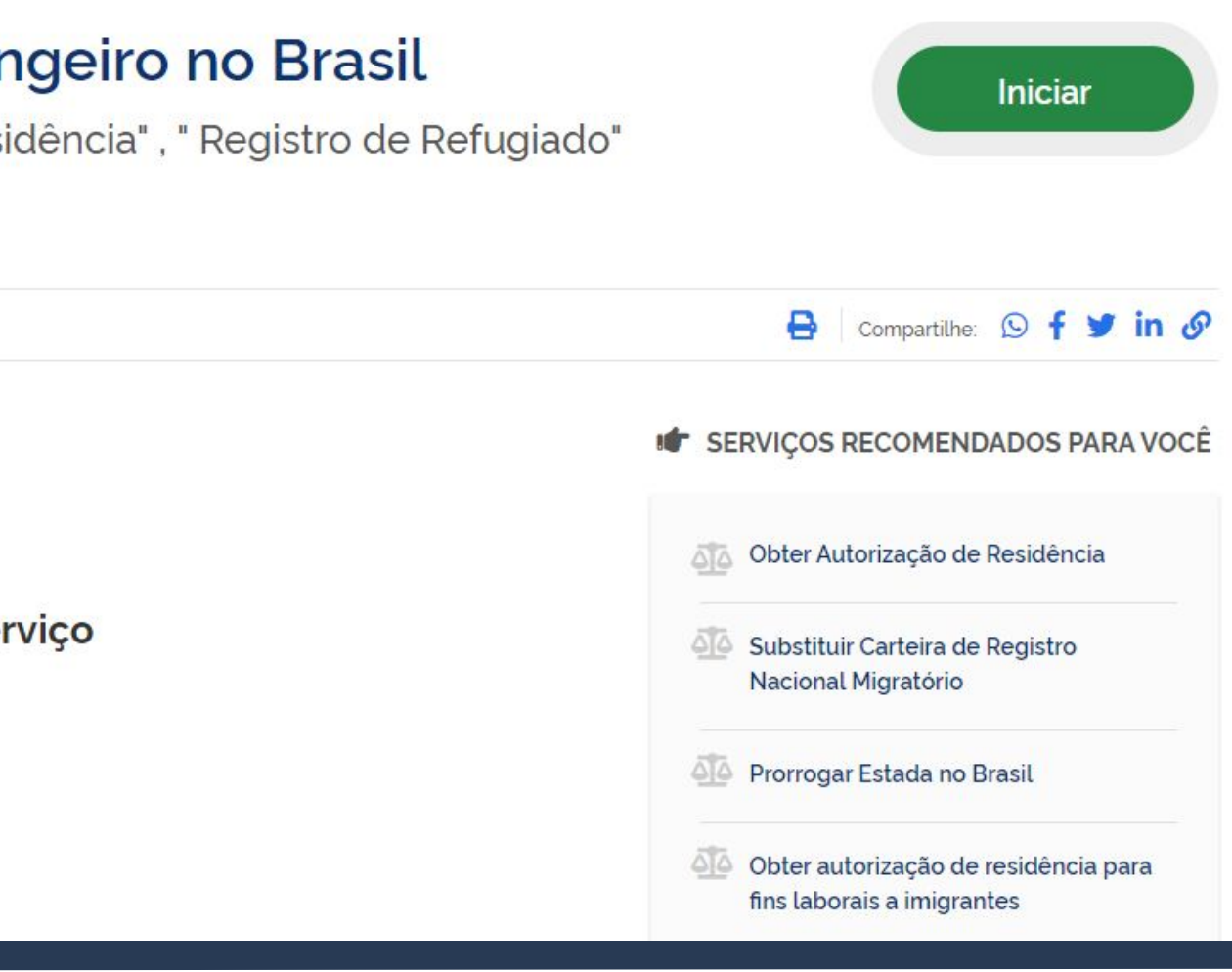

Clique em <u>Etapas para a</u> realização deste serviço.

Nacionalidade, Estadia e Outros Direitos > Serviços para Estrangeiros

### Registrar-se como Estrangeiro no Brasil

" Registro de Visto", " Registro de Residência", " Registro de Refugiado"

Avaliação: Sem Avaliação

Última Modificação: 14/01/2022

> O que é?

- > Quem pode utilizar este serviço?
- > Etapas para a realização deste serviço
- > Outras Informações

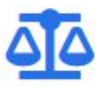

### Justiça e Segurança

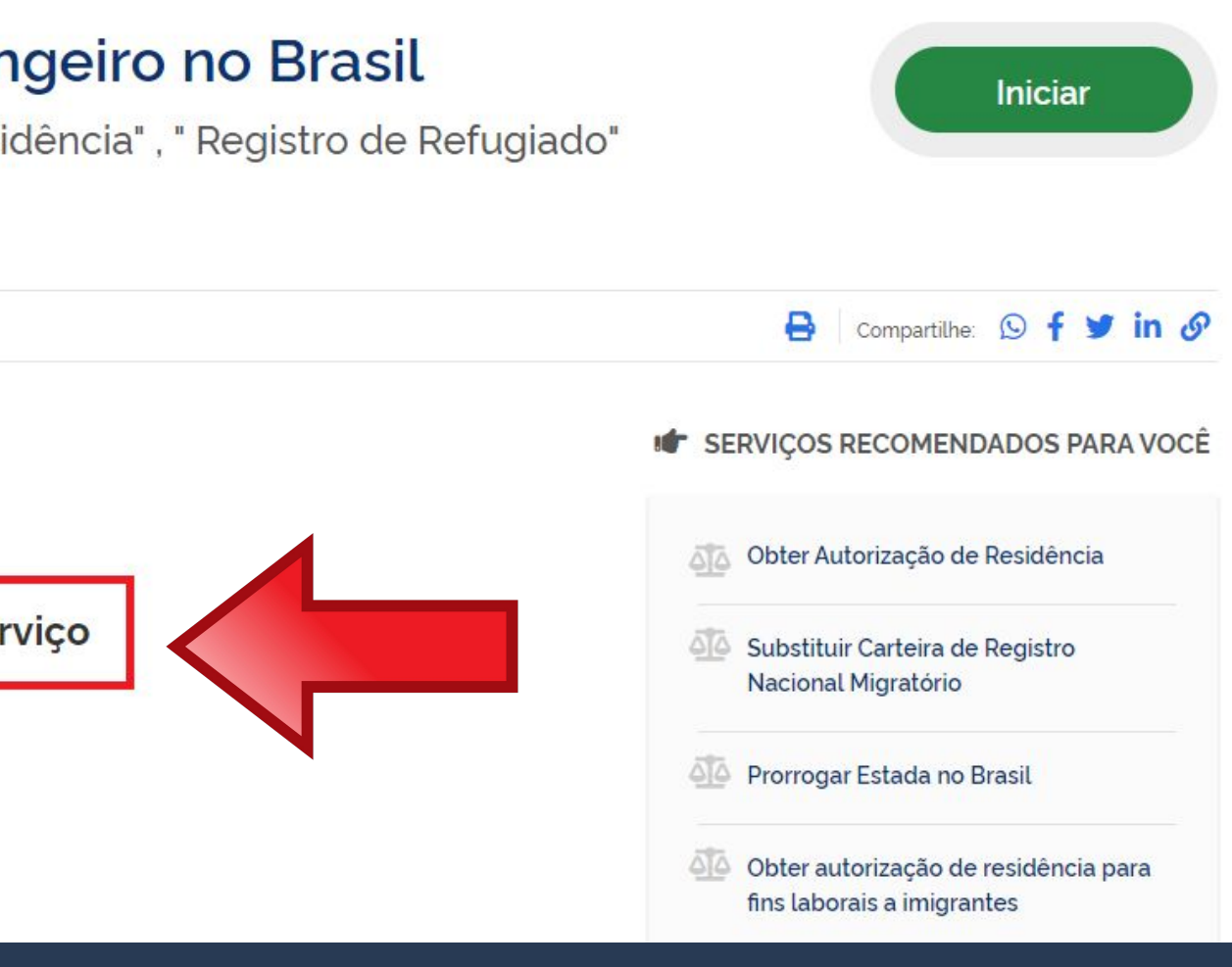

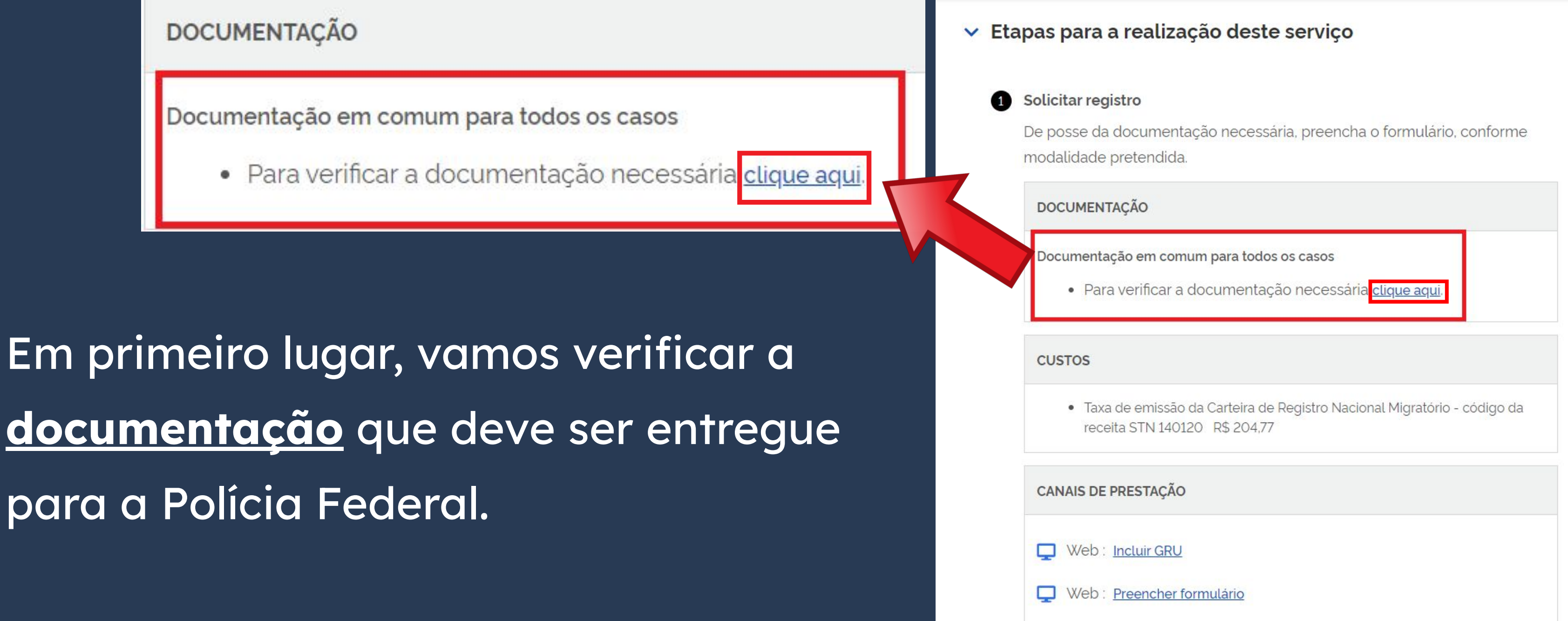

Quem entrou no país <u>COM</u> VISTO de <u>ESTUDANTE</u>, <u>MERCOSUL</u> ou <u>VITEM I</u> deve <u>SEMPRE</u> escolher <u>Registro de</u> <u>imigrante detentor de visto</u> <u>temporário</u>.

Escolha a modalidade correta e compareça com a documentação completa - caso contrário, o pedido poderá ser indeferido

Registro de imigrante detentor de visto temporário

> Registro de imigrante reconhecido como apátrida pelo Ministério da Justiça e Segurança Pública

### Documentos

Registro com base em publicação em Diário Oficial da União Registro de imigrante reconhecido como refugiado pelo Comitê Nacional para os Refugiados - CONARE

Registro de imigrante que teve asilo político reconhecido pelo Brasil

Publicado em 07/01/2021 14h00 Atualizado em 18/01/2024 16h04

### Documentação Necessária

### REGISTRO DE IMIGRANTE DETENTOR DE VISTO TEMPORÁRIO

- Requerimento próprio, por meio de formulário eletrônico devidamente preenchido no site da PF (clique aqui);
- Documento de viagem válido ou outro documento que comprove a identidade e a nacionalidade, nos termos dos tratados de que o País seja parte;
- Formulário original do visto;
- Comprovante de pagamento da taxa de emissão de CRNM (código de receita 140120, valor R\$204,77), guando aplicável (para emitir Guia de Recolhimento da União, clique aqui);
- Documento de identificação do chamante (para visto por reunião familiar);
- Em caso de indisponibilidade do sistema de coleta de dados biométricos da Polícia Federal, poderá ser solicitada 1(uma) foto 3x4 recente, colorida, fundo branco, papel liso, de frente;
- Atenção para observações abaixo (a depender do caso, outros documentos podem ser exigidos).

Requerimento próprio, por meio de formulário eletrônico devidamente preenchido no site da PF (clique aqui)

Ao clicar no botão em destaque, você será direcionado para a página do formulário que deve ser preenchido.

Publicado em 07/01/2021 14h00 Atualizado em 18/01/2024 16h04

### Documentação Necessária

### REGISTRO DE IMIGRANTE DETENTOR DE VISTO TEMPORÁRIO

- Requerimento próprio, por meio de formulário eletrônico devidamente preenchido no site da PF (clique aqui)
- parte;
- Formulário original do visto;
- Recolhimento da União, clique aqui);
- Documento de identificação do chamante (para visto por reunião familiar);
- colorida, fundo branco, papel liso, de frente;
- Atenção para observações abaixo (a depender do caso, outros documentos podem ser exigidos).

Documento de viagem válido ou outro documento que comprove a identidade e a nacionalidade / termos dos tratados de que o País seja

• Comprovante de pagamento da taxa de emissão de CRNM (código de receita 140120, valor R\$204,77), quando aplicável (para emitir Guia de

• Em caso de indisponibilidade do sistema de coleta de dados biométricos da Polícia Federal, poderá ser solicitada 1(uma) foto 3x4 recente,

### "Negistro de Visto" / " Esti

Polícia Federal DTI - Diretoria de Tecnologia da Informação e Inovação SISMIGRA - Sistema de Registro Nacional Migratório Versão 1.66.6 - 01/12/2021 13:52 Registro Dados Pessoais Dados do Registro Endereço Declaração ~ -- Selecione --Tipo de Registro Nome Sobrenome Nome complete Nome Anterior Complete Desejo incluir nome social. 🗆 🧿 Sexo . O Masculino O Feminino O Não Declarado -- Selecione --Condições pessoais: 💻 ~ Data de Nascimento -- Selecione --× Estado Civil = Cidade de Nascimento -- Selecione v País de Nascimento ~ -- Selecione --País de Nacionalidade 🔳 E-mail Pessoal Ocupação Principal CPF (Cadastro de Pessoa Fisica): - Filiação 1 Nome . O Masculino O Feminino O Não Declarado Sexo = Filiação 2 -Nome = Sexo = O Masculino O Feminino O Não Declarado

Visão da Página do Formulário

|      | Pass  | so a | pas   | SO          |
|------|-------|------|-------|-------------|
| 'Reg | istra | r-se | e con | no          |
| rang | jeiro | no   | Bras  | <b>i</b> ]" |

|                                                      | Mudar Idioma |
|------------------------------------------------------|--------------|
| Sem abreviaturas<br>Sem abreviaturas 🗍 Sem Sobrenome |              |
| TODOS os car                                         | npos com     |
| destaque em                                          | vermelhc     |
| são de preen                                         | chimento     |
| obrigate                                             | ório!        |
| 🗌 Sem Filiação                                       |              |
| 🗌 Sem Filiação                                       |              |

| No campo Tipo de Registro,                                                                                                    | Registro                                              |                                                                                                    |
|----------------------------------------------------------------------------------------------------|-------------------------------------------------------|----------------------------------------------------------------------------------------------------|
| selecione a opção <b>Registro</b>                                                                                                    | Dados Pessoais Dados do                               | Registro Endereço Declaração                                                                                                    |
| de Visto Consular.                                                                                                    | Tipo de Registro 💻<br>Nome 💻                          | Registro de Visto Consular<br>Selecione<br>Registro de Visto Consular                                                                                                    |
| DTI-Directoria de Tecnologia da Informação e Inovação<br>SISMIGRA - Sistema de Registro Nacional Nigratório<br>Versio 1.66.6 - 01/12/2021 13:52 | Sobrenome  Nome completo: Nome Anterior Completo      | Registro de Visto Consular<br>Registro após publicação no Diá<br>Registro de Refugiado reconhecido<br>Registro de Asilado reconhecido<br>Registro de Apátrida reconhecido |
| Design industries sold                                                                                                    | (I) Prenchimento Obrigatória<br>Canceir Umgar Précimo |                                                                                                    |

ario Oficial da União

ido pelo CONARE

pelo Governo do Brasil

o pelo Governo do Brasil

Para facilitar no preenchimento, o idioma pode ser alterado no <u>canto</u> direito da página. Por conta disso, não vamos detalhar o preenchimento do formulário todo, apenas algumas dicas e observações importantes.

| istro                               |                                        |   |
|-------------------------------------|----------------------------------------|---|
|                                     |                                        |   |
| Dados Pessoais Dados do             | Registro Endereço Declaração           |   |
| Tipo de Registro .                  | Selecione                              | ~ |
| Nome .                              |                                        |   |
| Sobrenome .                         | [                                      |   |
| Nome completo:                      | 5                                      |   |
| Nome Anterior Completo              |                                        |   |
| Dessis incluir some social          |                                        |   |
| Sevo .                              | 0                                      |   |
| Jeko -                              | O Masculino O Feminino O Não Declarado |   |
| Condições pessoais: •               | Selecione                              |   |
| Data de Nascimento                  |                                        |   |
| Estado Civil .                      | Selecione                              | * |
| Cidade de Nascimento .              |                                        |   |
| País de Nascimento =                | Selecione                              | ~ |
| País de Nacionalidade               | Selecione                              | ~ |
| E-mail Pessoal                      |                                        |   |
| Ocupação Principal 🔹                |                                        |   |
|                                     |                                        |   |
| CPF (Cadastro de Pessoa<br>Física): |                                        |   |
| Filiação 1                          |                                        |   |
| Nome .                              |                                        |   |
|                                     | O Masculino O Feminino O Não Declarado |   |
| Sexo .                              |                                        |   |

DTI - Direto SISMIGRA -Versão 1.66.6 -

| português (Brasil)                                               |                                                                                                    |
|------------------------------------------------------------------|----------------------------------------------------------------------------------------------------|
| español<br>français<br>English<br>Deutsch<br>العريبة<br>italiano | português (Brasil) ب<br>português (Brasil)<br>español<br>français<br>Engish<br>Deutsch<br>نیرین<br>italiano |
|                                                                  |                                                                                                    |
| ]                                                                |                                                                                                    |
| 🗌 Sem Filiação                                                   |                                                                                                    |
| Sem Filiação                                                     |                                                                                                    |

### No campo **Ocupação** Principal, escolher a opção **ESTUDANTE\***.

\*Isso vale para estudantes de intercâmbio, estudantes especiais, estudantes regulares de graduação e pós-graduação (mestrado e doutorado).

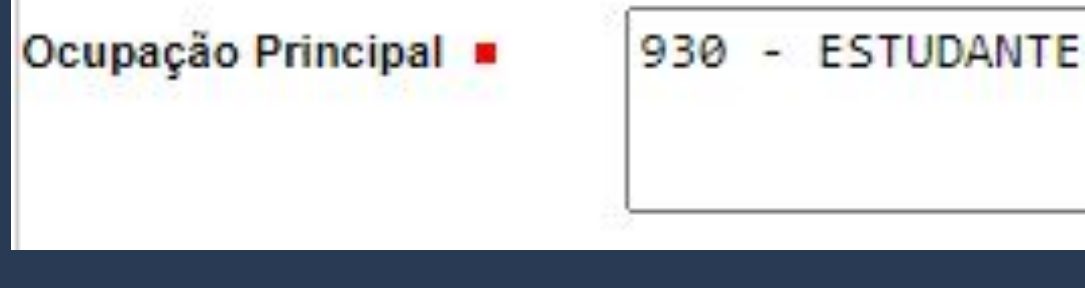

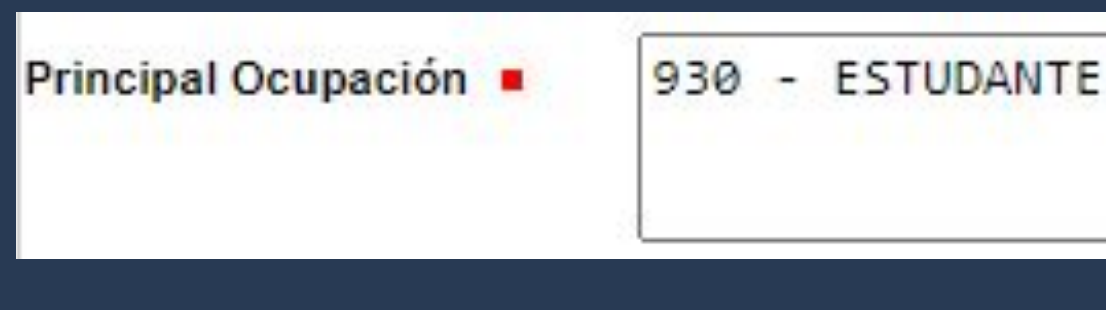

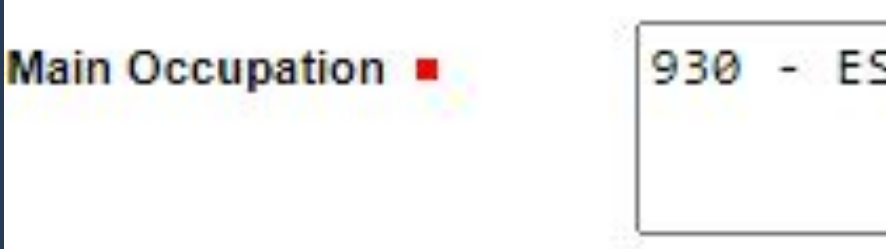

930 - ESTUDANTE

| Registro                                                     |                             |
|--------------------------------------------------------------|-----------------------------|
| Dados Pessoais<br>Dados do Registro Endereço Declaração      | Inserir as informações da   |
| Dados do RNM:<br>Possui RNM (Registro Nacional de Migrante)? | mesma forma que está na     |
| O Sim O Não<br>Possui CHAMANTE?                              | Etiqueta Consular (Visto).  |
| O Sim 💿 Não                                                  |                             |
| DADOS DE VISTO<br>Possui Visto?  Sim Não                     |                             |
| Nº do Visto                                                  | Data da<br>Concessão =      |
| Cidade em que foi<br>concedido                               | País em que foi viconcedido |

Inserir as informações da mesma forma que está na Etiqueta Consular (Visto).

| gistro                                                                             |                                              |                     | R\$-Ouro 250.00<br>US\$ 250.00<br>TEC 1.02.01.840.01 |
|------------------------------------------------------------------------------------|----------------------------------------------|---------------------|------------------------------------------------------|
| Dados Pessoais                                                                     | Dados do Registro                            | Endereço Declaração | <pre></pre>                                          |
| Dados do RNM<br>Possui RNM (Re<br>Sim INN<br>Possui CHAMAN<br>Sim INN              | egistro Nacional de Mi<br>lão<br>NTE?<br>lão | rante)?             |                                                      |
| - DADOS DE VIS<br>Possui Visto? •<br>N° do Visto •<br>Cidade em que<br>concedido • | STO<br>Sim<br>foi                            | Não<br>1<br>3       |                                                      |

BRA

PAGOU

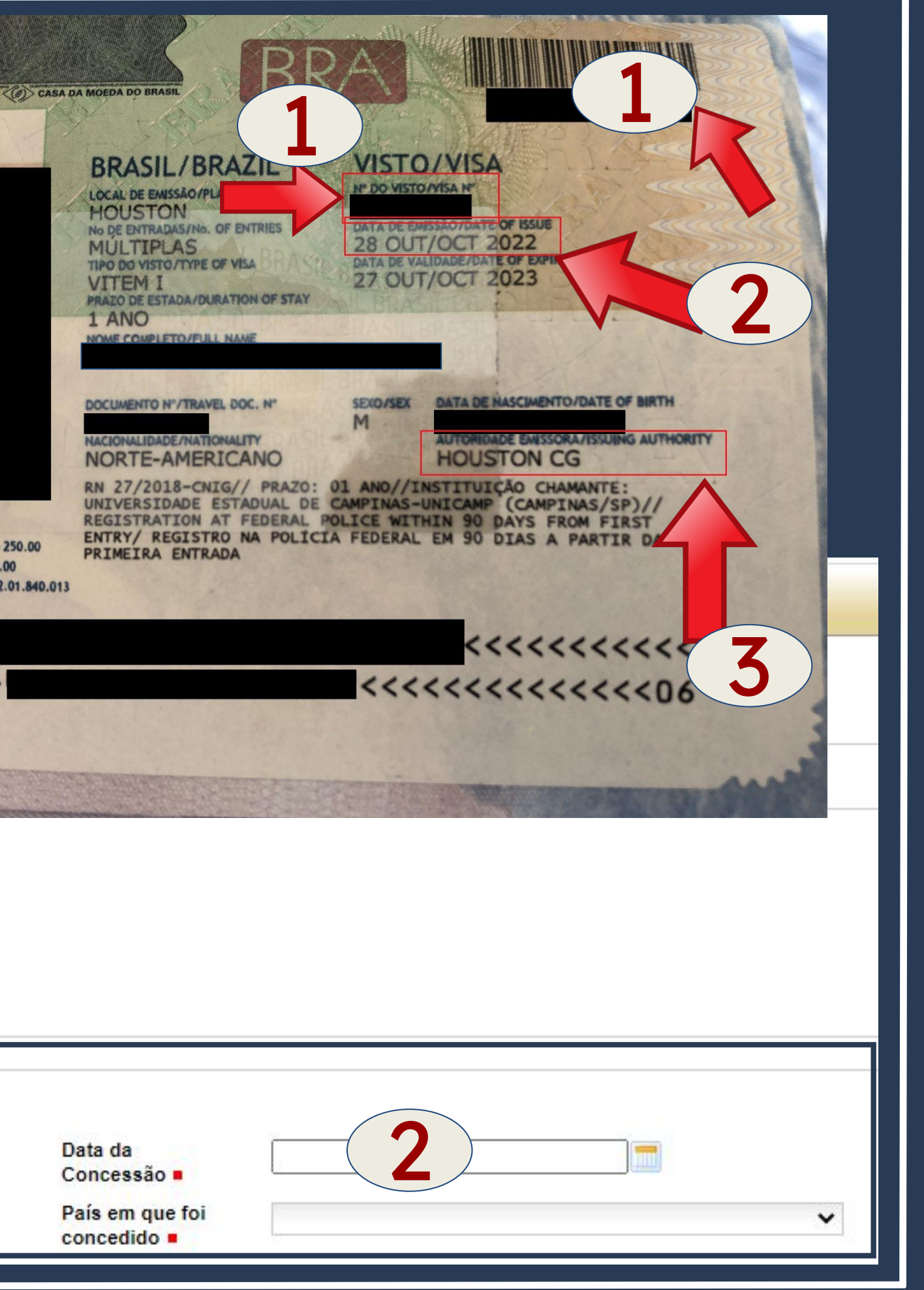

Inserir as informações da mesma forma que está no **SEU** passaporte.

| UNDUS DE L                                                                                                    | JOCUME                                     | INTO DE VIAGEM |   |   |                      | 511                                                         |              |
|----------------------------------------------------------------------------------------------------|--------------------------------------------|----------------|---|---|----------------------|-------------------------------------------------------------|--------------|
| Tipo do<br>Documento d                                                                                                    |                                            | Selecione      |   | ~ | Número do            |                                                             |              |
| Viagem =                                                                                                    | 5                                          |                |   |   | Viagem •             |                                                             |              |
| País Expedido<br>do Document                                                                                                    | or<br>o                                    | Selecione      |   | ~ |                      | <u>mo</u> e                                                 | quanao voce  |
| de Viagem 🔳                                                                                                    | 2                                          |                |   |   |                      |                                                             |              |
|                                                                                                    |                                            |                |   |   |                      | entro                                                       | u no Brasil? |
| DADOS DE E<br>UF (Unidade o<br>Federação)                                                                                                    | INTRAD.<br>1a                              | A<br>Selecione | ~ |   | Local de Entrada =   | Selecione -                                                 | - •          |
| Meio de Trans<br>Utilizado =                                                                                                    | porte                                      | Selecione      |   | ~ | Data de<br>Entrada = |                                                             |              |
|                                                                                                    |                                            |                |   |   |                      |                                                             |              |
| DADOS DE DOCUME                                                                                                    |                                            | 14.0EM         |   |   |                      |                                                             |              |
| - DADOS DE DOCUMI<br>Tipo do<br>Documento de<br>Viagem ■                                                                                                    | ENTO DE V<br>Selec                         | IAGEM<br>ione  | ~ |   |                      | Número do<br>Documento de<br>Viagem ■                       |              |
| - DADOS DE DOCUM<br>Tipo do<br>Documento de<br>Viagem =<br>País Expedidor<br>do Documento<br>de Viagem =                                                     | ENTO DE V<br>Selec<br>Seleci               | IAGEM<br>ione  | • |   |                      | Número do<br>Documento de<br>Viagem ■                       |              |
| DADOS DE DOCUMI<br>Tipo do<br>Documento de<br>Viagem ■<br>País Expedidor<br>do Documento<br>de Viagem ■                                                      | ENTO DE V<br>Selec<br>Selec                | IAGEM<br>ione  | • |   |                      | Número do<br>Documento de<br>Viagem =                       |              |
| DADOS DE DOCUMI<br>Tipo do<br>Documento de<br>Viagem •<br>País Expedidor<br>do Documento<br>de Viagem •<br>DADOS DE ENTRAD<br>UF (Unidade da<br>Federação) • | ENTO DE V<br>Selec<br>Selec<br>A<br>Seleci | ione<br>one    | • |   |                      | Número do<br>Documento de<br>Viagem •<br>Local de Entrada • | Selecione    |

Pode ser preenchido

de duas

formas:

### **FORMA 1**

|                | uo, aposentado ou não possul endereço | comerciai/mst |
|----------------|---------------------------------------|---------------|
| Nome do Estabe | lecimento Comercial/Estudantil:       |               |
| CEP            |                                       |               |
| Complemento =  |                                       |               |
|                |                                       |               |

|  | Desempregado, aposentado ou não r | possui endereco comercial/Institui | cão de ensino Nome do I | Estabelecimento Comercial/Estudanti |
|--|-----------------------------------|------------------------------------|-------------------------|-------------------------------------|
|--|-----------------------------------|------------------------------------|-------------------------|-------------------------------------|

| ENDEREÇO COMERCIAL / INSTITUIÇÃO DE ENSINO    | nsino Nome do Estabelecimento Comercial/Estudantil |
|-----------------------------------------------|----------------------------------------------------|
| Nome do Estabelecimento Comercial/Estudantil: |                                                    |
| CEP                                           | Logradouro                                         |
| Complemento                                   | Distrito/ Bairro                                   |
| Cidade Selecione 🗸                            | UF Selecione 🗸                                     |
| Telefone<br>Comercial                         |                                                    |
| INDIQUE ALGUÉM PARA CONTATO                   |                                                    |
| Nome do Contato                               | Telefone                                           |
| Vínculo                                       | País Selecione Y                                   |

cão de ensino Nome do Estabelecimento Comercial/Estudantil

Clicar no botão em destaque e deixar os campos em branco.

### FORMA 2

Preencher com os <u>dados da</u> <u>Unicamp</u> conforme ao lado.

| Nome do Estabele        | cimento Comercial/Estudantil: | UNIVERSIDAD |
|-------------------------|-------------------------------|-------------|
| CEP                     | 13083-872                     | ĺ.          |
| Complemento =           | SEM NÚMERO                    | G7          |
| Cidade =                | Campinas                      | ~           |
| Telefone<br>Comercial = | (19) 3521-2121                |             |
| Logradouro              | RUA DA REITORIA               |             |
| Distrito/ Bairro        | CIDADE UNIVERSITÀR            | IA          |
|                         |                               |             |

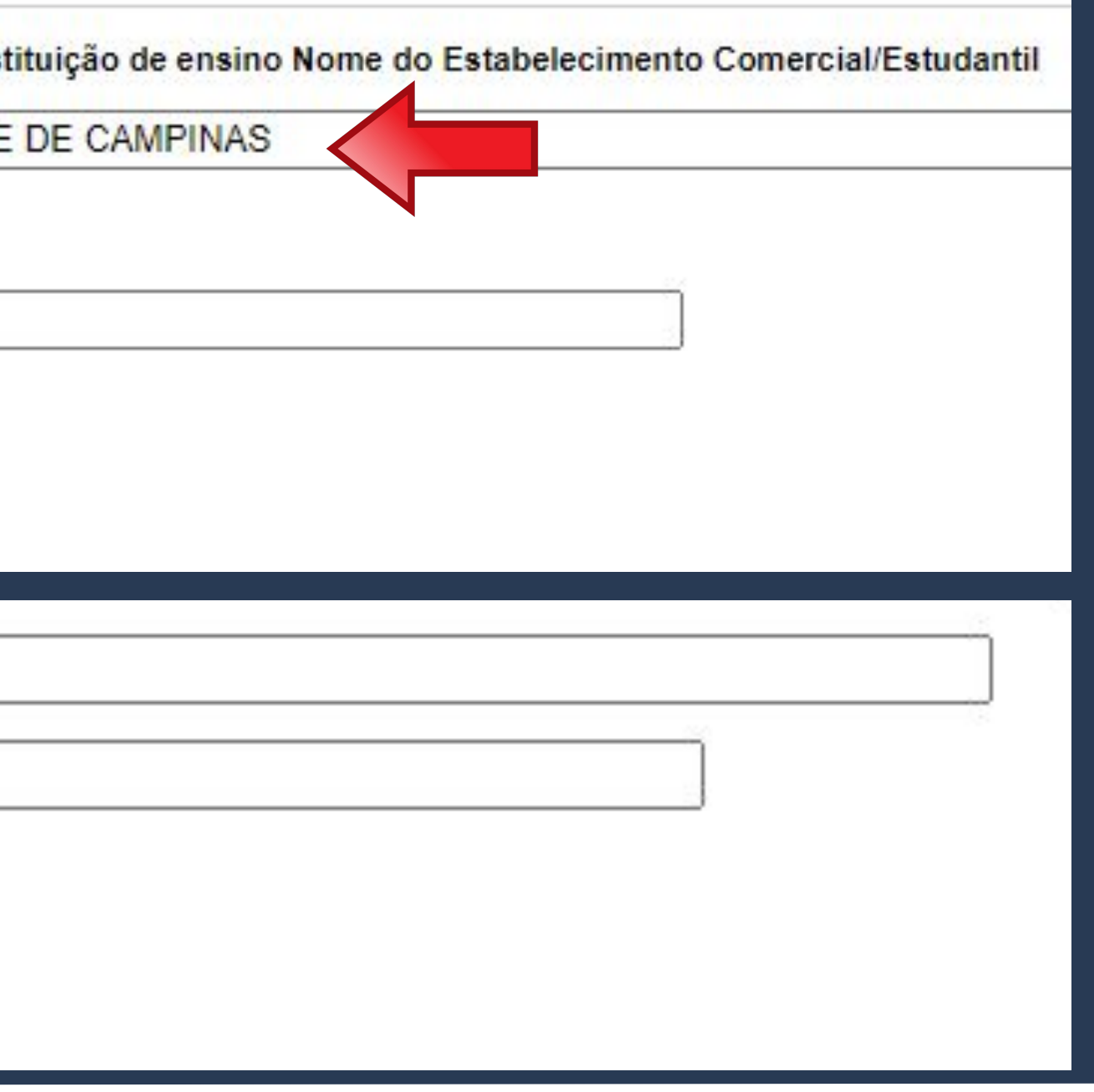

Não se esqueça de clicar no botão <u>SALVAR</u>, pois somente assim será gerado o formulário necessário para agendamento junto à Polícia Federal.

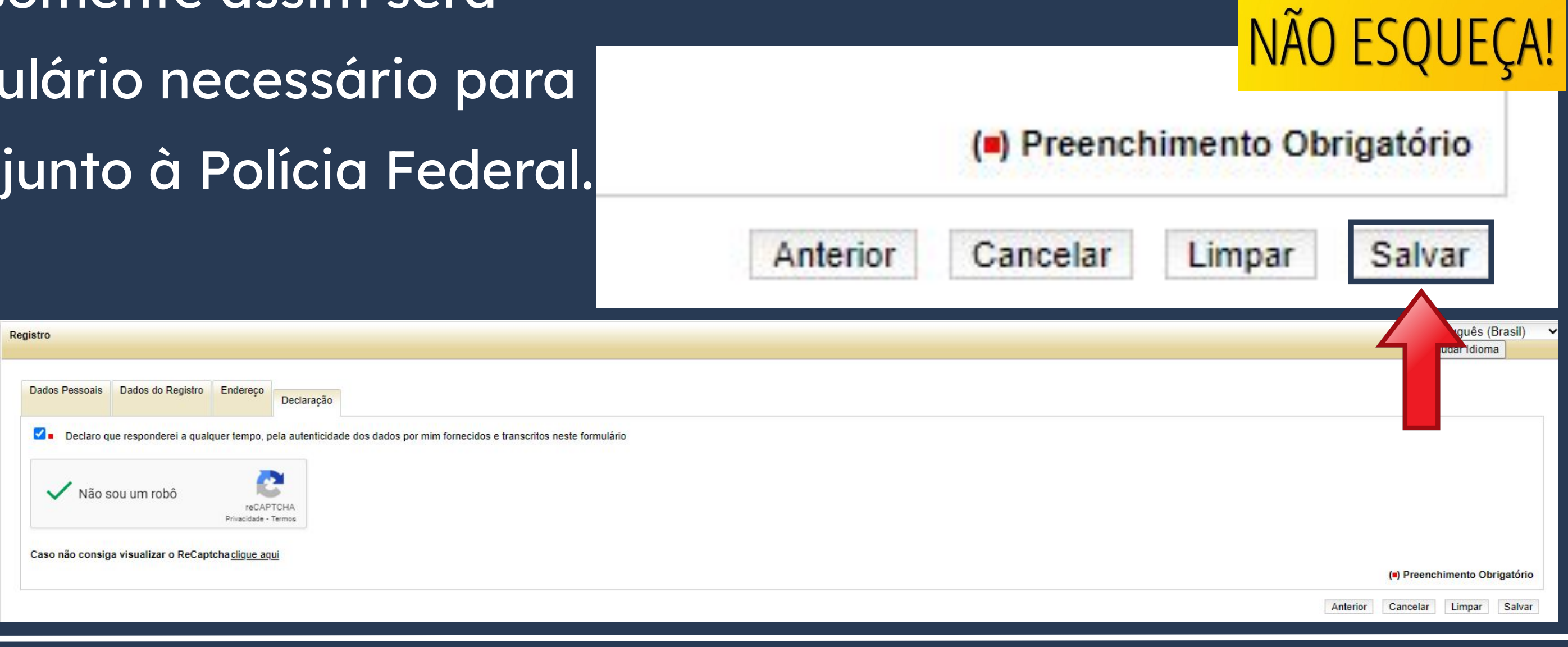

Formulário gerado no site após preenchimento de todos os campos.

O Nº do Requerimento deverá ser utilizado para

realizar o agendamento no site da Polícia Federal.

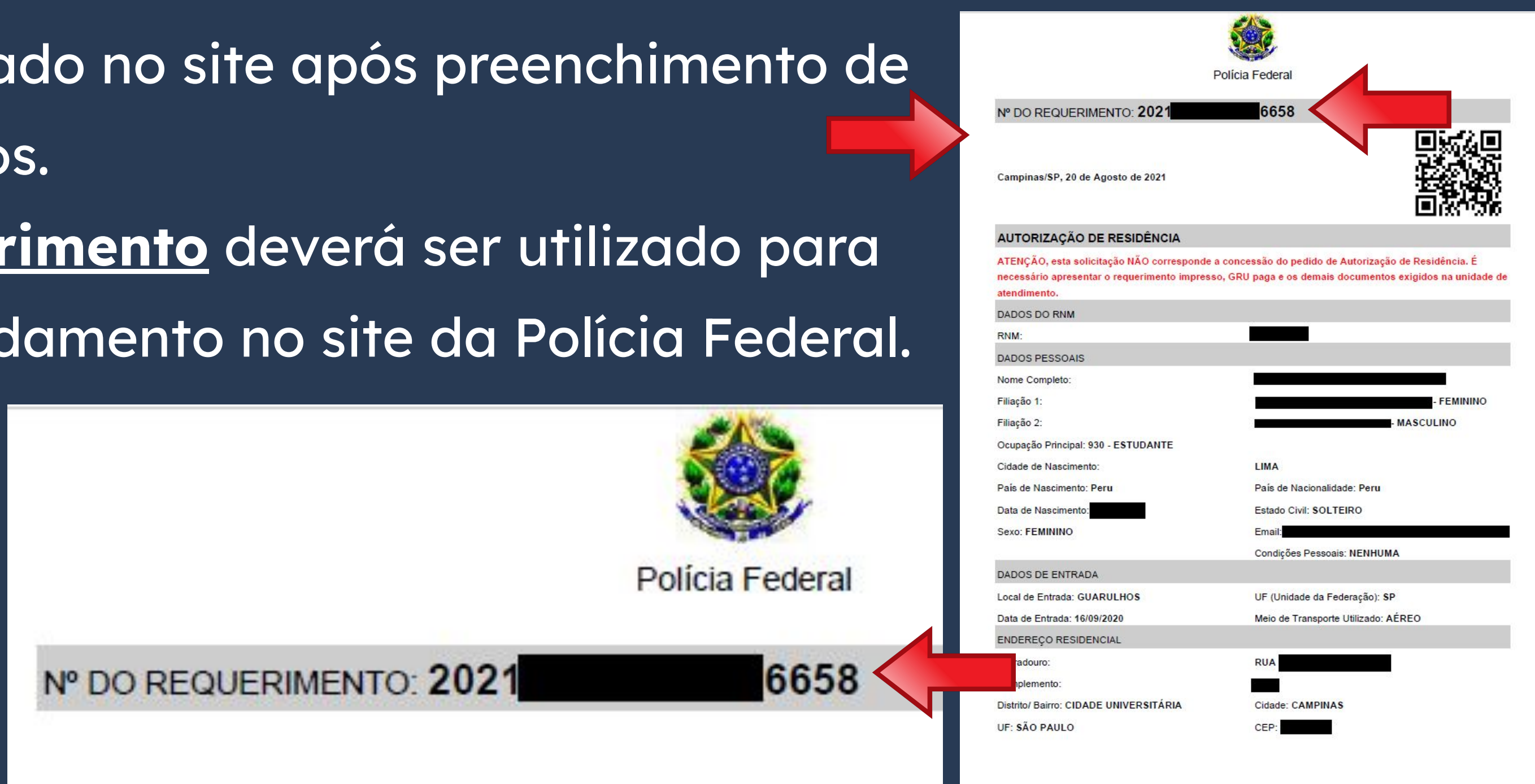

| "Reaistro de Vi            | sto"_/_"              |
|----------------------------|-----------------------|
|                            | Estr                  |
| CANAIS DE PRESTAÇÃO        | ✓ Etapas              |
| Web: Incluir GRU           | 1 Soli<br>De j<br>mod |
| Web : Preencher formulário |                       |
|                            | Do                    |

Voltando para a página <u>Etapas para a</u> <u>realização deste serviço</u>, vamos gerar o boleto para pagamento da taxa obrigatória.

## Passo a passo 'Registrar-se como rangeiro no Brasil"

### as para a realização deste serviço

### olicitar registro

e posse da documentação necessária, preencha o formulário, conforme 10dalidade pretendida.

### DOCUMENTAÇÃO

Documentação em comum para todos os casos

Para verificar a documentação necessária <u>clique aqui</u>.

### CUSTOS

 Taxa de emissão da Carteira de Registro Nacional Migratório - código da receita STN 140120 R\$ 204,77

### CANAIS DE PRESTAÇÃO

Web : Incluir GRU

Web : <u>Preencher formulário</u>

Preencha os campos conforme modelo ao lado. Atente-se para o código e valor a ser inserido.

Codigo Receita STN \*

Valor Total \*

### Dados do Recolhim Informações Importantes Receitas de Passaporte clique aqui. Non CE Observações Endered Os campos marcados com \* são de preenchimento Compleme obrigatório. Em caso de dúvidas sobre o preenchimento dos Bair campos, clique aqui. Escolha corretamente a Unidade Arrecadadora Cidad onde entregará a guia. Não tire cópias da guia. País de Nacionalida As informações impressas na guia não podem ser adulteradas En Nome da M Nome do Observa Q 124 - Emissão de cédula de identidade de imigrante Codigo Receita ST

Valor Tor

Pagar

R\$

140120

204.77

| FULL NAME                                  |               |                       |
|--------------------------------------------|---------------|-----------------------|
| ZIP CODE IN BRAZIL Q                       | Telefone      | CELPHONE NUMBER       |
| ADDRESS                                    |               |                       |
| Address Complement (if you have any blank) | - non-mandato | ry field, can be left |
| NEIGHBORHOOD                               |               |                       |
| CITY                                       |               | UF STATE (fill in SP  |
| COUNTRY OF NATIONALITY                     | ~             |                       |
|                                            |               |                       |
| FULL MOTHER'S NAME                         |               |                       |
| FULL FATHER'S NAME                         |               |                       |
|                                            |               |                       |
|                                            |               |                       |
| 140120 Q                                   |               |                       |
|                                            |               |                       |

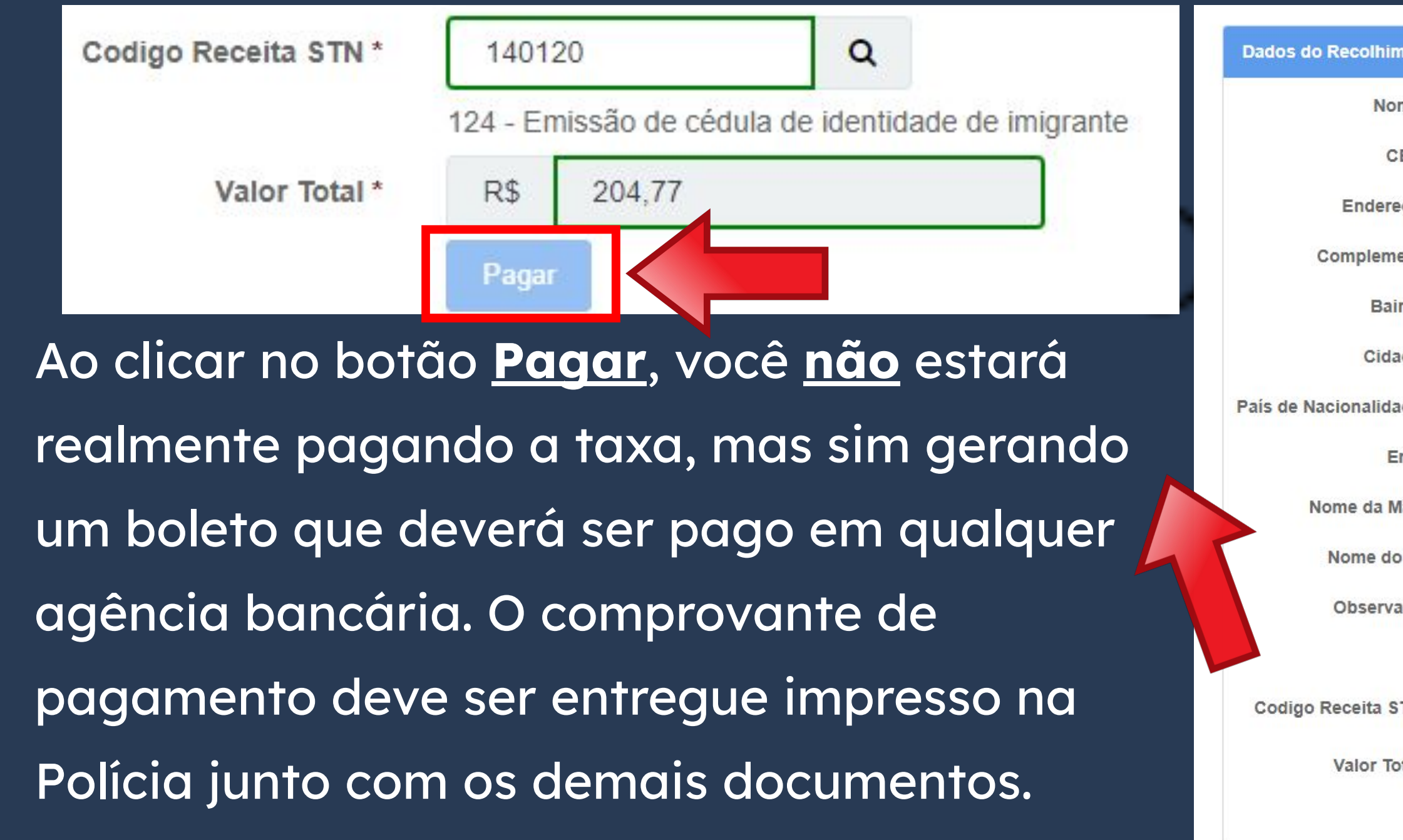

| ZIP CODE IN BRAZIL Q 1                               |           | CELOLIONIE NULLADEI  |
|------------------------------------------------------|-----------|----------------------|
|                                                      | eletone   | CELPHONE NUMBE       |
| ADDRESS                                              |           |                      |
| Address Complement (if you have any - non-<br>blank) | -mandator | y field, can be left |
| NEIGHBORHOOD                                         |           |                      |
| CITY                                                 |           | UF STATE (fill in SI |
| COUNTRY OF NATIONALITY                               | ~         |                      |
|                                                      |           |                      |
| FULL MOTHER'S NAME                                   |           |                      |
| ULL FATHER'S NAME                                    |           |                      |
|                                                      |           |                      |
|                                                      |           |                      |
| 40120                                                |           | li                   |
| 40120                                                |           |                      |

Na página **Etapas para a realização** deste serviço, item 2 - Realizar agendamento, você encontrará o link para a agenda da Polícia.

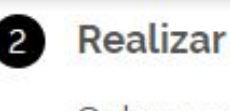

Salvo os casos previstos no art. do Decreto nº 9.199/2017, o atendimento ocorrerá somente na unidade da Polícia Federal da circunscrição onde esteja domiciliado o requerente.

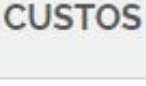

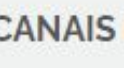

U Web:

TEMPO DE DURAÇÃO DA ETAPA

Não estimado ainda

### 2 Realizar agendamento

Sem custo, R\$ 0.00

### **CANAIS DE PRESTAÇÃO**

- Ao preencher o formulário de solicitação, será possível fazer
- agendamento. Após isso, caso queira agendar, reagendar, consultar ou
- cancelar atendimento, clique aqui

Ao clicar no link, uma nova página será aberta.

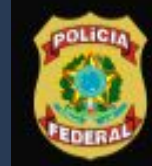

Polícia Federal Sistema de Agendamento

### Sistema de Agendamento da Polícia Federal

Para agendar, reagendar, consultar ou cancelar atendimento, preencha os campos abaixo:

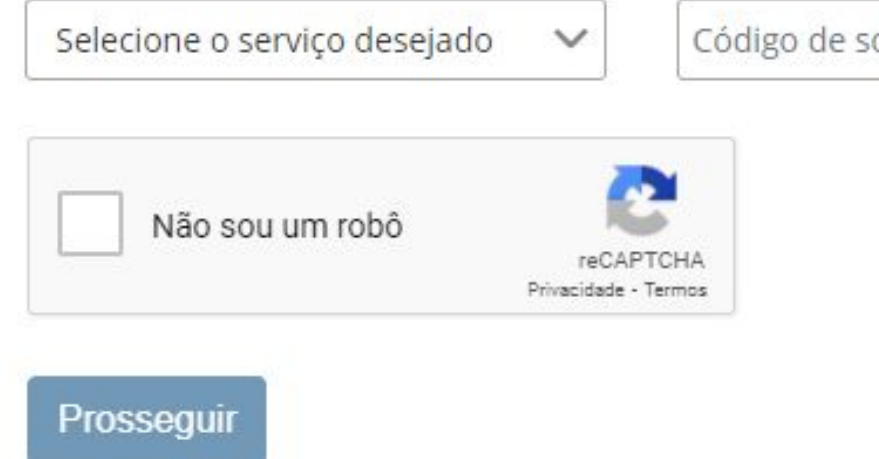

Português

Código de solicitação ou Requerimento

Data de nascimento

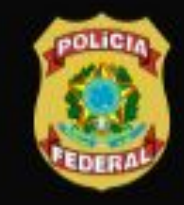

**Polícia Federal** Sistema de Agendamento

### Sistema de Agendamento da Polícia Federal

Para agendar, reagendar, consultar ou cancelar atendimento, preencha os campos abaixo:

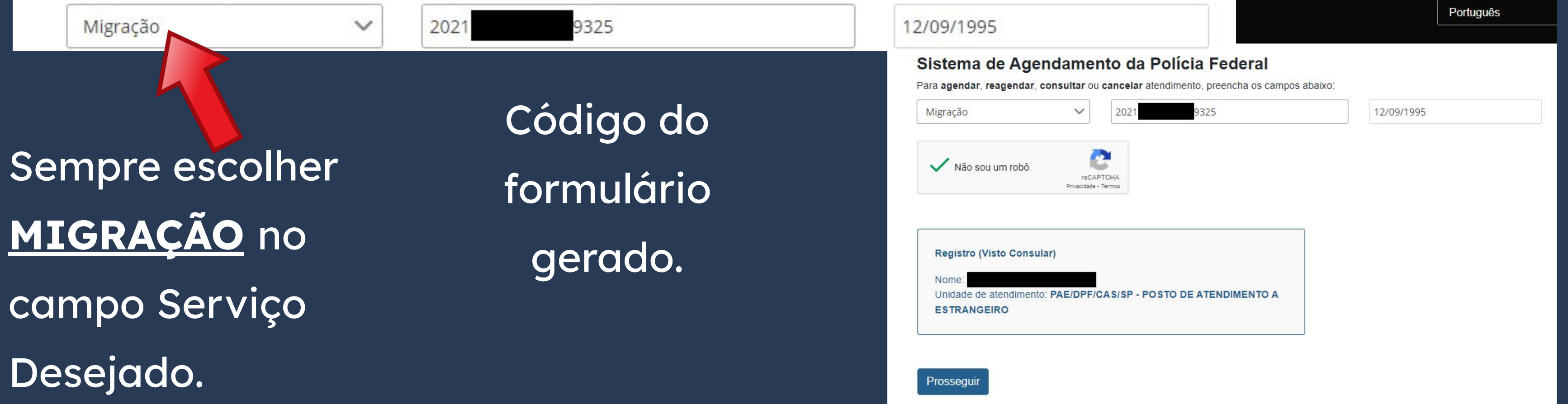

Português

### SUA data de nascimento
Ao preencher corretamente os campos da página, <u>SEU</u> nome e tipo de serviço aparecerá, conforme destaque. Você só precisa então <u>clicar</u> em **PROSSEGUIR**.

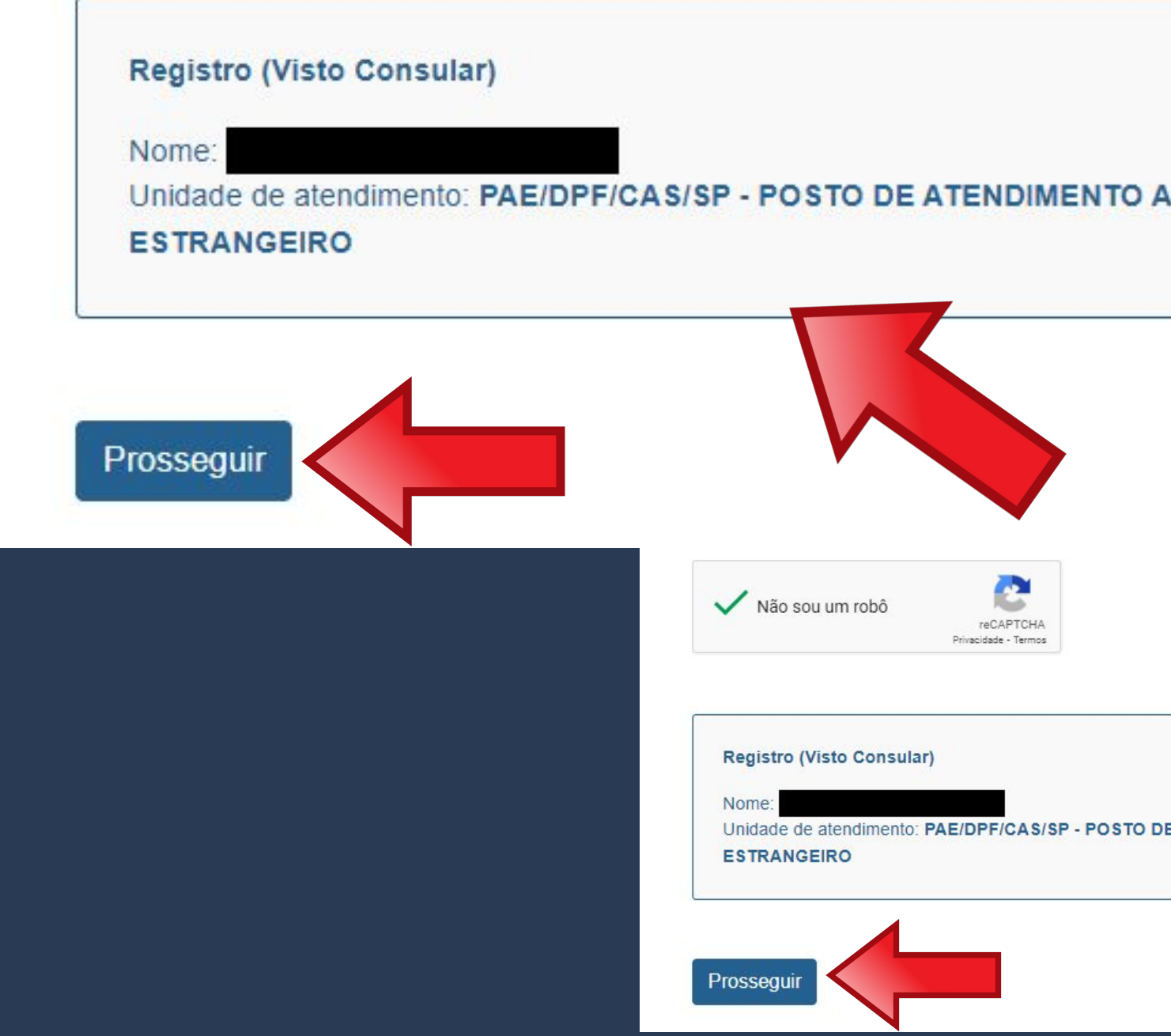

ederal encha os campos abaixo

12/09/1995

Inidade de atendimento: PAE/DPF/CAS/SP - POSTO DE ATENDIMENTO A

Português

UF de Atendimento\*

São Paulo

Campinas

 $\sim$ 

Cidade de Atendimento\*

28

Na página seguinte, escolha o <u>Posto de Atendimento ao</u> Estrangeiro de Campinas, que fica no Aeroporto de Viracopos, conforme dados acima.

UF de Atendimento\* São Paulo V Selecione uma data abaixo para agendar seu atendimento FEVEREIRO 9 10 11 12 13 15 22 23 24 25 26 27

#### Unidade de Atendimento\*

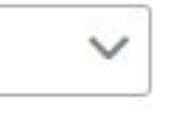

#### POSTO DE ATENDIMENTO A ESTRANGEIRO - PAE V

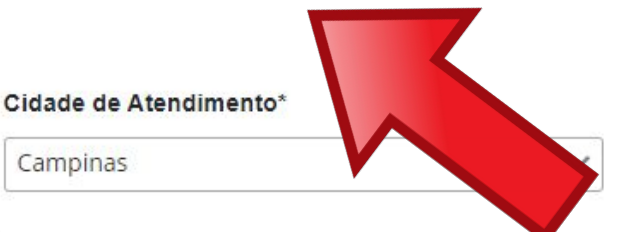

Unidade de Atendimento\*

POSTO DE ATENDIMENTO A ESTRANGEIRO - PAE V

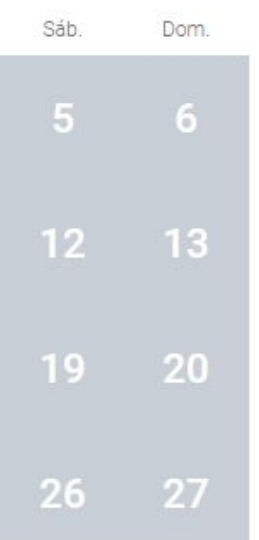

Disponível Indisponível Selecionado

A agenda aparecerá logo abaixo. <u>Se houver data</u> <u>disponível</u>, o dia aparecerá em branco, conforme imagem ao lado.

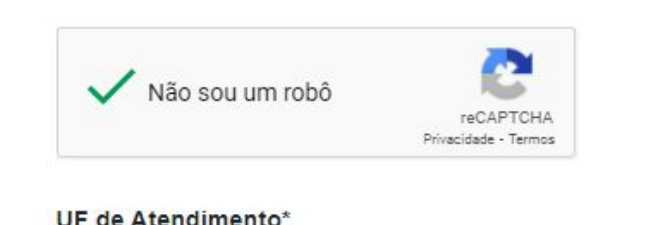

São Paulo

Selecione uma data abaixo para agendar seu atendimento

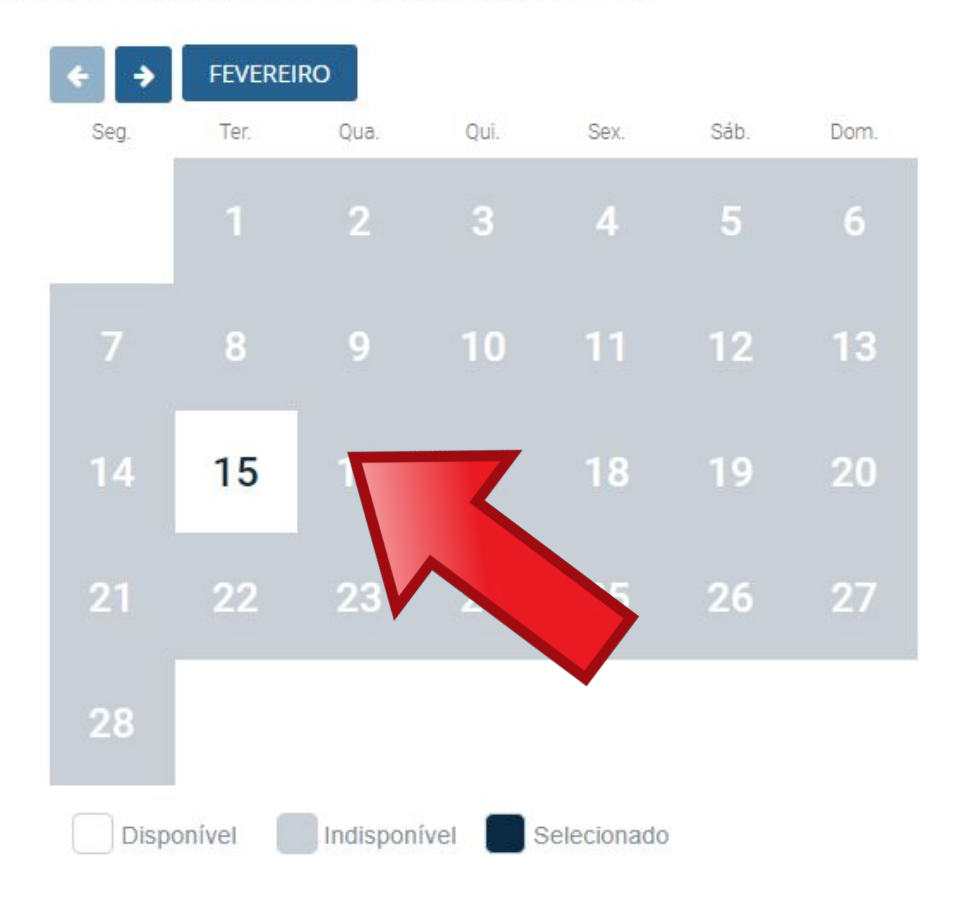

#### Cidade de Atendimento\*

| Campinas | $\sim$ |
|----------|--------|
|          |        |

Unidade de Atendimento\*

POSTO DE ATENDIMENTO A ESTRANGEIRO - PAE 🗸

Quando clicar na data disponível, você terá a opção de escolher o horário em que deseja ser atendido.

Selecione uma data abaixo para agendar seu atendimento

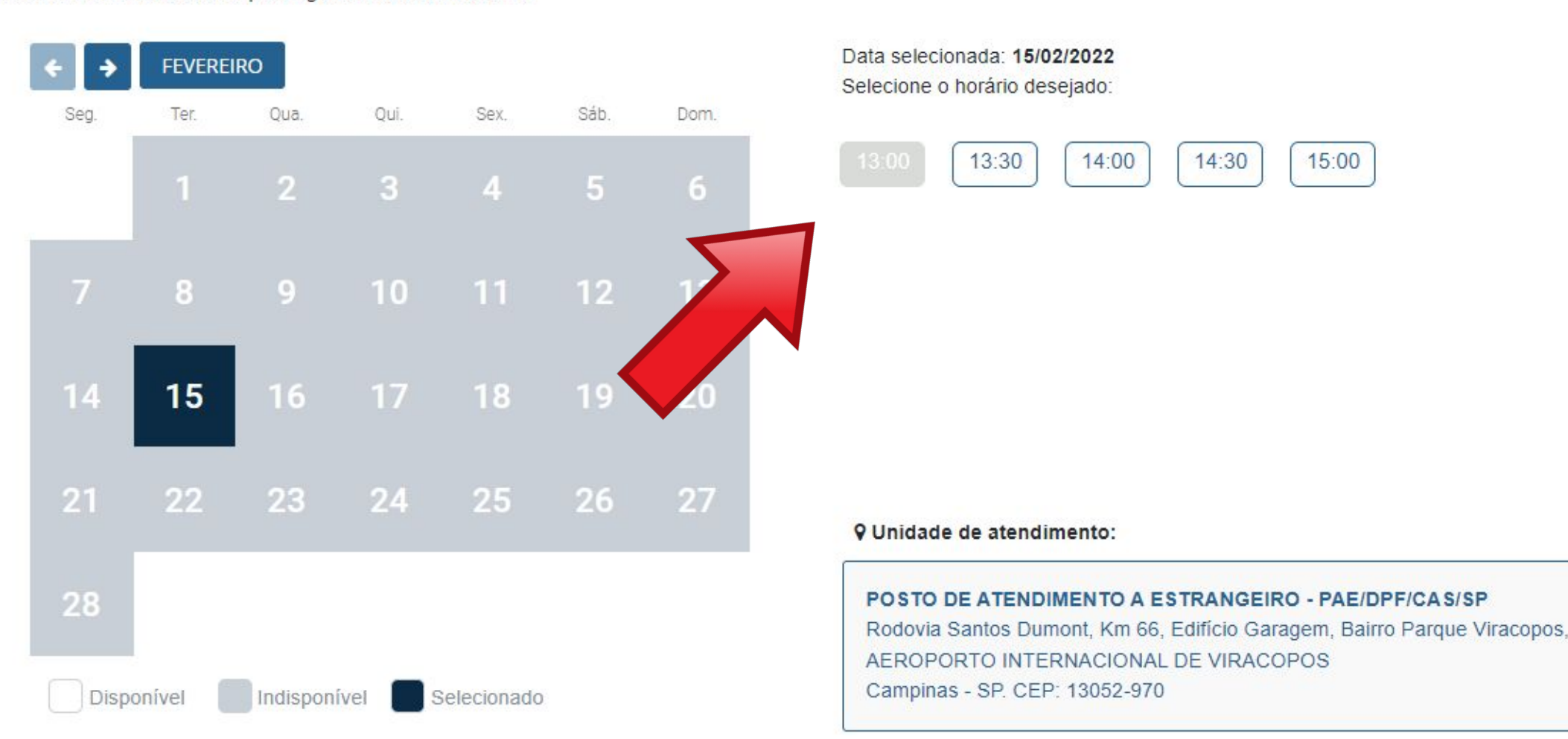

Cancelar

Reagendar

#### Após escolher data e horário, um **protocolo de** agendamento será gerado em formato .pdf

DADOS DO AGENDAMENTO

| Data/Hora do Agendamento : | 28/03/2022 13:00                        |
|----------------------------|-----------------------------------------|
| Posto:                     | PAE/DPF/CAS/SP - POSTO DE ATENDIMENTO A |
|                            | ESTRANGEIRO                             |

ENDEREÇO DO POSTO

Rodovia Santos Dumont, Km 66, Edifício Garagem, Bairro Parque Viracopos, AEROPORTO INTERNACIONAL DE VIRACOPOS Campinas - SP - 13052-970

Uma cópia do protocolo de agendamento também será enviada para o email cadastrado.

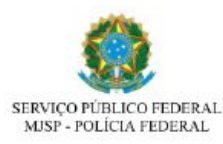

digo de Solicitação: pinas/SP 15/10/202

#### gistro (Visto Consular)

Atenção, evite transtornos: Imprima este protocolo, Esta solicitação NÃO corresponde a concessão do pedido de

#### DADOS PESSOAIS

Nome completo: Nome Social Filiação 1: Filiação 2: Nacionalidade Data de nascimento Genero: Masculino

| ****       |  |
|------------|--|
|            |  |
|            |  |
| Alemanha   |  |
| 12/09/1995 |  |
| E-mail:    |  |

#### DADOS DO AGENDAMENTO

| Data/Hora do Agendamento : | 28/03/2022 13:00                        |
|----------------------------|-----------------------------------------|
| Posto:                     | PAE/DPF/CAS/SP - POSTO DE ATENDIMENTO A |
|                            | ESTRANGEIRO                             |

#### ENDERECO DO POSTO

Rodovia Santos Dumont, Km 66, Edifício Garagem, Bairro Parque Viracopos, AEROPORTO INTERNACIONAL DE VIRACOPOS Campinas - SP - 13052-970

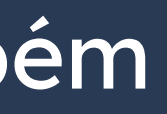

Se não houver dada disponível, todo o calendário aparecerá na cor cinza, conforme imagem ao lado. Neste caso, você deve usar o botão de seta (em destaque) para buscar uma vaga nos meses seguintes.

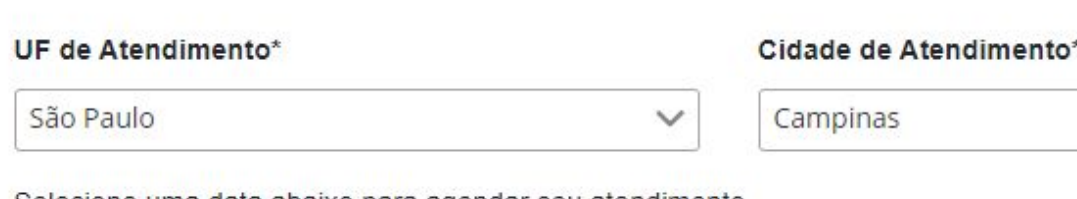

Selecione uma data abaixo para agendar seu atendimento

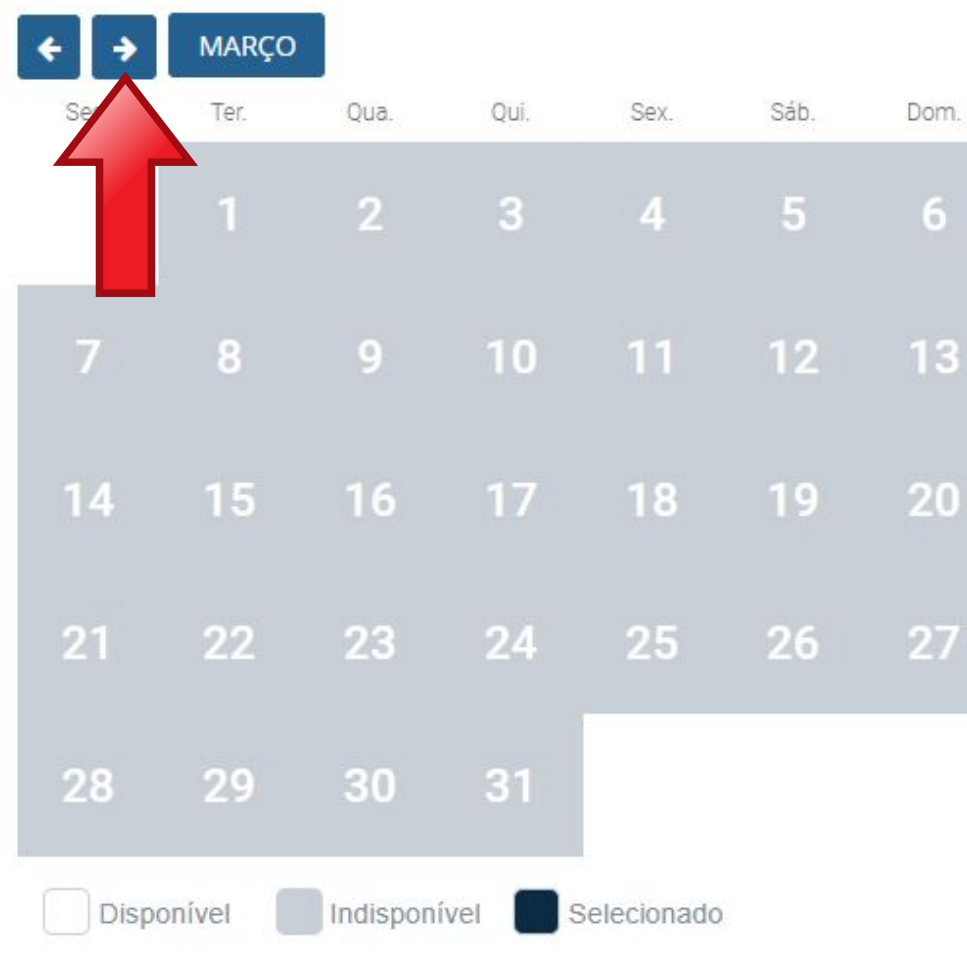

Unidade de Atendimento<sup>4</sup>

POSTO DE ATENDIMENTO A ESTRANGEIRO - PAE V

Dom

UF de Atendimento\*

A agenda da Polícia Federal do posto do Aeroporto de Viracopos é aberta às **SEXTAS-FEIRAS A PARTIR DAS 10H**.

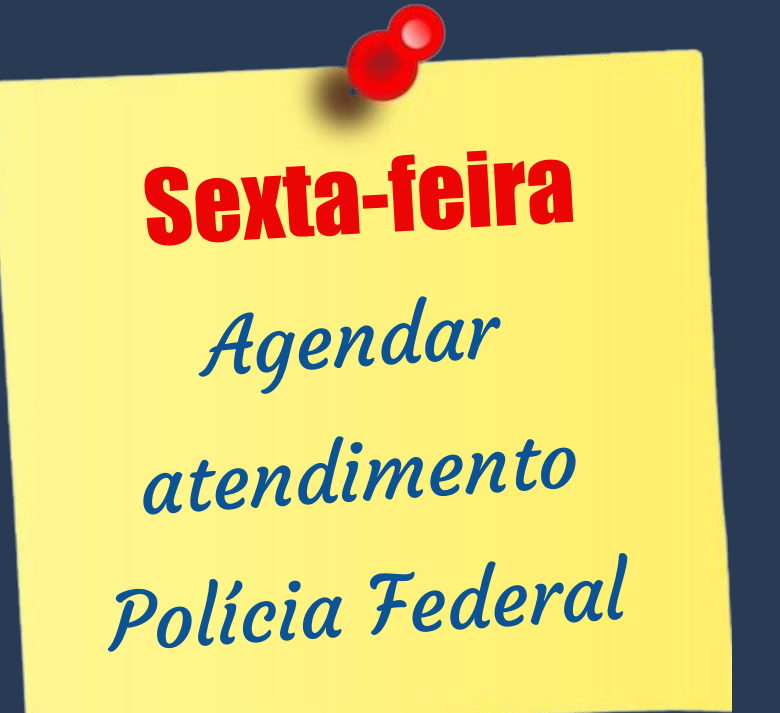

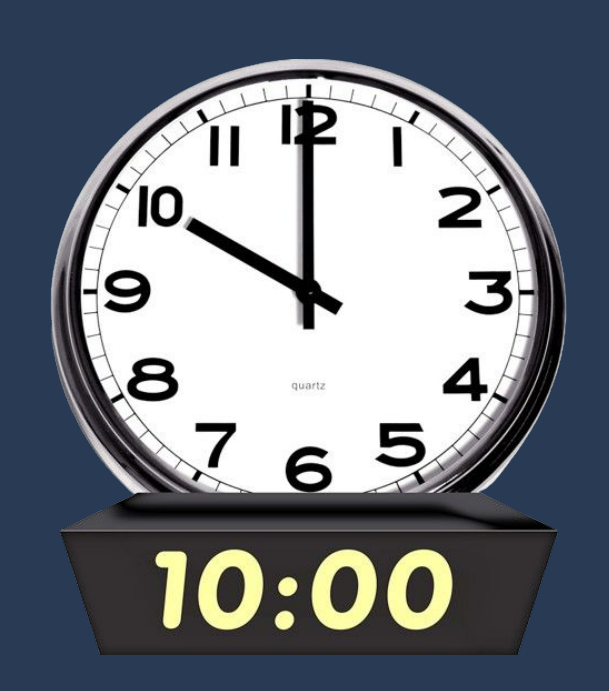

|             |                                                          |                               | ~                                                                                                    | Campinas                                                                                                    |                                                                                                    |
|-------------|----------------------------------------------------------|-------------------------------|----------------------------------------------------------------------------------------------------|----------------------------------------------------------------------------------------------------|----------------------------------------------------------------------------------------------------|
| data abaixo | o <mark>para ag</mark> er                                | idar seu ate                  | endimento                                                                                                    |                                                                                                    |                                                                                                    |
| MARÇO       |                                                          |                               |                                                                                                    |                                                                                                    |                                                                                                    |
| Ter.        | Qua.                                                     | Qui.                          | Sex.                                                                                                    | Sáb.                                                                                                    | Dom.                                                                                                    |
|             | 2                                                        | 3                             | 4                                                                                                    | 5                                                                                                    | 6                                                                                                    |
| 8           | 9                                                        | 10                            |                                                                                                    | 12                                                                                                    | 13                                                                                                    |
| 15          | 16                                                       |                               | 18                                                                                                    | 19                                                                                                    | 20                                                                                                    |
| 22          | 23                                                       | 24                            | 25                                                                                                    | 26                                                                                                    | 27                                                                                                    |
| 29          | 30                                                       | 31                            |                                                                                                    |                                                                                                    |                                                                                                    |
|             | data abaixo<br>MARÇO<br>Ter.<br>1<br>8<br>15<br>22<br>29 | MARÇO<br>Ter.1239151622232930 | MARÇO         Ter.       Qua.       Qui.         1       2       3         8       9       10         15       16       17         22       23       24         29       30       31 | MARÇO         Ter.       Qua.       Qui.       Sex.         1       2       3       4         8       9       10       11         15       16       17       18         22       23       24       25         29       30       31       Image: Colspan="2">Image: Colspan="2">Image: Colspan="2" Ter.         10       12       30       31       Image: Colspan="2" Ter.       Image: Colspan="2" Ter. <td>MARÇO         Ter.       Qua.       Qui.       Sex.       Sáb.         1       2       3       4       5         8       9       10       11       12         15       16       17       18       19         22       23       24       25       26         29       30       31       Image: Second Second Sec</td> | MARÇO         Ter.       Qua.       Qui.       Sex.       Sáb.         1       2       3       4       5         8       9       10       11       12         15       16       17       18       19         22       23       24       25       26         29       30       31       Image: Second Second Sec |

| Cidade de Atendimento* |  |
|------------------------|--|
| Campinas               |  |

Unidade de Atendimento

POSTO DE ATENDIMENTO A ESTRANGEIRO - PAE 🗸

# "Registro de Visto" / "Registrar-se como

A Polícia Federal (PF):

- abre agenda de diversos tipos de serviços (registro de visto, autorização de residência, retirada de CRNM, etc.);
- atende estrangeiros de 62 cidades sob sua responsabilidade;
- assim como muitos órgãos públicos no Brasil, pode ter número de funcionários insuficiente para atender a todos.

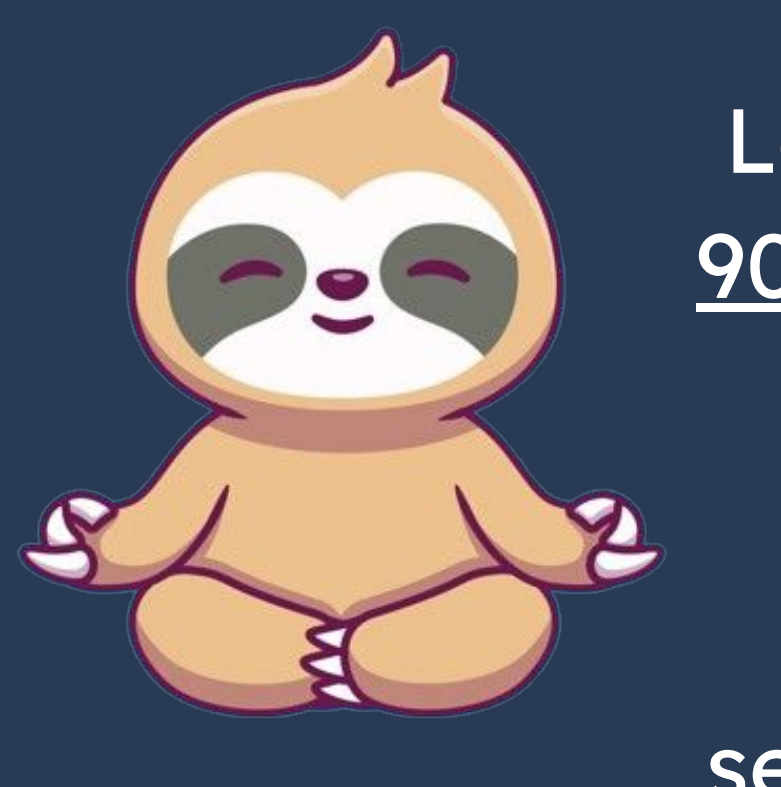

Passo a passo Estrangeiro no Brasil"

Por isso, seja **PACIENTE**.

Lembre-se que você tem <u>ATÉ</u> 90 (noventa) dias para ir até a PF.

Se não conseguiu em uma sexta-feira, tente na seguinte!

O último passo é comparecer na Polícia Federal levando <u>toda a</u> <u>documentação exigida,</u> incluindo o <u>formulário</u> e o <u>protocolo de agendamento</u> impressos.

Publicado em 07/01/2021 14h00 Atualizado em 18/01/2024 16h04

#### Documentação Necessária

#### REGISTRO DE IMIGRANTE DETENTOR DE VISTO TEMPORÁRIO

- Requerimento próprio, por meio de formulário eletrônico devidamente preenchido no site da PF (clique aqui);
- Documento de viagem válido ou outro documento que comprove a identidade e a nacionalidade, nos termos dos tratados de que o País seja parte;
- Formulário original do visto;
- Comprovante de pagamento da taxa de emissão de CRNM (código de receita 140120, valor R\$204,77), quando aplicável (para emitir Guia de Recolhimento da União, clique aqui);
- Documento de identificação do chamante (para visto por reunião familiar);
  Em caso de indisponibilidade do sistema de coleta de dados biométricos da Polícia Federal, poderá ser solicitada 1(uma) foto 3x4 recente,
- Em caso de indisponibilidade do sistema de coleta de colorida, fundo branco, papel liso, de frente;
- Atenção para observações abaixo (a depender do caso, outros documentos podem ser exigidos).

#### NÃO ESQUEÇA!

Os documentos detalhados anteriormente são os documentos que constam como **OBRIGATÓRIOS** para o procedimento "Registro de Visto" / "Registrar-se como Estrangeiro no Brasil". Porém, outros documentos PODEM ser solicitados pela PF. Então recomendamos que leve tais documentos com vocês. Para detalhes sobre quais são e como conseguir, vá para a **página 79** deste tutorial.

Publicado em 07/01/2021 14h00 Atualizado em 18/01/2024 16h04

- parte;
- Formulário original do visto;
- Recolhimento da União, clique aqui)
- Documento de identificação do chamante (para visto por reunião familiar);
- colorida, fundo branco, papel liso, de frente;

#### Documentação Necessária

#### REGISTRO DE IMIGRANTE DETENTOR DE VISTO TEMPORÁRIO

 Requerimento próprio, por meio de formulário eletrônico devidamente preenchido no site da PF (clique aqui) Documento de viagem válido ou outro documento que comprove a identidade e a nacionalidade, nos termos dos tratados de que o País seja

Comprovante de pagamento da taxa de emissão de CRNM (código de receita 140120, valor R\$204,77), guando aplicável (para emitir Guia de

Em caso de indisponibilidade do sistema de coleta de dados biométricos da Polícia Federal, poderá ser solicitada 1(uma) foto 3x4 recente

Atenção para observações abaixo (a depender do caso, outros documentos podem ser exigidos).

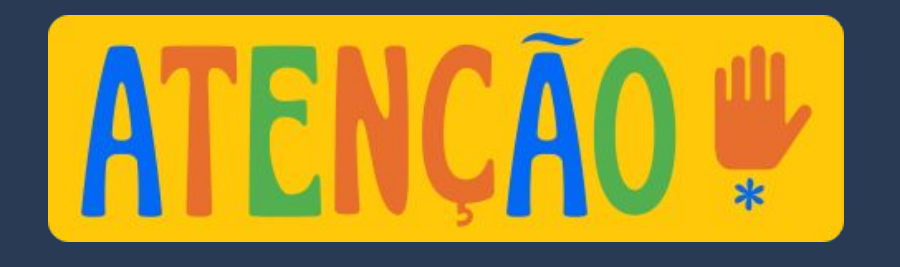

Procedimento a ser seguido pelo estrangeiro que entrou no Brasil <u>como</u> <u>turista, sem visto (sem etiqueta</u> <u>consular) E TAMBÉM para RENOVAÇÃO</u> <u>de RNM / CRNM</u> de ESTUDANTE ou MERCOSUL.

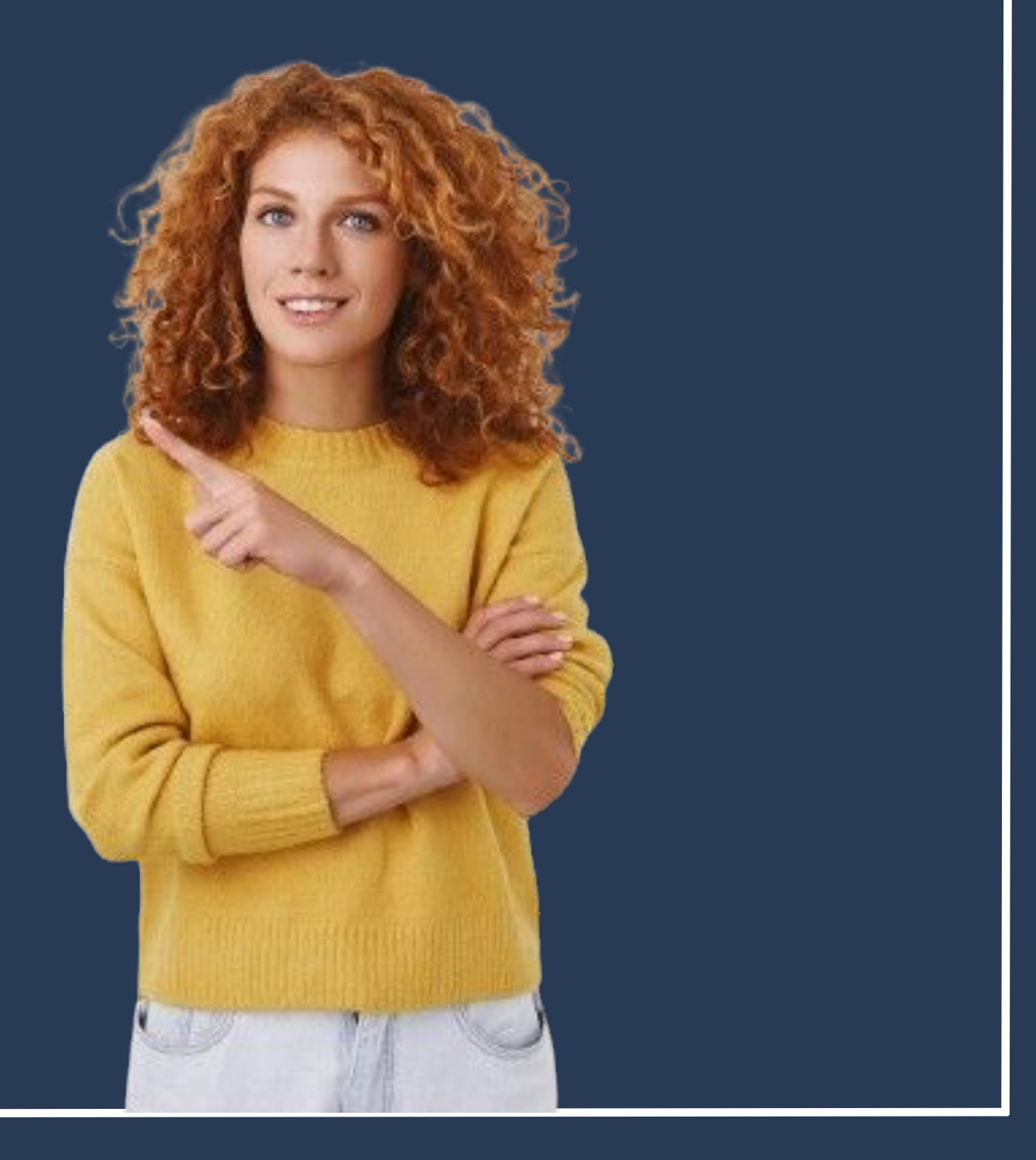

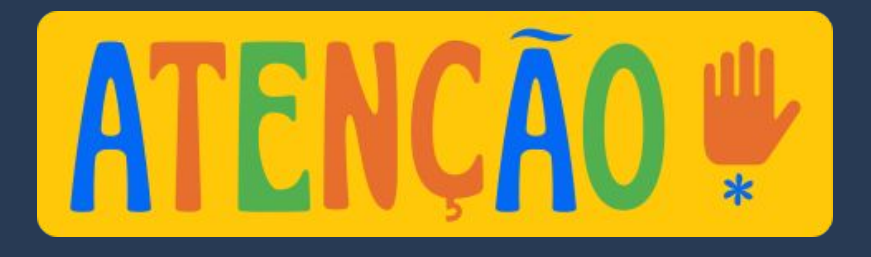

O procedimento <u>"Obter Autorização de Residência"</u> deve ser seguido por TODOS os estrangeiros que precisam **renovar** o RNM (Registro Nacional Migratório) ou CRNM (Carteira de Registro Nacional Migratório) após passarem um período no Brasil. Isso inclui aqueles que inicialmente entraram no país **com visto**.

#### Ao renovar o RNM, é necessário seguir o procedimento "Obter Autorização de

#### Residência".

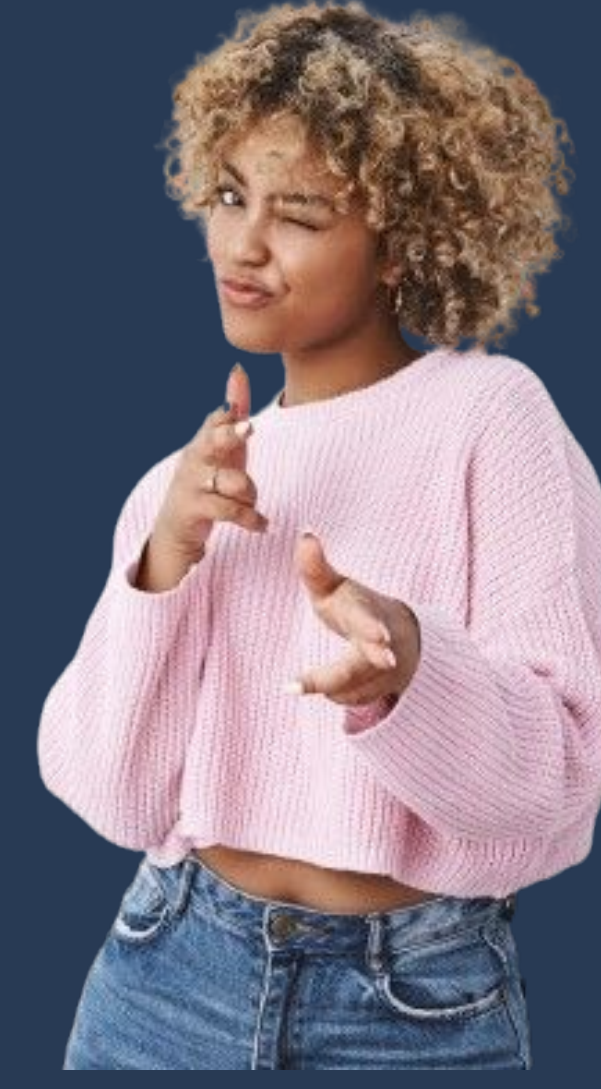

### Acesse o Portal da Polícia Federal e procure por MIGRAÇÃO na página inicial.

https://www.gov.br/pf/pt-br

Polícia Federal

leral deflagra ope de combate ao contrabando de cigarros de origem estrangeira

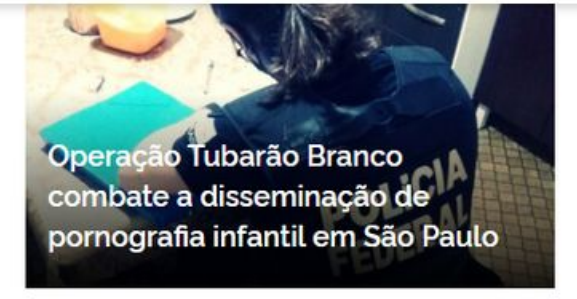

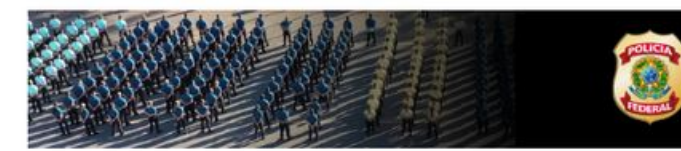

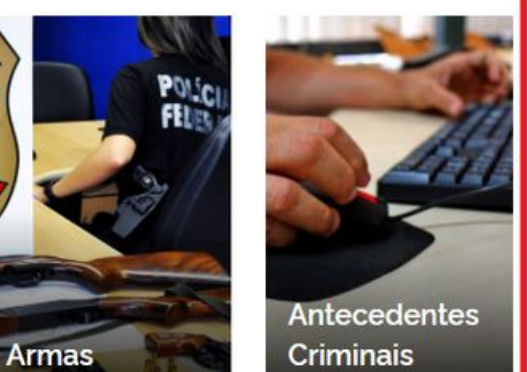

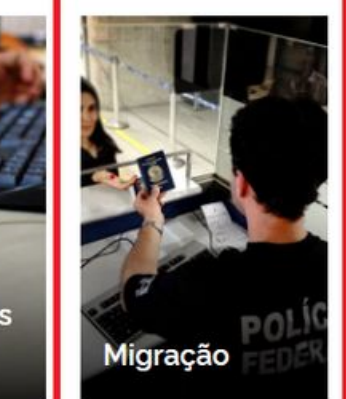

O que você procura?

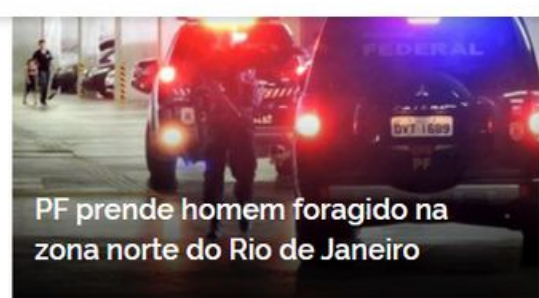

0

Acesse todas as noticias

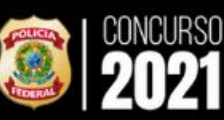

#ConcursoPF2021

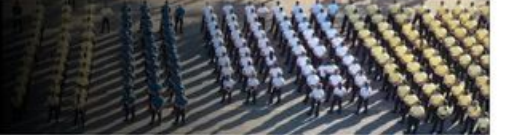

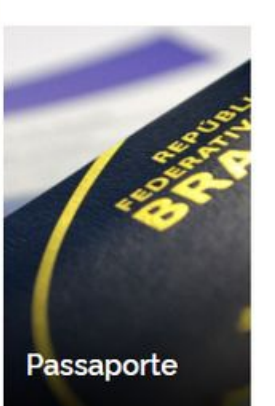

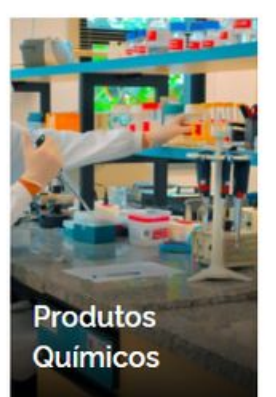

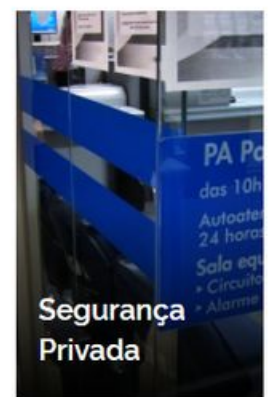

Na página seguinte, procure pelo botão Obter Autorização de Residência.

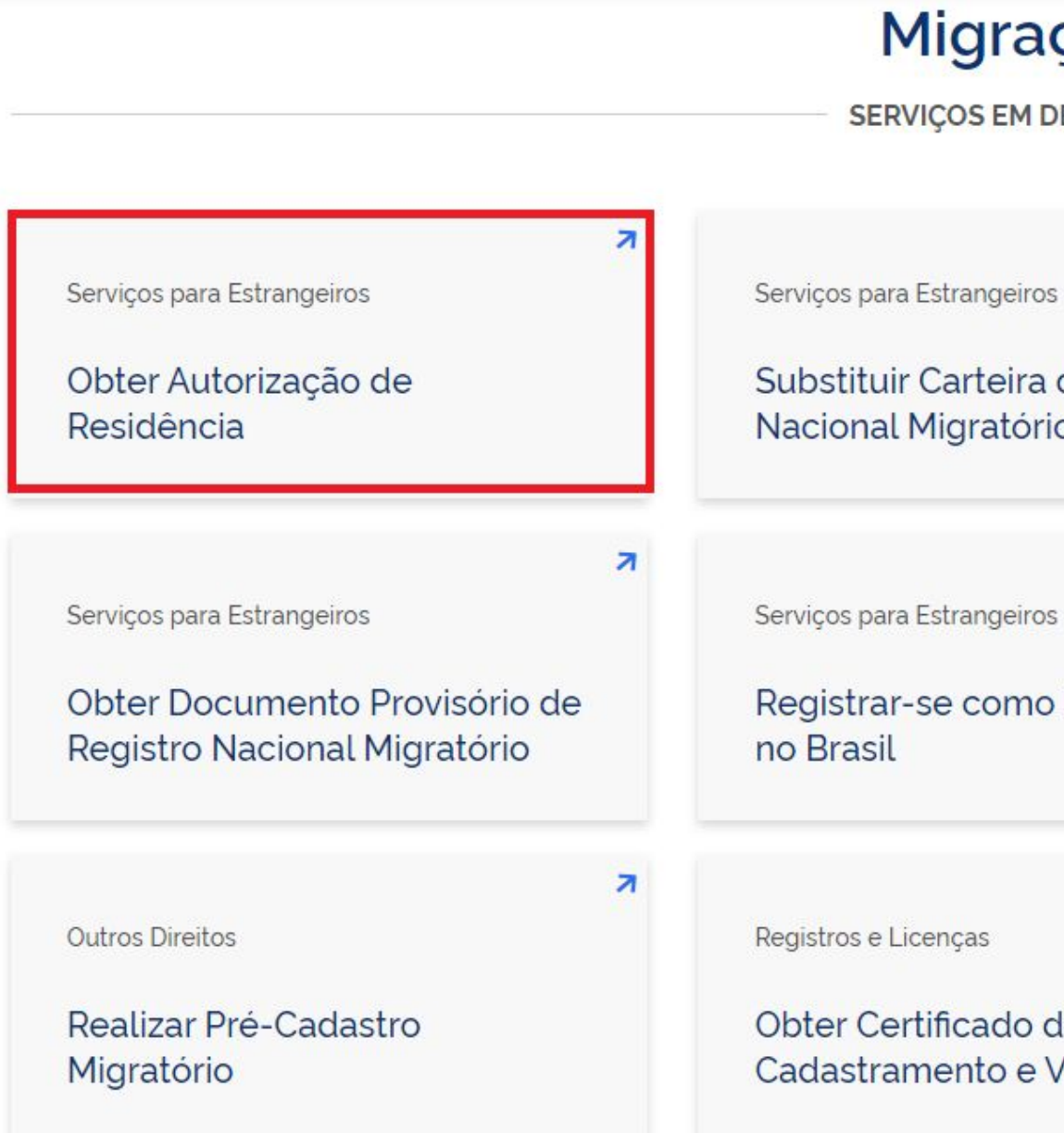

#### Migração

SERVICOS EM DESTAQUE

7 Serviços para Estrangeiros Substituir Carteira de Registro Solicitar 2ª via de Carteira de Nacional Migratório Registro Nacional Migratório 7 7 Serviços para Estrangeiros Registrar-se como Estrangeiro Prorrogar Estada no Brasil 7 7 Outros Direitos Expedir Certidão de Obter Certificado de Cadastramento e Vistoria - CCV Movimentos Migratórios

Leia atentamente todas as informações da página, pois ela pode ter sido atualizada sem aviso prévio.

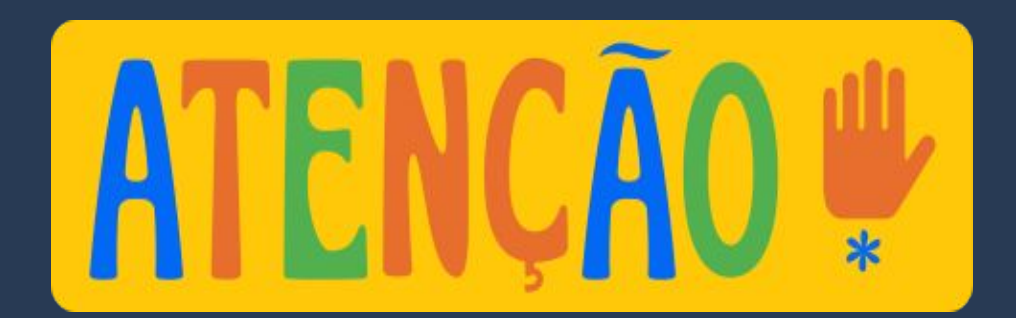

#### Obter Autorização de Resi

" Solicitar residência" , " Renovar residên

Avaliação: Sem Avaliação

Última Modificação: 14/01/2022

- > O que é?
- > Quem pode utilizar este serviço?
- > Etapas para a realização deste serv
- > Outras Informações

#### Justiça e Segurança

Nacionalidade, Estadia e Outros Direitos > Serviços para Estrangeiros

| <b>idência</b><br>ncia" , " Transformar residência" | Iniciar                                                         |
|-----------------------------------------------------|-----------------------------------------------------------------|
|                                                     | 🔒 Compartilhe: 🕓 f 🎔 in 🔗                                       |
|                                                     | 🖝 SERVIÇOS RECOMENDADOS PARA VOCÊ                               |
|                                                     | Substituir Carteira de Registro<br>Nacional Migratório          |
| νιçο                                                | Registrar-se como Estrangeiro no<br>Brasil                      |
|                                                     | Prorrogar Estada no Brasil                                      |
|                                                     | Solicitar 2ª via de Carteira de Registro<br>Nacional Migratório |

#### Clique em <u>Etapas para a</u> realização deste serviço.

-

Nacionalidade, Estadia e Outros Direitos > Serviços para Estrangeiros

#### Obter Autorização de Residência

" Solicitar residência", " Renovar residência", " Transformar residência"

Avaliação: Sem Avaliação

Última Modificação: 14/01/2022

> O que é?

- > Quem pode utilizar este serviço?
- > Etapas para a realização deste serviço
- > Outras Informações

#### Justiça e Segurança

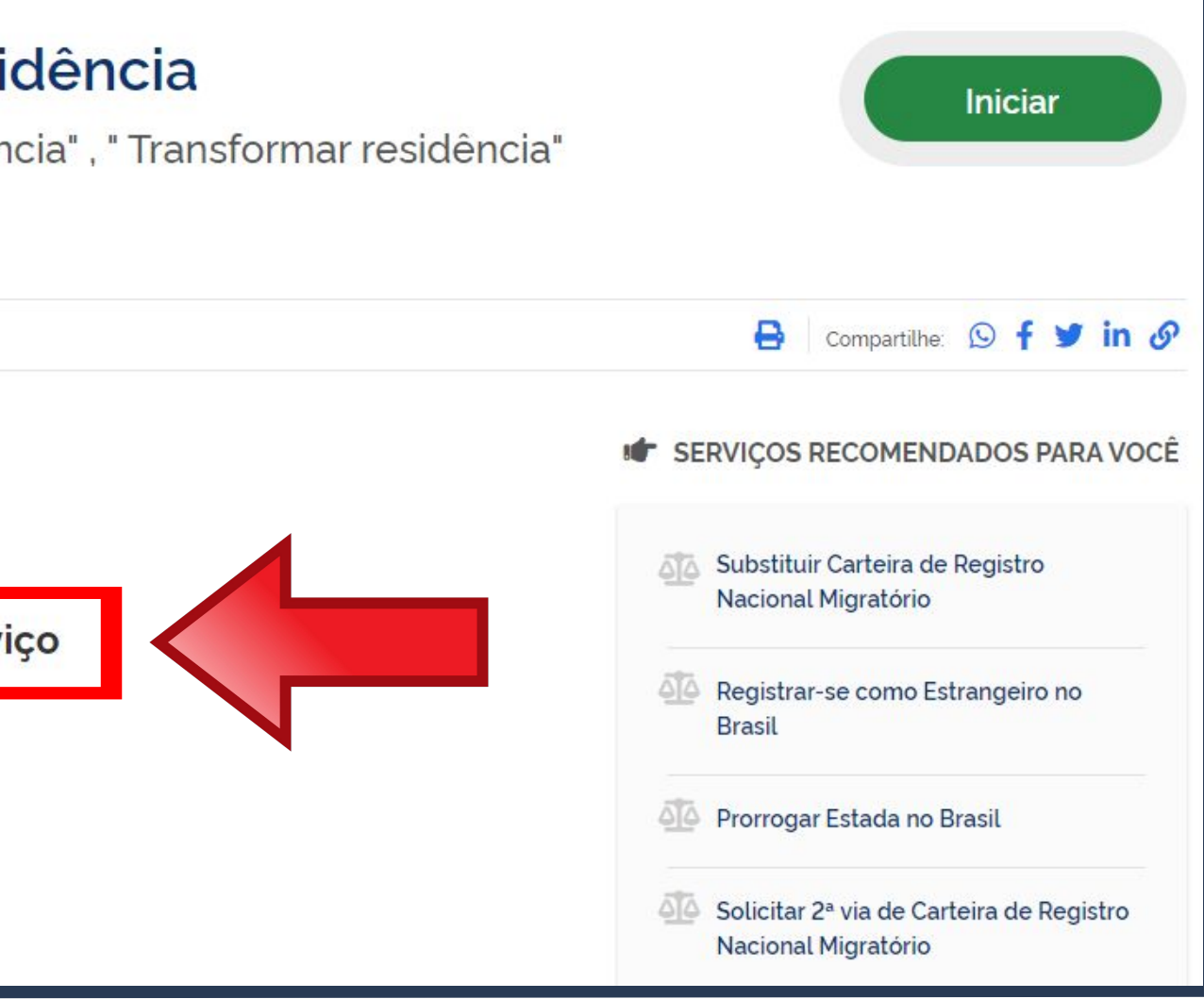

DOCUMENTAÇÃO

Documentação em comum para todos os casos

Para verificar a documentação necessária clique aqui.

Em primeiro lugar, vamos verificar a documentação que deve ser entregue para a Polícia Federal.

#### Etapas para a realização deste serviço

#### 1 Solicitar a Autorização de Residência.

De posse da documentação necessária, preencha o formulário, conforme modalidade pretendida.

#### DOCUMENTAÇÃO

Documentação em comum para todos os casos

Para verificar a documentação necessária clique aqui.

#### CUSTOS

- Taxa de Processamento e Avaliação de Pedidos de Autorização de Residência - código da Receita STN 140066 R\$ 168,13
- Taxa de Emissão da Carteira de Registro Nacional Migratório código da Receita STN 140120 R\$ 204.77

#### CANAIS DE PRESTAÇÃO

Web : Incluir GRU

Web : Preencher formulário

A documentação exigida <u>depende do tipo de acordo</u> <u>existente entre o Brasil e o país</u> <u>de origem do estrangeiro ou se</u> <u>é autorização de residência</u> <u>para estudantes.</u> Os mais utilizados são o acordo MERCOSUL e Autorização para Fins de Estudo.

Escolha a modalidade correta de Autorização de Residência e compareça com a documentação completa - caso contrário, o pedido poderá ser indeferido.

Acordo de residência MERCOSUL: Argentina, Bolívia, Chile, Colômbia, Equador, Paraguai, Peru e Uruguai

Acordo de residência Brasil e Argentina

Autorização de Residência por Reunião Familiar

Autorização de Residência ao imigrante anteriormente regularizado com base em reunião familiar

#### **Documentos**

Acordo de residência Brasil e Uruguai

Autorização de Residência para Fins de Estudo

Autorização de Residência para Tratamento de Saúde

Autorização de Residência para Venezuela, Suriname, Guiana

### Documentação para <u>Autorização de</u> Residência de países do MERCOSUL.

AUTORIZAÇÃO DE RESIDÊNCIA TEMPORÁRIA ACORDO DE RESIDÊNCIA DO MERCOSUL: ARGENTINA, BOLÍVIA, CHILE, COLÔMBIA, EQUADOR, PARAGUAI, PERU E URUGUAI (CODIGO-209)

- representante legal) (clique aqui);
- Passaporte ou carteira de identidade ou certidão de nacionalidade expedida pelo agente consular do país de origem, credenciado no país de recepção, de modo que reste provada a identidade e a nacionalidade do peticionante;
- Certidão de nascimento e comprovação de estado civil da pessoa e certificado de nacionalização ou naturalização, guando for o caso (observadas as regras de legalização de tradução aplicáveis);
- e observadas as regras de legalização de tradução aplicáveis);
- Declaração, sob as penas da lei, de ausência de antecedentes internacionais penais ou policiais (dispensada para menores de 18 anos) (clique aqui);
- Certificado de antecedentes judiciais e/ou penais e/ou policiais do peticionante no país de recepção (dispensado para menores de 18 anos e observadas as regras de legalização de tradução aplicáveis) (clique aqui);
- Comprovante de pagamento das taxas de autorização de residência (código de receita 140066, valor R\$168,13) e de emissão de CRNM (código de receita 140120, valor R\$204,77), quando aplicáveis (para emitir Guia de Recolhimento da União, clique aqui);
- Em caso de indisponibilidade do sistema de coleta de dados biométricos da Polícia Federal, poderá ser solicitada 1(uma) foto 3x4 recente, colorida, fundo branco, papel liso, de frente;
- Atenção para observações abaixo (a depender do caso, outros documentos podem ser exigidos).

• Requerimento próprio, por meio de formulário eletrônico devidamente preenchido no site da PF (impresso e assinado pelo imigrante ou

• Certidão negativa de antecedentes judiciais e/ou penais e/ou policiais no país de origem ou nos que houver residido o peticionante nos cinco anos anteriores à sua chegada ao país de recepção ou seu pedido ao consulado, segundo seja o caso (dispensada para menores de 18 anos

### Documentação para Autorização de **Residência para FINS** de ESTUDO.

- representante legal) (clique aqui);
- Documento de viagem ou documento oficial de identidade, nos termos dos tratados de que o País seja parte;
- dados sobre filiação (observadas as regras de legalização de tradução aplicáveis);
- cinco anos (observadas as regras de legalização de tradução aplicáveis) (clique aqui);
- Declaração, sob as penas da lei, de ausência de antecedentes criminais em gualguer país, nos últimos cinco anos (clique aqui);
- Indicação do responsável pela criança ou adolescente no Brasil, se for o caso;
- pretenda permanecer no país, ou comprovação de que foi contemplado com bolsa de estudos, quando cabivel;
- residência para estágio ou para intercâmbio de estudo ou de pesquisa;
- Declaração de que não está vinculado a pesquisa e/ou ensino e/ou extensão acadêmica. (clique aqui);
- receita 140120, valor R\$204,77), quando aplicáveis (para emitir Guia de Recolhimento da União, clique aqui);
- colorida, fundo branco, papel liso, de frente;
- Atenção para observações abaixo (a depender do caso, outros documentos podem ser exigidos).

AUTORIZAÇÃO DE RESIDÊNCIA PARA FINS DE ESTUDO (CÓDIGO - 281)

• Requerimento próprio, por meio de formulário eletrônico devidamente preenchido no site da PF (impresso e assinado pelo imigrante ou

Certidão de nascimento ou casamento ou certidão consular, guando o documento de viagem ou documento oficial de identidade não trouxer

Certidões de antecedentes criminais ou documento equivalente emitido pela autoridade judicial competente de onde tenha residido nos últimos

• Documentação que comprove capacidade financeira própria ou dos responsáveis pela manutenção do interessado no Brasil durante o período que

Documentação que comprove a matrícula no curso pretendido, em caso de autorização de residência para frequência em curso regular;

• Documentação que comprove que o interessado freguenta curso de graduação em universidade estrangeira, em caso de autorização de

• Termo de compromisso entre o estagiário, a parte concedente do estágio e instituição de ensino onde o imigrante esteja matriculado, que ateste a compatibilidade entre sua área de conhecimento e as atividades desenvolvidas no estágio, em caso de autorização de residência para estágio;

• Comprovante de pagamento das taxas de autorização de residência (código de receita 140066, valor R\$168,13) e de emissão de CRNM (código de

• Em caso de indisponibilidade do sistema de coleta de dados biométricos da Polícia Federal, poderá ser solicitada 1(uma) foto 3x4 recente,

### O preenchimento do formulário também depende do acordo existente entre o <u>Brasil e o país de origem do</u> <u>estrangeiro ou se é</u> autorização de residência <u>para estudantes</u>. Por isso, escolha o botão de acordo com a documentação verificada anteriormente.

# Passo a passo "Obter Autorização de Residência"

Escolha a modalidade correta e compareça com a documentação completa - caso contrário, o o pedido poderá ser indeferido.

Acordo de residência MERCOSUL: Argentina, Bolívia, Chile, Colômbia, Equador, Paraguai, Peru e Uruguai

Acordo de residência Brasil e Argentina

Autorização de Residência por Reunião Familiar Autorização de Residência ao imigrante anteriormente regularizado com base em reunião familiar

#### Formulário

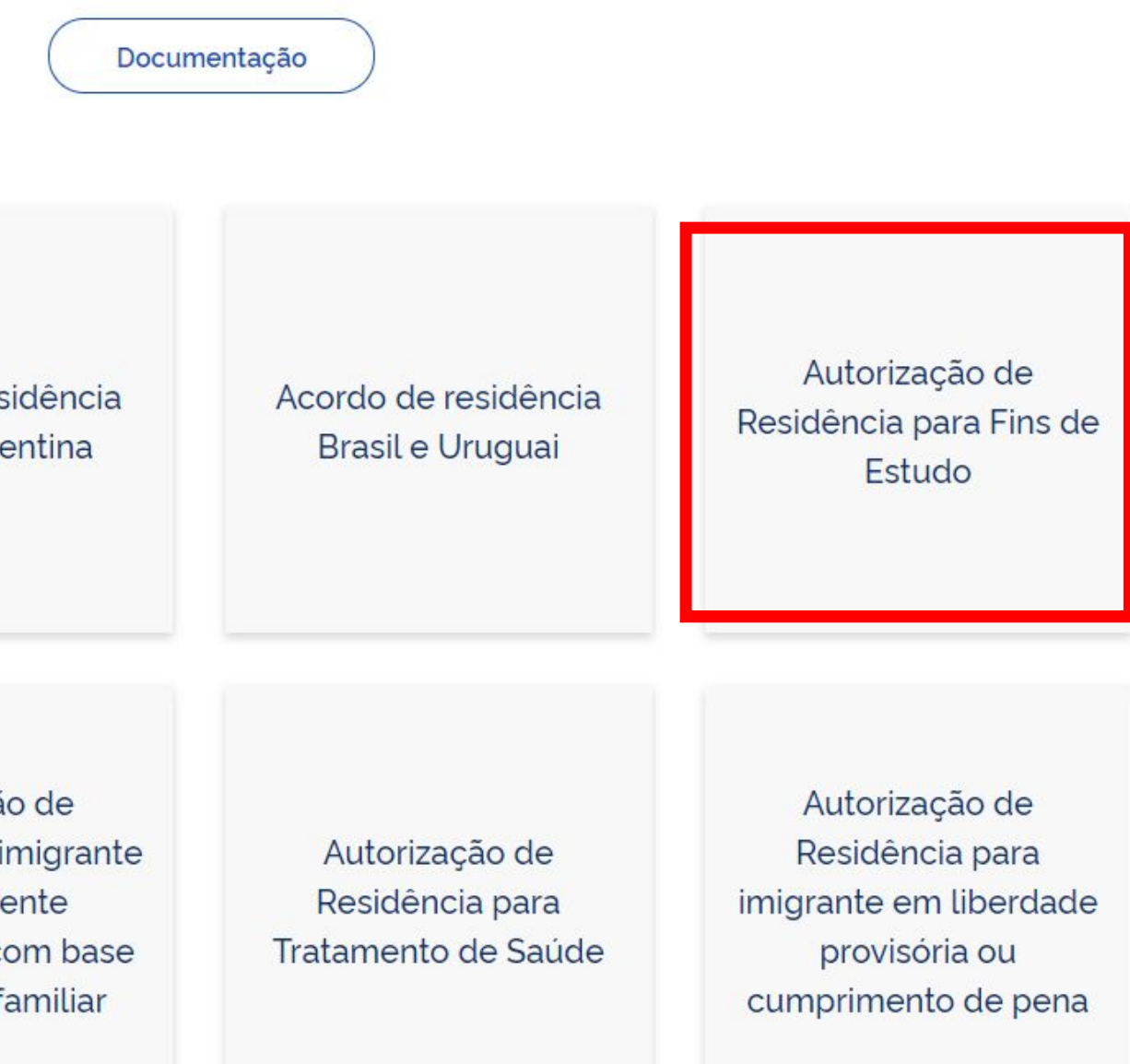

Para auxiliar no preenchimento do formulário e no agendamento, <u>siga o</u> <u>passo a passo das páginas</u> <u>de 22 a 30 deste quia</u>.

Escolha a modalidade correta e compareça com a documentação completa - caso contrário, o o pedido poderá ser indeferido.

Acordo de residência MERCOSUL: Argentina, Bolívia, Chile, Colômbia, Equador, Paraguai, Peru e Uruguai

Acordo de residência Brasil e Argentina

Autorização de Residência por Reunião Familiar Autorização de Residência ao imigrante anteriormente regularizado com base em reunião familiar

#### Formulário

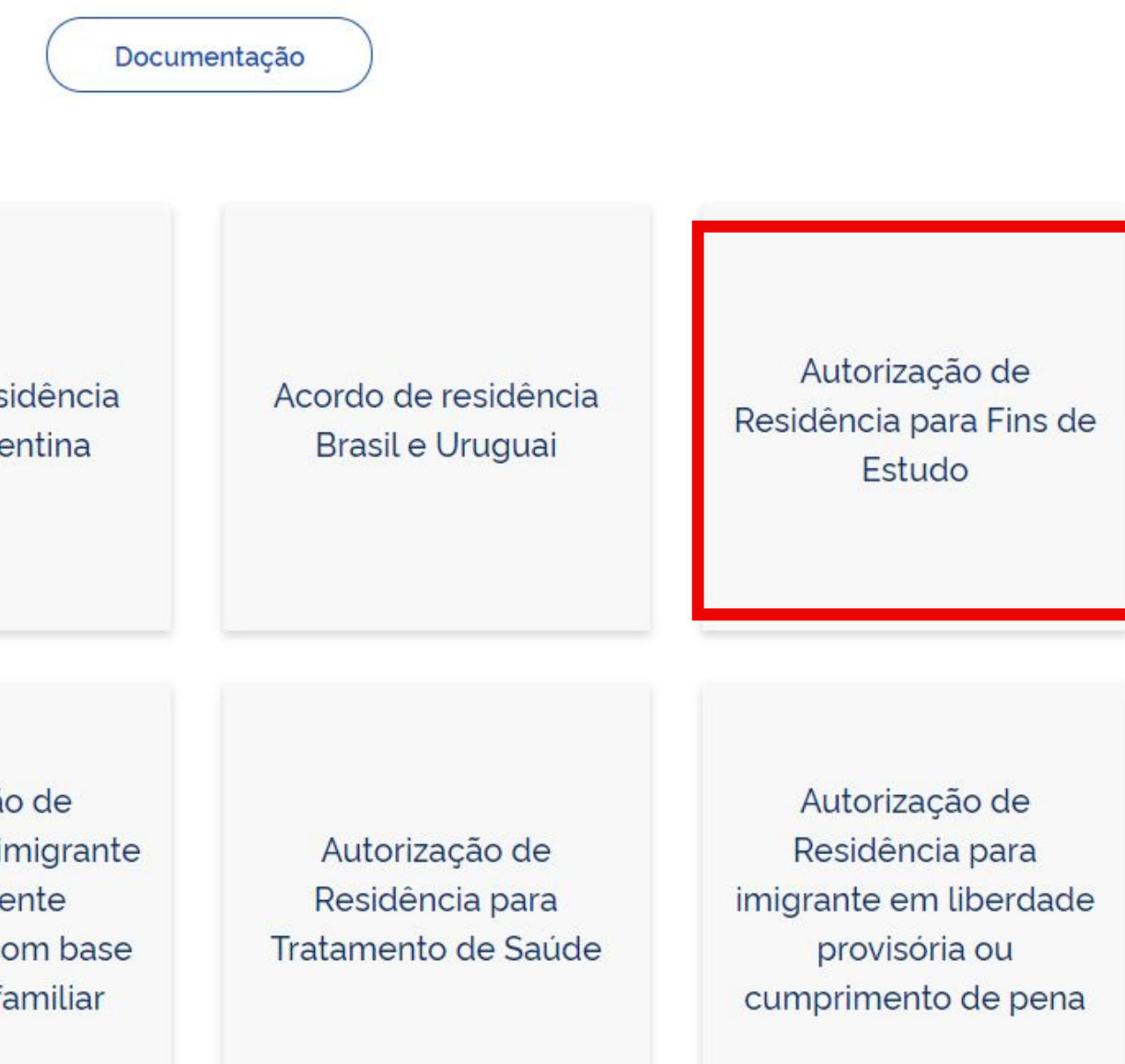

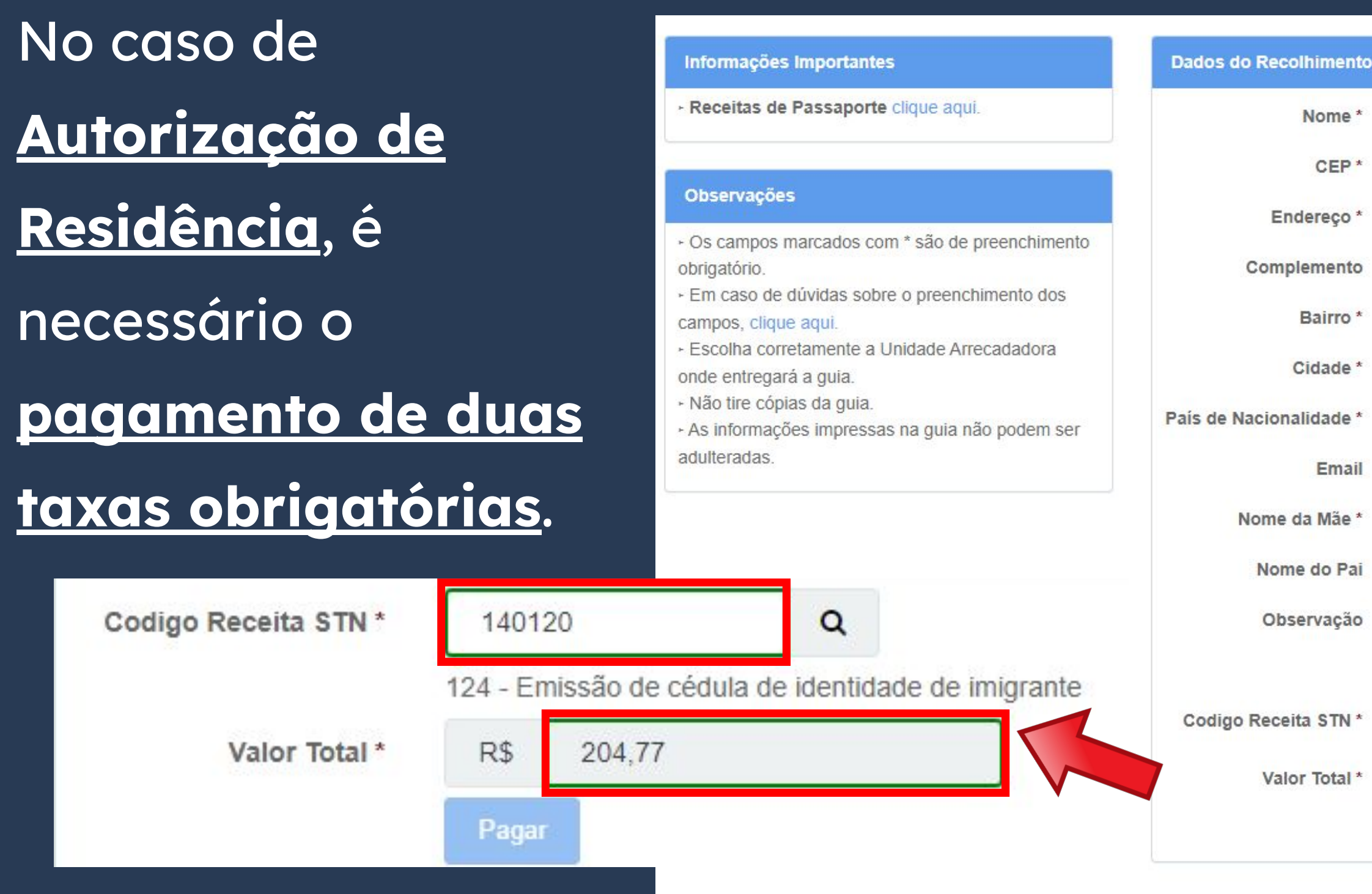

| FOLLINAIVIE                                |                |                      |
|--------------------------------------------|----------------|----------------------|
| ZIP CODE IN BRAZIL Q                       | Telefone       | CELPHONE NUMBER      |
| ADDRESS                                    |                |                      |
| Address Complement (if you have any blank) | - non-mandator | y field, can be left |
| NEIGHBORHOOD                               |                |                      |
| CITY                                       |                | UF STATE (fill in SP |
| COUNTRY OF NATIONALITY                     | ~              |                      |
|                                            |                |                      |
| FULL MOTHER'S NAME                         |                |                      |
| FULL FATHER'S NAME                         |                |                      |
|                                            |                |                      |
|                                            |                |                      |
| 140120 Q                                   |                | li -                 |
|                                            |                |                      |
| R\$                                        |                |                      |

Segunda taxa Informações Importantes obrigatória. Atente-se Receitas de Passaporte clique aqui. Observações para os códigos e · Os campos marcados com \* são de preenchimento obrigatório. valores a serem - Em caso de dúvidas sobre o preenchimento dos campos, clique aqui. - Escolha corretamente a Unidade Arrecadadora onde entregará a guia. inseridos. Não tire cópias da guia. · As informações impressas na guia não podem ser adulteradas Codigo Receita STN \* 140066 Q 60 - Processamento e avaliação de pedidos de autorização de residência R\$ Valor Total \* 168,13 Pagar

País de Nacionalidade

| Nome *                | FULL NAME                         |             |              |                         |
|-----------------------|-----------------------------------|-------------|--------------|-------------------------|
| CEP*                  | ZIP CODE IN BRAZIL                | 2           | Telefone     | CELPHONE NUMBER         |
| Endereço *            | ADDRESS                           |             |              |                         |
| Complemento           | Address Complement (if you blank) | have any -  | non-mandator | y field, can be left    |
| Bairro *              | NEIGHBORHOOD                      |             |              |                         |
| Cidade *              | CITY                              |             |              | UF STATE (fill in SP    |
| ís de Nacionalidade * | COUNTRY OF NATION                 | ALITY       | ~            |                         |
| Email                 |                                   |             |              |                         |
| Nome da Mãe *         | FULL MOTHER'S NAM                 | ИE          |              |                         |
| Nome do Pai           | FULL FATHER'S NAM                 | ΛE          |              |                         |
| Observação            |                                   |             |              |                         |
|                       |                                   | -           |              | 1                       |
| odigo Receita STN *   | 140066                            | Q           | odidoo do ou | tarização do rocidâncio |
| Valor Total *         | R\$ 168.13                        | llaçao de p | edidos de au | lonzação de residencia  |

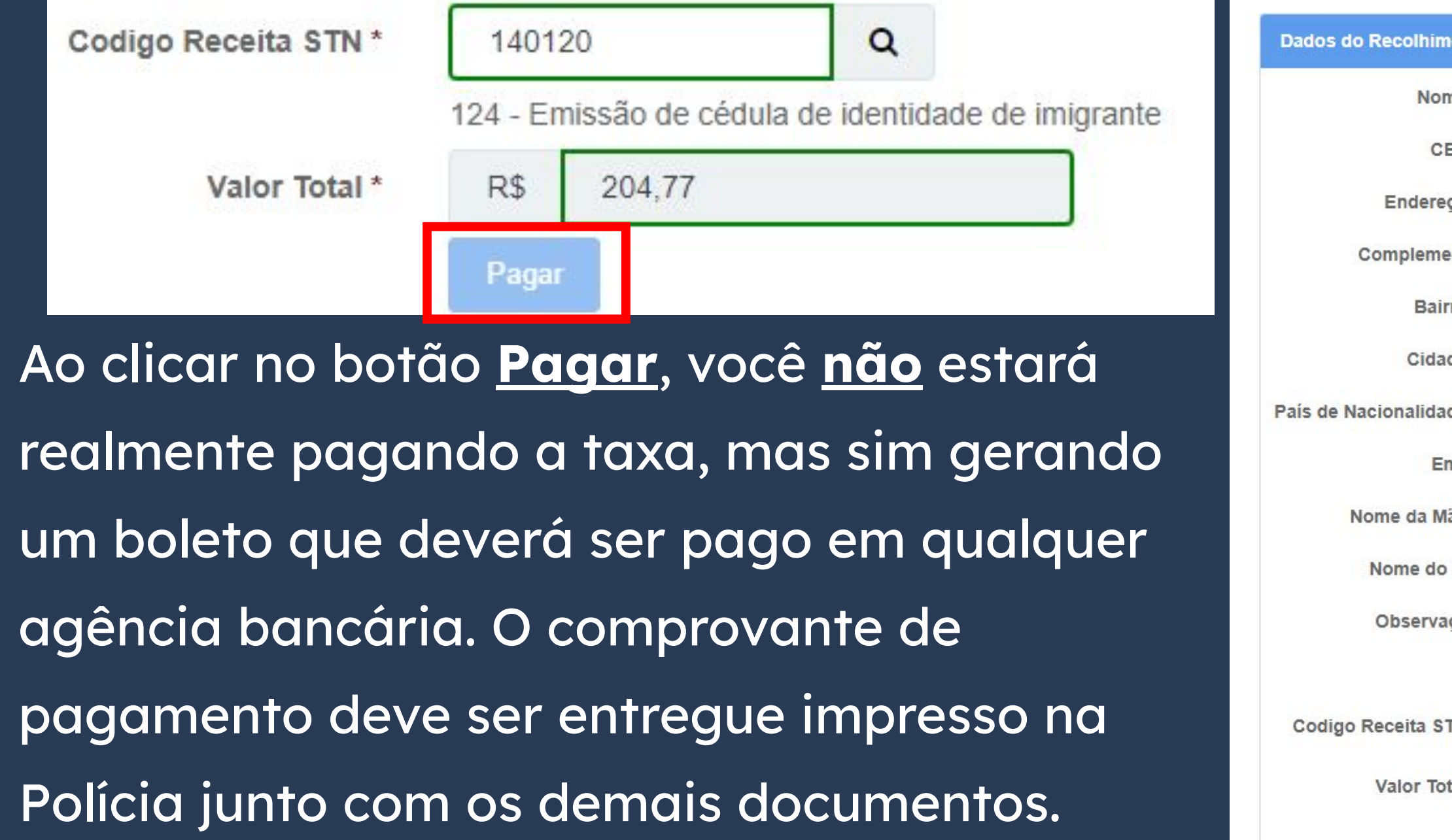

| ZIP CODE IN BRAZIL Q                               | Telefone    | CELPHONE NUMBER      |
|----------------------------------------------------|-------------|----------------------|
| ADDRESS                                            |             |                      |
| Address Complement (if you have any - no<br>blank) | on-mandator | y field, can be left |
| NEIGHBORHOOD                                       |             |                      |
| CITY                                               |             | UF STATE (fill in SF |
| COUNTRY OF NATIONALITY                             | ~           |                      |
|                                                    |             |                      |
| FULL MOTHER'S NAME                                 |             |                      |
| FULL FATHER'S NAME                                 |             |                      |
|                                                    |             |                      |
|                                                    |             |                      |
| 140120 Q                                           |             |                      |
| R\$                                                |             |                      |
|                                                    |             |                      |

### **DOCUMENTOS OBRIGATÓRIOS** "Autorização de Residência de países do MERCOSUL" e "Autorização de <u>Residência para FINS de ESTUDO"</u>

- Certidão de nascimento ou de casamento ou certidão do consulado que contenha os nomes dos pais (somente quando o passaporte não trouxer dados sobre filiação);
- Certificado de antecedentes judiciais e/ou penais e/ou policiais do país de origem e/ou do país em que morou nos ultimos 5 (cinco) anos.

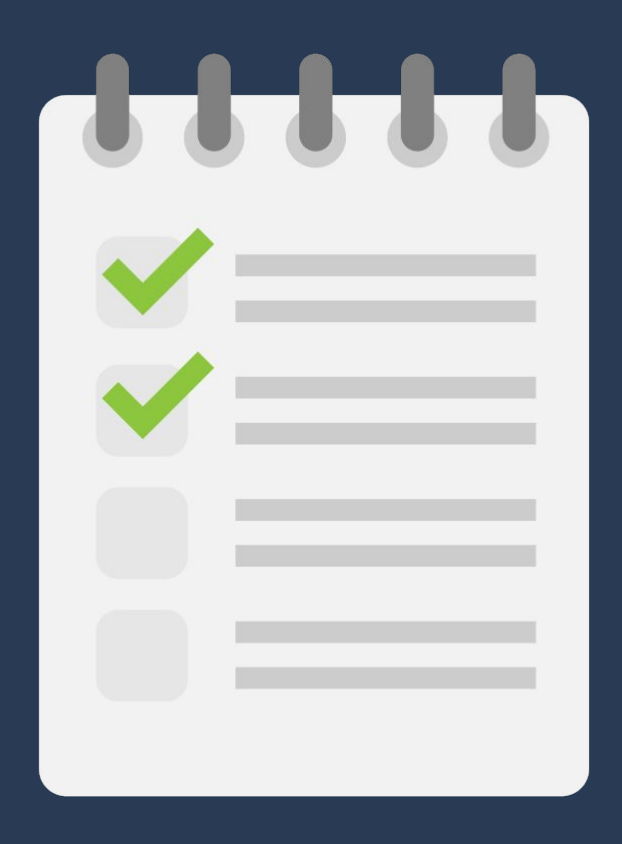

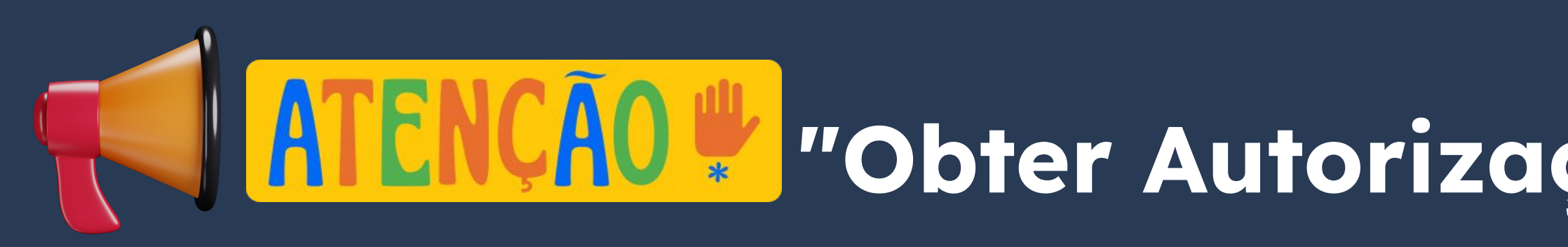

#### **DOCUMENTOS OBRIGATÓRIOS**

"Autorização de Residência de países do MERCOSUL" e "Autorização de

#### Residência para FINS de ESTUDO"

A Certidão de nascimento ou de casamento e o Certificado de antecedentes judiciais e/ou penais e/ou policiais do país de origem devem apresentar a **APOSTILA DE HAIA** (se o país de origem for signatário da Convenção de Haia) OU a **CONSULARIZAÇÃO** do documento no Consulado do Brasil (se o país de origem NÃO for signatário da Convenção de Haia).

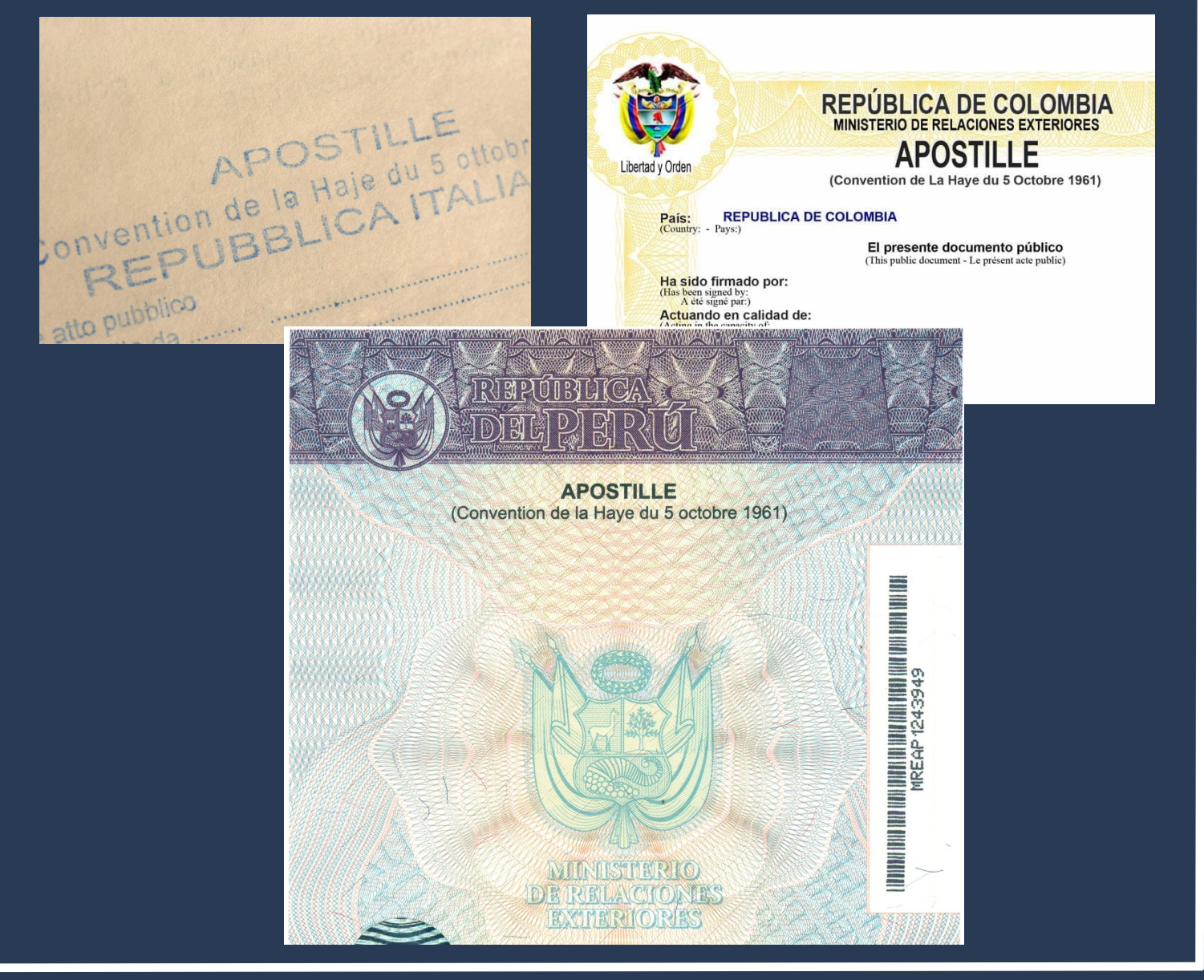

# Passo a passo "Obter Autorização de Residência"

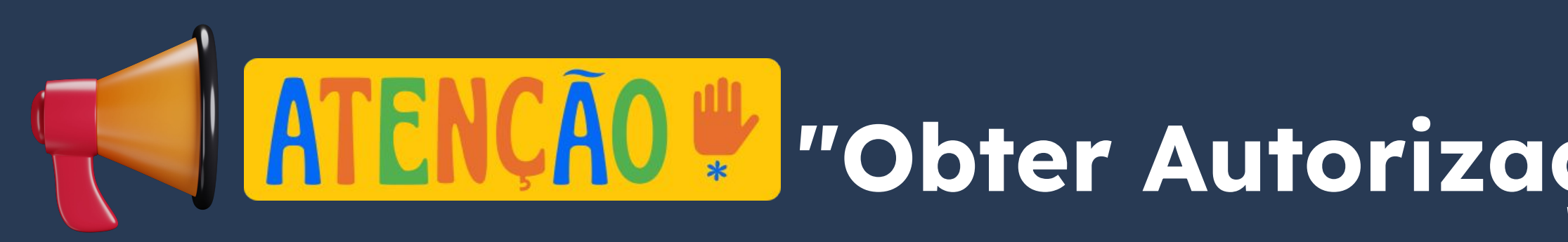

#### **DOCUMENTOS OBRIGATÓRIOS**

"Autorização de Residência de países do MERCOSUL" e "Autorização de

#### Residência para FINS de ESTUDO"

A Certidão de nascimento ou de casamento e o Certificado de antecedentes judiciais e/ou penais e/ou policiais do país de origem TAMBÉM devem SER apresentados com TRADUÇÃO JURAMENTADA!

Recomendamos que a tradução seja feita <u>após a</u> <u>CHEGADA</u> no Brasil. Tradutores podem ser consultados <u>aqui</u>.

## Passo a passo **"Obter Autorização de Residência"**

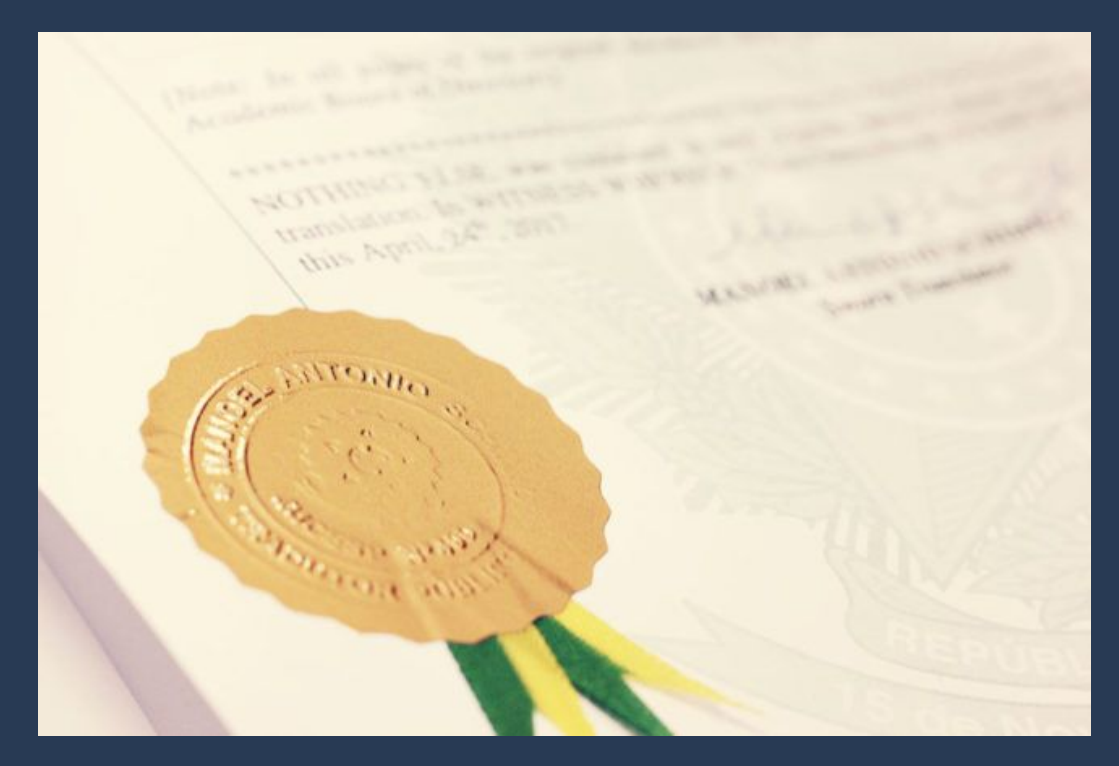

Consulte <u>aqui</u> a lista de países que **NÃO** precisam de tradução juramentada.

### **DOCUMENTOS OBRIGATÓRIOS** "Autorização de Residência de países do MERCOSUL" e "Autorização de Residência para FINS de ESTUDO"

- Documentação que comprove que o estudante tem capacidade financeira de se manter no Brasil durante o período de estudos.
  - Os documentos aceitos pela Polícia Federal podem ser verificados <u>aqui</u>.

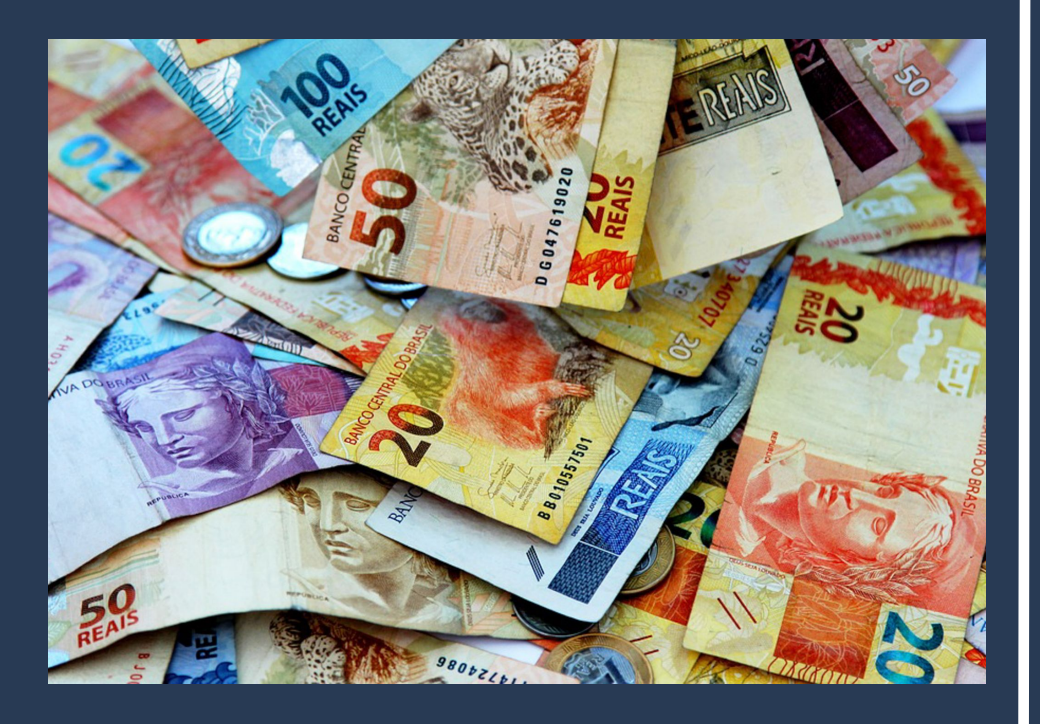

#### **DOCUMENTOS OBRIGATÓRIOS**

#### "Autorização de Residência de países do MERCOSUL" e "Autorização de

#### <u>Residência para FINS de ESTUDO"</u>

 Certificado de antecedentes judiciais e/ou penais e/ou policiais do peticionante no país de recepção (dispensado para menores de 18 anos e observadas as regras de legalização de tradução aplicáveis) (clique aqui);

São duas certidões que atestam se o estrangeiro têm antecedentes criminais no âmbito do Brasil\*:

- uma a nível federal (no Brasil todo);
- outra a nível do estado de São Paulo (onde fica a Unicamp).

\*Sim, estrangeiros que acabaram de entrar no Brasil também precisam demonstrar que não tem

antecedentes criminais aqui no país.

 Certificado de antecedentes judiciais e/ou penais e/ou policiais do peticionante no país de observadas as regras de legalização de tradução aplicáveis) (clique aqui);

Ao clicar no <u>link</u> em destaque (acima), você será direcionado para uma página com o título **Certidões Criminais** (visão ao lado).

Role a página para baixo até encontrar **São** Paulo (SP) (abaixo):

São Paulo (SP)

- Certidão Criminal Federal (Tipo: Certidão de Distribuição; Abrangência: Justiça Federal de Primeiro Grau em S
- Certidão Criminal Estadual (Modelo: Certidão de Distribuição de Ações criminais)

- Certidão Criminal Federal (Tipo: C
- Certidão Criminal Estadual (Coma

| Sionante no país de recepção (dispensado para menores de 18 anos e a servidãos > Migração > Declarações e Formulários > Certidões Criminais Certidões Criminais Abaixo estão as certidões criminais disponíveis no Brasil. Escolha as certidões do(s) estado(s) conforme o(s) local(is) de residência. Publicado em 24/02/2022 12/64   Atualizado em 23/04/2024 11/29 comparitive <b>f X</b> in Acre (AC) • Certidão Criminal Federal (Tipo: Criminat: Órgão: SEÇÃO JUDICIÁRIA DO ESTADO DO ACRE) • Certidão Criminal Federal (Natureza: Criminat) Alagoas (AL) • Certidão Criminal Federal (Natureza: Criminat) • Certidão Criminal Federal (Natureza: Criminat) • Certidão Criminal Federal (Tipo: Criminat: Órgão: SEÇÃO JUDICIÁRIA DO ESTADO DO AMAPÁ) Amazonas (AM) • Certidão Criminal Federal (Tipo: Criminat: Órgão: SEÇÃO JUDICIÁRIA DO ESTADO DO AMAPÁ)                                                                                                    |                                                                                                    |                       |
|----------------------------------------------------------------------------------------------------|----------------------------------------------------------------------------------------------------|-----------------------|
| Assuntos > Migração > Declarações e Formularios > Certidões Criminais CertidÕões Criminais disponíveis no Brasil. Escolha as certidões do(s) estado(s) conforme o(s) local(is) de residência. Publicado em 24/02/2022 12h54   Atualizado em 23/04/2024 11h29 compartitive f × in Acre (AC) Certidão Criminal Federal (Tipo: Criminat: Órgão: SEÇÃO JUDICIÁRIA DO ESTADO DO ACRE) Certidão Criminal Federal (Natureza: Criminal) Alagoas (AL) Certidão Criminal Federal (Natureza: Criminal) Certidão Criminal Federal (Natureza: Criminal) Certidão Criminal Federal (Tipo: Criminat: Órgão: SEÇÃO JUDICIÁRIA DO ESTADO DO ACRE) Certidão Criminal Federal (Natureza: Criminal) Certidão Criminal Federal (Natureza: Criminal) Certidão Criminal Federal (Natureza: Criminal) Certidão Criminal Federal (Tipo: Criminat: Órgão: SEÇÃO JUDICIÁRIA DO ESTADO DO AMAPÁ) Amazonas (AM) Certidão Criminal Federal (Tipo: Criminat: Órgão: SEÇÃO JUDICIÁRIA DO ESTADO DO AMAZONAS) Certidão Criminal Federal (Tipo: Criminat: Órgão: SEÇÃO JUDICIÁRIA DO ESTADO DO AMAZONAS)                                                                                                    | cionante no país de recepção (dispensado para menores de                                                          | e 18 anos e           |
| <ul> <li>Assuntos &gt; Migração &gt; Declarações e Formulários &gt; Certidões Criminais</li> <li>Certidõões Criminais disponíveis no Brasil. Escolha as certidões do(s) estado(s) conforme o(s) local(is) de residência.</li> <li>Publicado em 24/02/2022 12h54   Atualizado em 23/04/2024 11h29 compartilee f × in</li> <li>Acre (AC)</li> <li>Certidão Criminal Federal (Tipo: Criminal: Órgão: SEÇÃO JUDICIÁRIA DO ESTADO DO ACRE)</li> <li>Certidão Criminal Federal (Modelo: Ação Criminal)</li> <li>Alagoas (AL)</li> <li>Certidão Criminal Federal (Natureza: Criminal)</li> <li>Certidão Criminal Federal (Natureza: Criminal)</li> <li>Certidão Criminal Federal (Tipo: Criminal) ;Ão JUDICIÁRIA DO ESTADO DO AMAPÁ)</li> <li>Arazonas (AM)</li> <li>Certidão Criminal Federal (Tipo: Criminal: Órgão: SEÇÃO JUDICIÁRIA DO ESTADO DO AMAZONAS)</li> <li>Certidão Criminal Federal (Tipo: Criminal: Órgão: SEÇÃO JUDICIÁRIA DO ESTADO DO AMAZONAS)</li> </ul>                                                                                                    |                                                                                                    |                       |
| Certidãoes Criminais disponíveis no Brasil. Escolha as certidões do(s) estado(s) conforme o(s) local(is) de residência.   Publicado em 24/02/2022 12h54 Atualizado em 23/04/2024 11h29   Compartithe f × in   Acre (AC) Certidão Criminal Federal (Tipo: Criminat: Órgão: SEÇÃO JUDICIÁRIA DO ESTADO DO ACRE) Certidão Criminal Federal (Natureza: Criminal) de Primeiro Grau em São Paulo) ção JUDICIÁRIA DO ESTADO DO AMAPÁ) Amazonas (AM) Certidão Criminal Federal (Tipo: Criminat: Órgão: SEÇÃO JUDICIÁRIA DO ESTADO DO AMAZONAS) Certidão Criminal Federal (Tipo: Criminat: Órgão: SEÇÃO JUDICIÁRIA DO ESTADO DO AMAZONAS)                                                                                                    | Assuntos > Migração > Declarações e Formulários > Certidões Criminais                                             |                       |
| Abaixo estão as certidões criminais disponíveis no Brasil. Escolha as certidões do(s) estado(s) conforme o(s) local(is) de residência. Publicado em 24/02/2022 12h54 Atualizado em 23/04/2024 11h29 compartitle <b>f</b> X <b>in</b> Acre (AC)  Certidão Criminal Federal (Tipo: Criminal: Órgão: SEÇÃO JUDICIÁRIA DO ESTADO DO ACRE)  Certidão Criminal Estadual (Modelo: Ação Criminal)  Alagoas (AL)  Certidão Criminal Federal (Natureza: Criminal)  Amazonas (AM)  Certidão Criminal Federal (Tipo: Criminal: Órgão: SEÇÃO JUDICIÁRIA DO ESTADO DO AMAPÁ)  Certidão Criminal Federal (Tipo: Criminal: Órgão: SEÇÃO JUDICIÁRIA DO ESTADO DO AMAPÁ)                                                                                                    | Certidões Criminais                                                                                               |                       |
| Publicado em 24/02/2022 12h54       Atualizado em 23/04/2024 11h29       Compartille       f X in         Acre (AC) <ul> <li>Certidão Criminal Federal (Tipo: Criminal; Órgão: SEÇÃO JUDICIÁRIA DO ESTADO DO ACRE)</li> <li>Certidão Criminal Estadual (Modelo: Ação Criminal)</li> <li>Alagoas (AL)</li> <li>Certidão Criminal Federal (Natureza: Criminal)</li> <li>Certidão Criminal Federal (Natureza: Criminal)</li> <li>Certidão Criminal Federal (Natureza: Criminal)</li> <li>Certidão Criminal Federal (Natureza: Criminal)</li> <li>Certidão Criminal Federal (Natureza: Criminal)</li> <li>Certidão Criminal Federal (Natureza: Criminal)</li> <li>Certidão Criminal Federal (Natureza: Criminal)</li> <li>Certidão Criminal Federal (Natureza: Criminal)</li> <li>Certidão Criminal Federal (Natureza: Criminal)</li> <li>Certidão Criminal Federal (Natureza: Criminal)</li> <li>Certidão Criminal Federal (Natureza: Criminal)</li> <li>Certidão Criminal Federal (Natureza: Criminal)</li> <li>Certidão Criminal Federal (Tipo: Criminal: Órgão: SEÇÃO JUDICIÁRIA DO ESTADO DO AMAPÁ)</li> <li>Certidão Criminal Estadual (Comarca: Manaus; Modelo: Criminal)</li> <li>Certidão Criminal Estadual (Comarca: Manaus; Modelo: Criminal)</li> <li>Certidão Criminal Estadual (Comarca: Manaus; Modelo: Criminal)</li> <li>Certidão Criminal Estadual (Comarca: Manaus; Modelo: Criminal)</li> <li>Certidão Criminal Estadual (Comarca: Manaus; Modelo: Criminal)</li> <li>Certidão Criminal Estadual (Comarca: Manaus; Modelo: Criminal)</li> <li>Certidão Criminal Estadual (Comarca: Manaus; Modelo: Criminal)</li> <li>Certidão Criminal Estadual (Comarca: Manaus; Modelo: Criminal)</li> <li>Certidão Criminal Estadual (Comarca: Manaus; Modelo: Criminal)</li> <li>Certidão Crimi</li></ul> | Abaixo estão as certidões criminais disponíveis no Brasil. Escolha as certidões do(s) estado(s) conforme o(s) loc | al(is) de residência. |
| Acre (AC)  Certidão Criminal Federal (Tipo: Criminal: Órgão: SEÇÃO JUDICIÁRIA DO ESTADO DO ACRE) Certidão Criminal Estadual (Modelo: Ação Criminal)  Alagoas (AL) Certidão Criminal Federal (Natureza: Criminal)  Certidão Criminal Federal (Natureza: Criminal)  Amazonas (AM) Certidão Criminal Federal (Tipo: Criminat: Órgão: SEÇÃO JUDICIÁRIA DO ESTADO DO AMAZONAS) Certidão Criminal Estadual (Comarca: Manaus; Modelo: Criminal)                                                                                                    | Publicado em 24/02/2022 12h54 Atualizado em 23/04/2024 11h29                                                      | Compartilhe: f 🗙 in   |
| <ul> <li>Certidão Criminal Federal (Tipo: Criminal; Órgão: SEÇÃO JUDICIÁRIA DO ESTADO DO ACRE)</li> <li>Certidão Criminal Estadual (Modelo: Ação Criminal)</li> <li>Alagoas (AL)</li> <li>Certidão Criminal Federal (Natureza: Criminal)</li> <li>Certidão Criminal Federal (Natureza: Criminal)</li> <li>Amazonas (AM)</li> <li>Certidão Criminal Federal (Tipo: Criminal; Órgão: SEÇÃO JUDICIÁRIA DO ESTADO DO AMAPÁ)</li> <li>Certidão Criminal Federal (Tipo: Criminal; Órgão: SEÇÃO JUDICIÁRIA DO ESTADO DO AMAZONAS)</li> <li>Certidão Criminal Estadual (Comarca: Manaus; Modelo: Criminal)</li> </ul>                                                                                                    | Acre (AC)                                                                                                    |                       |
| <ul> <li>Certidão Criminal Estadual (Modelo: Ação Criminal)</li> <li>Alagoas (AL)</li> <li>Certidão Criminal Federal (Natureza: Criminal)</li> <li>Certidão Criminal Federal (Natureza: Criminal)</li> <li>Amazonas (AM)</li> <li>Certidão Criminal Federal (Tipo: Criminal; Órgão: SEÇÃO JUDICIÁRIA DO ESTADO DO AMAZONAS)</li> <li>Certidão Criminal Estadual (Comarca: Manaus; Modelo: Criminal)</li> </ul>                                                                                                    | Certidão Criminal Federal (Tipo: Criminal; Órgão: SEÇÃO JUDICIÁRIA DO ESTADO DO ACRE)                             |                       |
| <ul> <li>Alagoas (AL)</li> <li>Certidão Criminal Federal (Natureza: Criminal)</li> <li>Certidão Criminal Federal (Natureza: Criminal) ;ÃO JUDICIÁRIA DO ESTADO DO AMAPÁ)</li> <li>Amazonas (AM)</li> <li>Certidão Criminal Federal (Tipo: Criminal; Órgão: SEÇÃO JUDICIÁRIA DO ESTADO DO AMAZONAS)</li> <li>Certidão Criminal Estadual (Comarca: Manaus; Modelo: Criminal)</li> </ul>                                                                                                    | Certidão Criminal Estadual (Modelo: Ação Criminal)                                                                |                       |
| <ul> <li>Certidão Criminal Federal (Natureza: Criminal)</li> <li>de Primeiro Grau em São Paulo) ção JUDICIÁRIA DO ESTADO DO AMAPÁ)</li> <li>Amazonas (AM)</li> <li>Certidão Criminal Federal (Tipo: Criminal; Órgão: SEÇÃO JUDICIÁRIA DO ESTADO DO AMAZONAS)</li> <li>Certidão Criminal Estadual (Comarca: Manaus; Modelo: Criminal)</li> </ul>                                                                                                    | Alagoas (AL)                                                                                                    |                       |
| <ul> <li>de Primeiro Grau em São Paulo) ção Judiciária do Estado do Amapá)</li> <li>Amazonas (AM)</li> <li>Certidão Criminal Federal (Tipo: Criminal; Órgão: SEÇÃO JUDICIÁRIA DO ESTADO DO AMAZONAS)</li> <li>Certidão Criminal Estadual (Comarca: Manaus; Modelo: Criminal)</li> </ul>                                                                                                    | Certidão Criminal Federal (Natureza: Criminal)                                                                    |                       |
| <ul> <li>de Primeiro Grau em São Paulo) ção JUDICIÁRIA DO ESTADO DO AMAPÁ)</li> <li>Amazonas (AM) <ul> <li>Certidão Criminal Federal (Tipo: Criminal; Órgão: SEÇÃO JUDICIÁRIA DO ESTADO DO AMAZONAS)</li> <li>Certidão Criminal Estadual (Comarca: Manaus; Modelo: Criminal)</li> </ul> </li> </ul>                                                                                                    |                                                                                                    |                       |
| Amazonas (AM)<br>• Certidão Criminal Federal (Tipo: Criminal; Órgão: SEÇÃO JUDICIÁRIA DO ESTADO DO AMAZONAS)<br>• Certidão Criminal Estadual (Comarca: Manaus; Modelo: Criminal)                                                                                                    | de Primeiro Grau em São Paulo) ção Judiciária do Estado do AMAPÁ)                                                 |                       |
| <ul> <li>Certidão Criminal Federal (Tipo: Criminal; Órgão: SEÇÃO JUDICIÁRIA DO ESTADO DO AMAZONAS)</li> <li>Certidão Criminal Estadual (Comarca: Manaus; Modelo: Criminal)</li> </ul>                                                                                                    | Amazonas (AM)                                                                                                    |                       |
| Certidão Criminal Estadual (Comarca: Manaus; Modelo: Criminal)                                                                                                    | Certidão Criminal Federal (Tipo: Criminal; Órgão: SEÇÃO JUDICIÁRIA DO ESTADO DO AMAZONAS)                         |                       |
|                                                                                                    | Certidão Criminal Estadual (Comarca: Manaus; Modelo: Criminal)                                                    |                       |

#### São Paulo (SP)

Certidão Criminal Federal (Tipo: Certidão de Distribuição; Abrangência: Justiça Federal de Primeiro Grau em São Paul

Certidão Criminal Estadual (Modelo: Certidão de Distribuição de Ações criminais)

Vamos começar pela <u>Certidão</u> **<u>Criminal Federal</u>**. Ao clicar no nome da certidão, que é um <u>link</u>, você será direcionado para outra página (visão ao lado).

Clique em **Solicitar**.

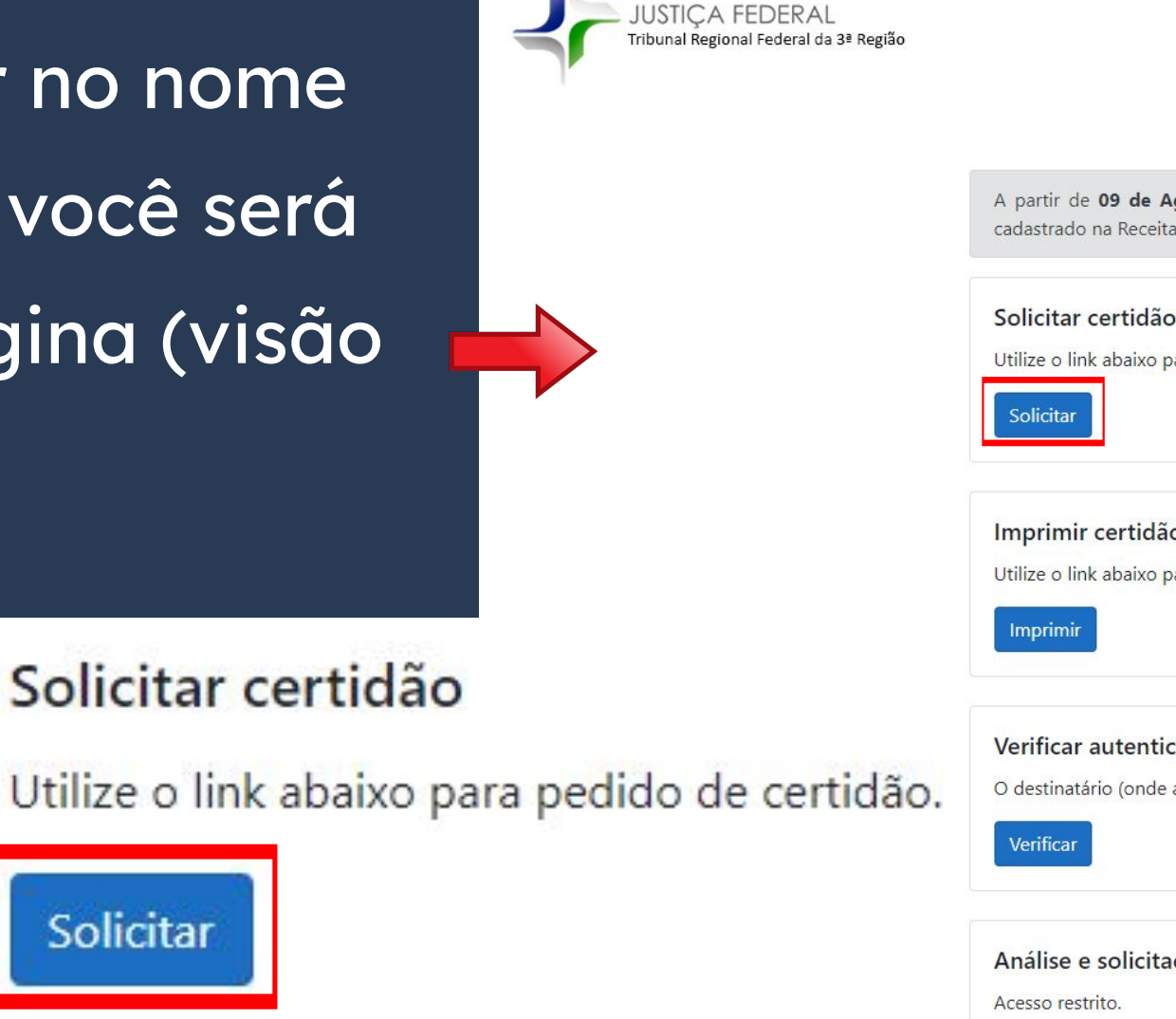

A partir de 09 de Agosto de 2023, a certidão de distribuição, expedida pela internet, de pessoa que possua o CPF/CNPJ, constará o nome cadastrado na Receita Federal, conforme dispõe o artigo 4°, da resolução PRES. 529/2022.

Utilize o link abaixo para pedido de certidão

#### Imprimir certidão solicitada

Utilize o link abaixo para impressão de certidões que não puderam ser emitidas de forma automática.

#### Verificar autenticidade de certidão

O destinatário (onde a certidão será entregue) poderá confirmar a autenticidade através do link abaixo.

Análise e solicitação interna

Escolha os campos conforme imagem ao lado:

**Importante**: Se você não tiver **CPF**, precisará solicitar esse documento primeiro, pois <u>não é possível</u> emitir as certidões de antecedentes criminais sem ele.

**Campo Nome Social**: Deixe em branco (sem preenchimento) caso você NÃO SEJA pessoa travesti ou transexual.

Após finalizar o preenchimento, clique em **Emitir** certidão.

#### Solicitação de certidão

#### Tipo de certidão Criminal (engloba ações criminais em geral, exceto execuções per Tipo de documento CPF CPF, CNPJ ou não informar Documento 28-99 Nome social Informe o nome social designação pela qual a pessoa travesti ou transexual se identifica e é socialmente reconhecida. (Art. 1º, inciso I, do Decreto nº 8.727/16) Abrangência Tribunal Regional Federal da 3a Região Abrangência da busca. Não sou um robô reCAPTCH Privacidade - Termi Voltar Emitir certidão

Certidão pronta para ser impressa. Para isso, clique em **Imprimir certidão**.

CERTIFICAMOS, na forma da lei, que, consultando os sistemas processuais abaixo indicados, NÃO CONSTAM, até a presente data e hora, PROCESSOS de classes CRIMINAIS contra: ou CPF nº 28-99.

Certidão emitida em: 29/05/2024, às 09:55:26 (data e hora de Brasília).

Observações: a) A autenticidade desta certidão 3a REGIÃO, endereço https://we segurança 21CDD772B70FF7EF. b) A pesquisa realizada com base c) Nos casos do § 1º do art. 4º da certidão, devendo a titularidade s d) Certidão expedida gratuitamer e) Certidão emitida em consulta a f) A pesquisa abrange registros d jurisdição nos estados de São Pad

Página inicial

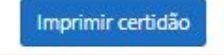

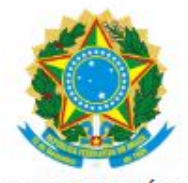

PODER JUDICIARIO JUSTIÇA FEDERAL TRIBUNAL REGIONAL FEDERAL DA 3a REGIÃO CERTIDÃO JUDICIAL CRIMINAL NEGATIVA Abrangência - Tribunal Regional Federal da 3a Região N. 2024/000003583884

 a) A autenticidade desta certidão poderá ser verificada, no prazo de 90 (noventa) dias, por qualquer interessado no site do TRIBUNAL REGIONAL FEDERAL DA 3a REGIÃO, endereço https://web.trf3.jus.br/certidao-regional/CertidaoCivelEleitoralCriminal/VerificarAutenticidade, com base no código de seguranca 21CDD772B70FF7EF.

b) A pesquisa realizada com base no CPF informado abrange processos em que o titular ou seu eventual espólio figure como parte;

c) Nos casos do § 1º do art. 4º da Resolução n. 680/2020 (CPF não informado), o nome indicado para a consulta será de responsabilidade do solicitante da certidão, devendo a titularidade ser conferida pelo interessado e destinatário;

d) Certidão expedida gratuitamente e nos termos da Resolução CNJ n. 121/2010, Resolução CJF n. 680/2020 e Resolução PRES n. 529/2022;
 e) Certidão emitida em consulta ao SIAPRO – Sistema de Acompanhamento e Informações Processuais do 2º Grau e no PJE – Sistema Processual Eletrônico;
 f) A pesquisa abrange registros desde 30/03/1989 até a presente data, no Tribunal Regional Federal da 3ª Região (2º Grau), com sede em São Paulo/capital e jurisdição nos estados de São Paulo e de Mato Grosso do Sul.

Tribunal Regional Federal da 3ª Região / Secretaria Judiciária seju@trf3.jus.br - Av. Paulista, n. 1842, Torre Sul, 14º andar, São Paulo/SP

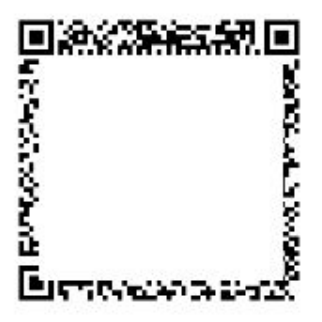

#### São Paulo (SP)

Certidão Criminal Federal (Tipo: Certidão de Distribuição; Abrangência: Justiça Federal de Primeiro Grau em São Paulo)

Certidão Criminal Estadual (Modelo: Certidão de Distribuição de Ações criminais)

Agora vamos emitir a <u>Certidão</u> <u>Criminal Estadual</u>. Ao clicar no nome da certidão, que é um <u>link</u>, você será direcionado para outra página (visão ao lado).

Escolha a opção CERTIDÃO DE DISTRIBUIÇÃO DE AÇÕES CRIMINAIS.

| Resumo do P   | edido           |
|---------------|-----------------|
| Modelo*       | : Sele          |
| E-mail inform | ado par CERT DI |
|               | CERTIDÃ         |
| E-Mail*       | CERTIDÃ         |
|               | CERTIDA         |

ecione ----

ecione ----

ST - FALÊNCIAS, CONCORDATAS E RECUPERAÇÕES

ST - INVENTÁRIOS, ARROLAMENTOS E TESTAMENTOS

ÃO DE EXECUÇÃO CRIMINAL

AO CRIMINAL PARA FINS ELEITORAIS

AO DE DISTRIBUIÇÃO CÍVEL EM GERAL - ATÉ 10 ANOS

O DE DISTRIBUIÇÃO CÍVEL EM GERAL - MAIS DE 10 ANOS

O DE DISTRIBUIÇÃO DE AÇÕES CRIMINAIS

O DE EXECUÇÕES CRIMINAIS FINS ELEITORAIS

**Orientações** 

Para pedir uma certidão, preencha os campos do formulário abaixo e clique no botão "Enviar".

INFORMAÇÕES IMPORTANTES:

Informações sobre certidões estão disponíveis nos itens "Informações Gerais" e "Orientações para Certidões Criminais para fins eleitorais" - consulte em https://www.tjsp.jus.br/Certidoes Pedidos de certidão para fins eleitorais e de inventários, arrolamentos e testamentos, cadastrados em nome de pessoa jurídica, não serão processados.

Resumo do Pedido

| 1odelo*           | : Selecione                                                                                                    | ~   |
|-------------------|----------------------------------------------------------------------------------------------------|-----|
| -mail informado p | Selecione<br>par: CERT DIST - FALÊNCIAS, CONCORDATAS E RECUPERAÇÕES                                                                                                    |     |
| -Mail*            | CERT DIST - INVENTARIOS, ARROLAMENTOS E TESTAMENTOS<br>CERTIDÃO DE EXECUÇÃO CRIMINAL<br>CERTIDÃO CRIMINAL PARA FINS ELEITORAIS<br><sup>1</sup> CERTIDÃO DE DISTRIBUIÇÃO CÍVEL EM GERAL - ATÉ 10 ANOS<br>CERTIDÃO DE DISTRIBUIÇÃO DE AÇÕES CRIMINAIS | 5 5 |
|                   | CERTIDAO DE EXECUÇÕES CRIMINAIS FINS ELEITORAIS                                                                                                    |     |

Preencha os campos conforme orientações ao lado.

| Resumo | do | Pedido |  |
|--------|----|--------|--|
|        |    |        |  |

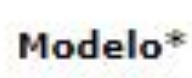

Pessoa\*

Nome Completo\*

CPF\*

RG\*

Gênero\*

Nome da mãe\*

Nome do pai

Data de nascimento\*

Naturalidade

CERTIDÃO DE DISTRIBUIÇÃO DE AÇÕES C Física () Jurídica Full name / Nombre com CPF Pass Masculino O Feminino Gender Mother's full name / Nomb Father's full name / Nomb Date of b : | Do not fill - Leave blank / No

Em seguida, clique na caixa de seleção em destaque e em Enviar.

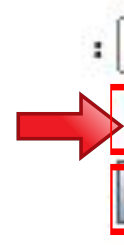

| DISTRIBUIÇÃO DE AÇÕES CRIMINAIS             |
|---------------------------------------------|
| Jurídica                                    |
| e / Nombre completo                         |
| CPF number / número CPF                     |
| Passport number / número de pasaporte       |
| O Feminino Gender/ Género                   |
| ull name / Nombre completo de la madre      |
| ull name / Nombre completo del padre        |
| Date of birth/ Fecha de nacimiento          |
| - Leave blank / No llenar - Dejar en blanco |
| E-mail informado para envio das instruções  |
| E-Mail : Email / Correo electrónico         |
Após enviar os dados, será gerado um número do pedido. <u>Anote ou quarde este número</u>, pois ele será necessário para gerar a certidão. Você também receberá um email com às mesmas informações.

Pedido de Certidão n. 7589

cadastrado Externa D Caixa de entrada ×

Tribunal de Justiça do Estado de São Paulo <esaj@tjsp.jus.br> para mim 👻

Prezado(a) Senhor(a)

Comunicamos a Vossa Senhoria que o pedido de certidão foi cadastrado na data 29/05/2024 e recebeu o número 75893

Abaixo o resumo deste pedido.

: CERTIDÃO DE DISTRIBUIÇÃO DE AÇÕES CRIMINAIS Modelo

Nome a ser pesquisado : : Física Pessoa 28-99 RG: : CPF: Documentos

A certidão não será enviada por e-mail. Clique no link abaixo para verificar se a sua Certidão já está disponível para impressão

Link: https://esai.tisp.ius.br/sco/realizarDownload.do?entity.nuPedido=75893936&entity.dtPedido=29/05/2024&entity.tpPessoa=F&entity.nuCpf=228.056.428-99

Prazo máximo para liberação da Certidão 05 dias.

Esta mensagem é automática, portanto não pode ser respondida

Cordialmente.

Tribunal de Justica do Estado de São Paulo

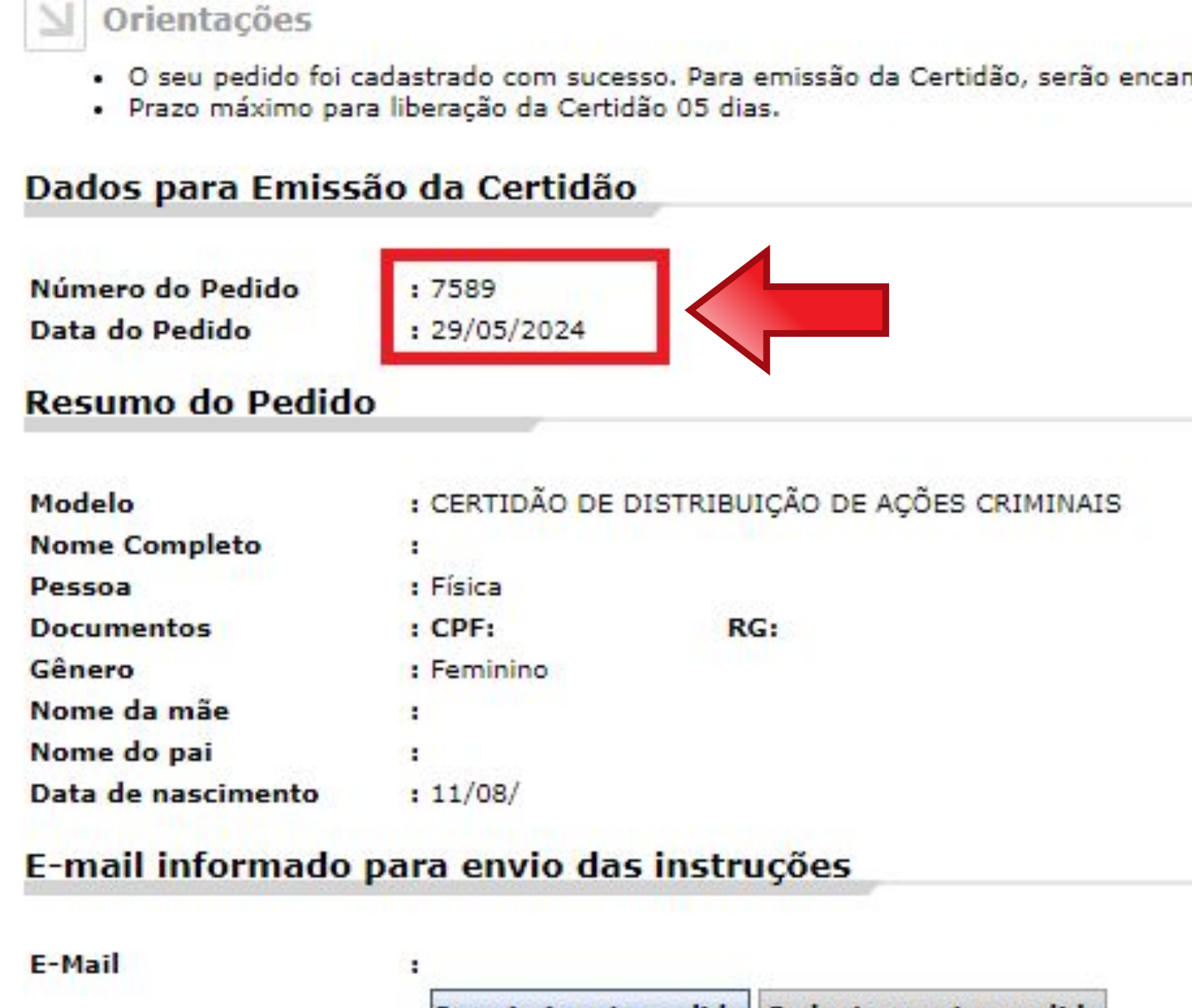

Imprimir este pedido Cadastrar outro pedido

Para <u>gerar e imprimir a certidão</u>, você pode clicar no link que consta no email ou neste endereço: <u>https://esaj.tjsp.jus.br/sco/abrirDownload.do</u>

Digite o número e a data do pedido e <u>pelo</u> <u>menos um</u> dos seguintes documentos:

- CPF;
- Passaporte (inserido no campo RG).

Em seguida, clique em **Consultar**.

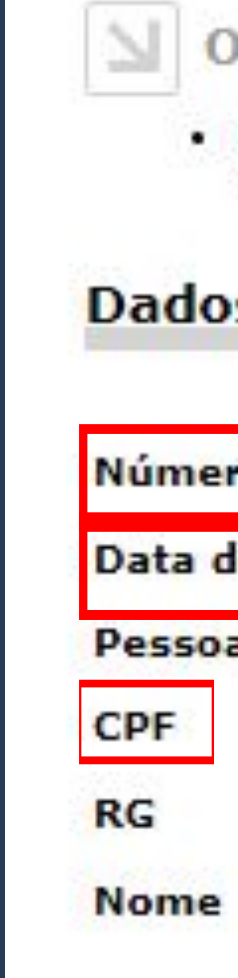

## Orientações

 Para realizar o download de uma certidão é obrigatório o preen Se pessoa jurídica, o CNPJ ou o nome da empresa. Se pessoa i

## Dados para Pesquisa

| o do Pedido* | : 7589                |  |
|--------------|-----------------------|--|
| o Pedido*    | : 29/05/2024          |  |
| *            | : 🔘 Física 🔵 Jurídica |  |
|              | : 28-99               |  |
|              | :                     |  |
|              |                       |  |

## Certidão pronta para ser impressa.

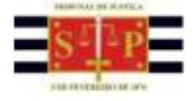

29/05/2024

007589

PODER JUDICIÁRIO TRIBUNAL DE JUSTIÇA DO ESTADO DE SÃO PAULO

CERTIDÃO ESTADUAL DE DISTRIBUIÇÕES CRIMINAIS

### CERTIDÃO Nº: 1336761

FOLHA: 1/1

A autenticidade desta certidão poderá ser confirmada pela internet no site do Tribunal de Justiça.

A Diretoria de Serviço Técnico de Informações Criminais do(a) Comarca de São Paulo, no uso de suas atribuições legais,

CERTIFICA E DÁ FÉ que, pesquisando os registros de distribuições de AÇÕES CRIMINAIS, anteriores a 28/05/2024, verificou NADA CONSTAR contra:

|          | , RG:                                  | CPF:          | 28-99         | , nascida | em 1  | 11/08/ | 1983,  | filha  | de |
|----------|----------------------------------------|---------------|---------------|-----------|-------|--------|--------|--------|----|
|          |                                        |               | conforme      | indicação | con   | stante | do pe  | obibe  | de |
| contidão | · ************************************ | ************* | ************* | ********* | ***** | ****** | ****** | ****** | 8  |

É NEGATIVA, nos termos do art. 8", § 1°, da Res. CNJ nº 121/2010, a certidão na qual constem apenas inquéritos policiais, ou processos sem condenação transitada em julgado, ou em caso de gozo de sursis ou com pena já cumprida ou extinta. Esta certidão PODERÁ SER COMPLETADA COM AS CERTIDÕES DE OBJETO E PÉ DOS FEITOS NELA APONTADOS, solicitadas diretamente aos respectivos juízos, para indicação da situação em cada um deles.

Feitos relacionados somente ao nome pesquisado, NÃO QUALIFICADO(A), em razão da inexistência de dados completos na base do Distribuidor, podem se referir a HOMÔNIMOS, e não à pessoa pesquisada. Nessa hipótese, esta certidão poderá ser acompanhada de declaração de homonímia do interessado, conforme modelo disponível em http://www.tjsp.jus.br/Certidoes/Certidoes/CertidoesPrimeiraInstancia. Certidão com apontamentos apenas nesse campo considera-se NEGATIVA, nos termos do art. 8\*, § 2\*, da Res. CNJ n\* 121/2010. Instruções para a correção de apontamento desatualizado ou para obtenção de certidão de homonímia estão disponíveis no endereço acima indicado, na aba DÚVIDAS FREQUENTES.

ESTA CERTIDÃO NÃO VALE PARA FINS ELEITORAIS. Ela abrange os feitos criminais e dos Juizados Especiais Criminais cadastrados no sistema informatizado referentes a todas as Comarcas/Foros Regionais e Distritais do Estado de São Paulo e os constantes das fichas manuais da Comarca emitente. A data de informatização de cada Comarca está disponível em http://www.tjsp.jus.br/Download/PrimeiraInstancia/pdf/Comunicado.22.2019.pdf - Com. SPI n\* 22/2019.

VÁLIDA SOMENTE MEDIANTE ASSINATURA DIGITAL, PODENDO SER CONFIRMADA EM https://esaj.tjsp.jus.br/sco/abrirConferencia.do

Esta certidão é sem custas.

São Paulo, 29 de maio de 2024.

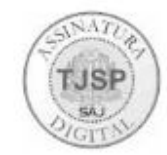

PEDIDO Nº:

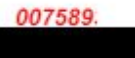

## **DOCUMENTOS OBRIGATÓRIOS**

"<u>Autorização de Residência para FINS de ESTUDO"</u>

- Atestado de Matrícula (para estudantes regulares de Graduação, Mestrado ou Doutorado);
- Atestado de Inscrição (para estudantes intercambistas ou estudantes especiais);
- Histórico Escolar (para estudantes regulares de Graduação, Mestrado ou Doutorado);
- **Certificado de estudos** (para estudantes intercambistas ou estudantes especiais).

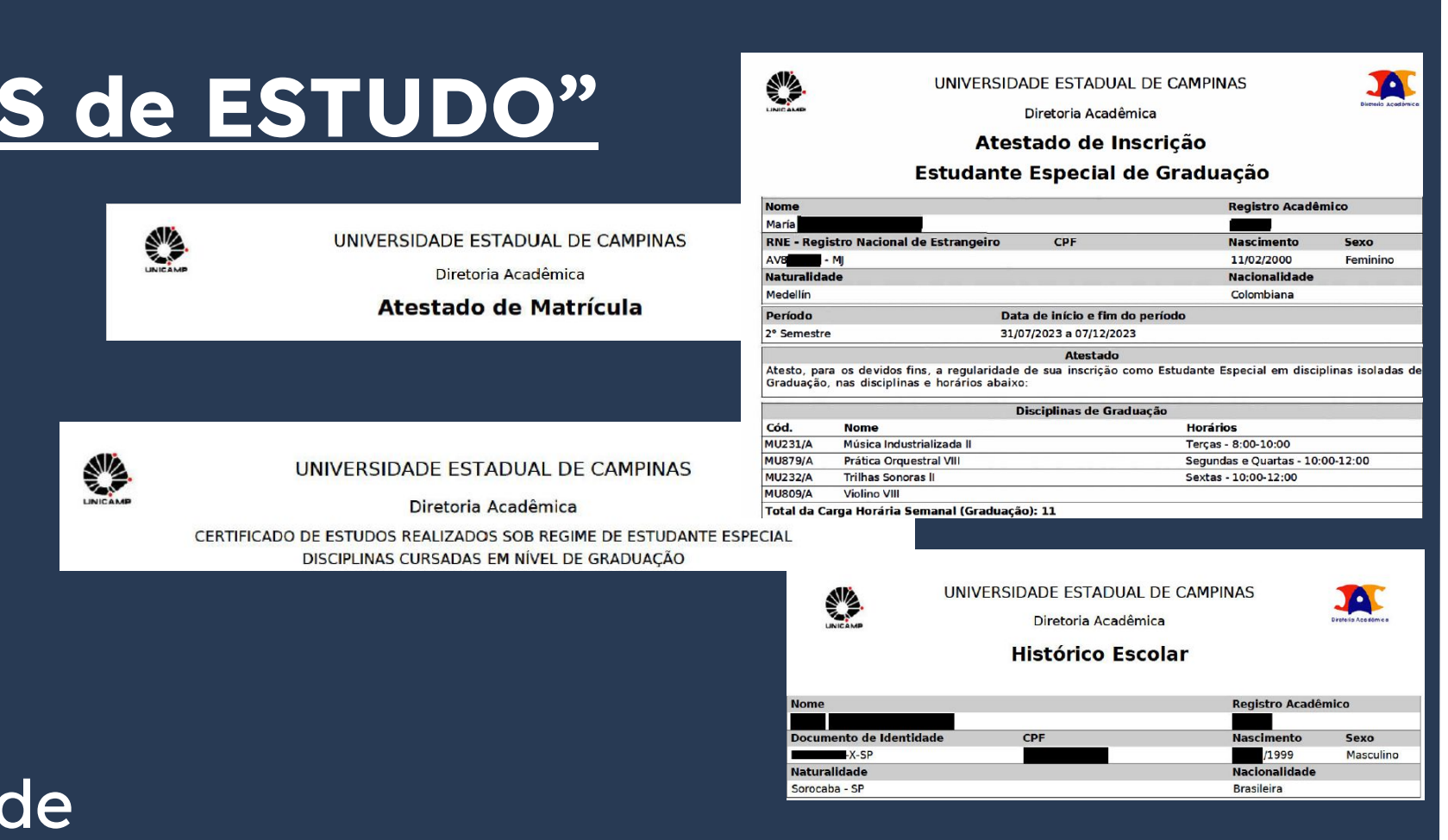

Esses documentos podem ser solicitados no Atendimento da <u>DAC</u> ou emitidos pelo próprio estudante no sistema <u>SIGA</u>.

CHECKLIST – AUTORIZAÇÃO DE RESIDÊNCIA TEMPORÁRIA ACORDO DE RESIDÊNCIA DO MERCOSUL: ARGENTINA, BOLÍVIA, CHILE, COLÔMBIA EQUADOR, PARAGUAI, PERU E URUGUAI (CÓDIGO - 209)

- Polícia Federal, poderá ser exigida a apresentação;
- (clique aqui);
- no país de recepção, de modo que reste provada a identidade e a nacionalidade do peticionante;
- Certidão de nascimento e comprovação de estado civi
- Certidão negativa de antecedentes judiciais e/ou pena anteriores à sua chegada ao país de recepção ou seu p
- Declaração, sob as penas da lei, de ausência de antece
- Certificado de antecedentes judiciais e/ou penais e/ou
- Comprovante de pagamento das taxas de autorização receita 140120, valor R\$204,77), guando aplicáveis (par
- Atenção para observações abaixo (a depender do casi

O último passo é comparecer na Polícia Federal levando toda a documentação exigida, incluindo o <u>formulário</u> e o protocolo de agendamento impressos.

## Documentação

 Requerimento próprio, por meio de formulário eletrônico devidamente preenchido no site da PF (disponível em Obter Autorização de Residência); • 1(uma) foto 3x4, recente, colorida, fundo branco, papel liso, de frente (em caso de indisponibilidade do sistema de coleta de dados biométricos da

Declaração de endereço eletrônico e demais meios de contato, preferencialmente acompanhada de cópia simples de comprovante de residência

• Passaporte válido e vigente ou carteira de identidade ou certidão de nacionalidade expedida pelo agente consular do país de o

### Documentação

### CHECKLIST - AUTORIZAÇÃO DE RESIDÊNCIA PARA FINS DE ESTUDO (CÓDIGO - 281)

- Requerimento próprio, por meio de formulário eletrônico devidamente preenchido no site da PF (disponível em Obter Autorização de Residência);
- 1(uma) foto 3x4, recente, colorida, fundo branco, papel liso, de frente (em caso de indisponibilidade do sistema de coleta de dados biométricos da Polícia Federal, poderá ser exigida a apresentação);
- Declaração de endereço eletrônico e demais meios de contato, preferencialmente acompanhada de cópia simples de comprovante de residência (clique aqui);
- Documento de viagem ou documento oficial de identidade, nos termos dos tratados de que o País seja parte;
- Certidão de nascimento ou casamento ou certidão consular, quando o documento de viagem ou documento oficial de identidade não trouxer dados sobre filiação
- Certidões de antecedentes criminais ou documento equivalente emitido pela autoridade judicial competente de onde tenha residido nos últimos cinco anos:
- Declaração, sob as penas da lei, de ausência de antecedentes criminais em qualquer país, nos últimos cinco anos (clique aqui);
- Indicação do responsável pela crianca ou adolescente no Brasil, se for o caso;
- Documentação que comprove capacidade financeira própria ou dos responsáveis pela manutenção do interessado no Brasil durante o período que pretenda permanecer no país, ou comprovação de que foi contemplado com bolsa de estudos, quando cabivel;
- Documentação que comprove a matrícula no curso pretendido, em caso de autorização de residência para freguência em curso regular;
- Documentação que comprove que o interessado frequenta curso de graduação em universidade estrangeira, em caso de autorização de residência para estágio ou para intercâmbio de estudo ou de pesquisa;
- Termo de compromisso entre o estagiário, a parte concedente do estágio e instituição de ensino onde o imigrante esteja matriculado, que ateste a compatibilidade entre sua área de conhecimento e as atividades desenvolvidas no estágio, em caso de autorização de residência para estágio;
- Declaração de gue não está vinculado a pesquisa e/ou ensino e/ou extensão acadêmica
- Comprovante de pagamento das taxas de autorização de residência (código de receita 140066, valor R\$168,13) e de emissão de CRNM (código de receita 140120, valor R\$204,77), quando aplicáveis (para emitir Guia de Recolhimento da União, clique aqui);
- Atenção para observações abaixo (a depender do caso, outros documentos podem ser exigidos)

## Os documentos detalhados

anteriormente são os documentos que constam como OBRIGATÓRIOS para o procedimento "Obter Autorização de Residência". Porém, outros documentos PODEM ser solicitados pela PF. Então recomendamos que leve tais documentos com vocês. Para detalhes sobre quais são e como conseguir, vá para a **página 79** deste tutorial.

- Polícia Federal, poderá ser exigida a apresentação;
- (clique aqui)
- no país de recepção, de modo que reste provada a identidade e a nacionalidade do peticionante
- Certidão de nascimento e comprovação de estado civi
- Certidão negativa de antecedentes judiciais e/ou pena anteriores à sua chegada ao país de recepção ou seu
- Declaração, sob as penas da lei, de ausência de antece
- Certificado de antecedentes judiciais e/ou penais e/ou
- Comprovante de pagamento das taxas de autorização receita 140120, valor R\$204,77), guando aplicáveis (par
- Atenção para observações abaixo (a depender do case

## Documentação

CHECKLIST - AUTORIZAÇÃO DE RESIDÊNCIA TEMPORÁRIA ACORDO DE RESIDÊNCIA DO MERCOSUL: ARGENTINA, BOLÍVIA, CHILE, COLÔMBIA EQUADOR, PARAGUAI, PERU E URUGUAI (CODIGO - 209)

 Requerimento próprio, por meio de formulário eletrônico devidamente preenchido no site da PF (disponível em Obter Autorização de Residência); 1(uma) foto 3x4, recente, colorida, fundo branco, papel liso, de frente (em caso de indisponibilidade do sistema de coleta de dados biométricos da

Declaração de endereço eletrônico e demais meios de contato, preferencialmente acompanhada de cópia simples de comprovante de residênci

Passaporte válido e vigente ou carteira de identidade ou certidão de nacionalidade expedida pelo agente consular do país de

### Documentação

### CHECKLIST - AUTORIZAÇÃO DE RESIDÊNCIA PARA FINS DE ESTUDO (CÓDIGO - 281)

- Requerimento próprio, por meio de formulário eletrônico devidamente preenchido no site da PF (disponível em Obter Autorização de Residência)
- 1(uma) foto 3x4, recente, colorida, fundo branco, papel liso, de frente (em caso de indisponibilidade do sistema de coleta de dados biométricos da Polícia Federal, poderá ser exigida a apresentação)
- Declaração de endereco eletrônico e demais meios de contato, preferencialmente acompanhada de cópia simples de comprovante de residênci (clique aqui)
- Documento de viagem ou documento oficial de identidade, nos termos dos tratados de que o País seja parte
- Certidão de nascimento ou casamento ou certidão consular, quando o documento de viagem ou documento oficial de identidade não trouxe dados sobre filiação
- Certidões de antecedentes ci minais ou documento equivalente emitido pela autoridade judicial competente de onde tenha residido nos últimos cinco anos
- Declaração, sob as penas da lei, de ausência de antecedentes criminais em gualguer país, nos últimos cinco anos (clique aqui)
- Indicação do responsável pela crianca ou adolescente no Brasil, se for o caso;
- entação que comprove capacidade financeira própria ou dos responsáveis pela manutenção do interessado no Brasil durante o período que nda permanecer no país, ou comprovação de que foi contemplado com bolsa de estudos, quando cabivel
- ntação que comprove a matrícula no curso pretendido, em caso de autorização de residência para frequência em curso regular
- Documentação que comprove que o interessado freguenta curso de graduação em universidade estrangeira, em caso de autorização de lência para estágio ou para intercâmbio de estudo ou de pesquisa
- Termo de compromisso entre o estagiário, a parte concedente do estágio e instituição de ensino onde o imigrante esteja matriculado, que ateste a compatibilidade entre sua área de conhecimento e as atividades desenvolvidas no estágio, em caso de autorização de residência para estágio;
- Declaração de que não está vinculado a pesquisa e/ou ensino e/ou extensão acadêmica
- Comprovante de pagamento das taxas de autorização de residência (código de receita 140066, valor R\$168,13) e de emissão de CRNM (código de receita 140120, valor R\$204,77), guando aplicáveis (para emitir Guia de Recolhimento da União, clique aqui)
- Atenção para observações abaixo (a depender do caso, outros documentos podem ser exigidos

# Outros documentos que podem ser solicitados pela PF

## "<u>Autorização de Residência para FINS de ESTUDO"</u>

- Atestado de Matrícula e Histórico Escolar da <u>universidade estrangeira</u> (para estudantes intercambistas ou estudantes especiais);
- Carta de aceitação da Unicamp.

Lembrando que documentos emitidos no exterior devem ter <u>Apostila de Haia</u> **OU** <u>Consularização</u> e também Tradução Juramentada.

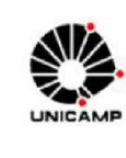

outubro de 1976 e recredenciada pela Portaria CEE/GP nº 407 de 14 de outubro de 2013, atesta qu está com vaga garantida, na gualidade de aluno regular de Pós-Graduação desta Instituição, no curso de Mestrado em Desenvolvimento Econômico, ... com duração máxima de 36 (trinta e seis) meses, bastando para tanto a concessão do visto consular adequado. Recomendamos, na medida do possível, que seja requerido e concedido ao estudante o CPE (Cadastro de Pessoas Eísicas) A garantia de matrícula, acima referida, não significa que a Universidade garanta a manutenção do(a) nteressado(a), nem a concessão ou obtenção de bolsa de estudos no País. No ato da matrícula é obrigatória à apresentação de comprovante de contratação de um plano de seguro, que garanta a cobertura de despesas médico-hospitalares e das despesas de repatriação, além dos demais documentos exigidos pela Universidade. O registro na Universidade está condicionado à apresentação de visto consular adeguado, sendo que Estrangeiros com visto de visita só serão aceitos em atividades com duração de até 90 dias. Para permanência superior a 90 dias lé de responsabilidade do estudante solicitar o visto adequado bem como providenciar o Registro do Visto junto à Polícia Federal

Outras informações sobre Datas Importantes, Documentação Exigida e demais orientações podem ser consultadas no portal da DAC (https://www.dac.unicamp.br/portal/estudantes/orientacoes-gerais-estudanteestrangeiro/informacoes-importantes-para-estudantes-estrangeiros-ingressantes)

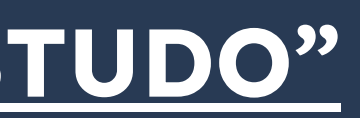

00040 - 0065-S

UNIVERSIDAD NACIONAL DE SAN MARTÍN - TARAPOTO OFICINA DE ASUNTOS ACADÉMICOS

5/01/202 Usuario

### DUCACIÓN Y HUMANIDADES DUCACIÓN PRIMARIA

### **RECORD ACADÉMICO**

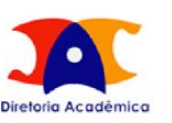

### CARTA DE ACEITAÇÃO PARA ESTUDANTE ESTRANGEIRO Nº /2024

A Universidade Estadual de Campinas - Unicamp, reconhecida pelo Decreto Federal n $^{
m o}$  78.531 de 04 de

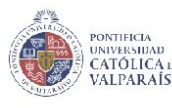

CERTIFICADO

Oficio No

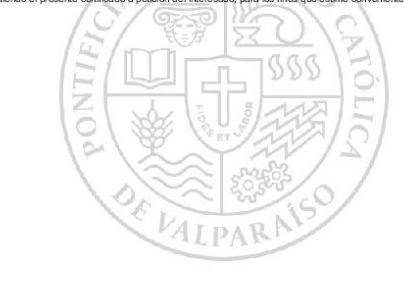

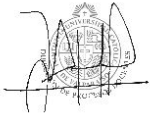

# Outros documentos que podem ser solicitados pela PF

## <u>"Registro de Visto", "Autorização de residência" e "Renovação de </u> **CRNM/RNM**"

Declaração, sob as penas da lei, de ausência de antecedentes internacionais penais ou policiais (dispensada para menores de 18 anos) (clique aqui)

É um documento em formato .pdf que pode ser baixado neste <u>link</u>.

### DECLARAÇÃO

Date of birth Fecha de nacimiento (A declaração deverá ser preenchida em letra de forma legível)

### Nome Completo / Full name / Nombre completo

de nacionalidade Nationality / Nacionalidad estado civilSingle? Married?¿Soltero?¿Casado nascido(a) aos DD /MM/AAAA, na cidade de City of birth / Ciudad de nacimiento filho de Mother's full name / Nombre completo de la Madre de Father's full name / Nombre completo del Padre

DECLARO, SOB AS PENAS DA LEI, QUE NÃO RESPONDO E NEM RESPONDI A INQUÉRITO POLICIAL, NEM A PROCESSO CRIMINAL, NEM SOFRI CONDENAÇÃO JUDICIAL, NO BRASIL E NO EXTERIOR ATÉ A PRESENTE DATA.

É considerado crime, com pena de reclusão e multa, omitir, em documento público ou particular, declaração que dele devia constar, ou nele inserir ou fazer inserir declaração falsa ou diversa da que devia ser escrita, com o fim de prejudicar direito, criar obrigação ou alterar a verdade sobre fato juridicamente relevante (Art. 299, do Código Penal)

| ampinas | /SP |  |
|---------|-----|--|
|         |     |  |

Cidade/UF

Data (dia, mês, ano) Date (day, month, year Fecha (día mes año)

Signature / Firma

Assinatura do Declarante

# Outros documentos que podem ser solicitados pela PF

Date of birth

Fecha de nacimiento

Preencha os campos conforme orientações ao lado.

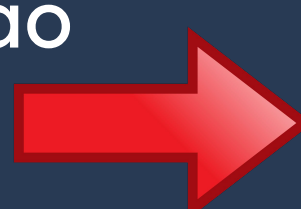

EU. de nacional nascido(a) ao filho de Moth de Father's fu DECLARO, A INQUÉRI DATA.

> É considerado crime, com pena de reclusão e multa, omitir, em documento público ou particular, declaração que dele devia constar, ou nele inserir ou fazer inserir declaração falsa ou diversa da que devia ser escrita, com o fim de prejudicar direito, criar obrigação ou alterar a verdade sobre fato juridicamente relevante (Art. 299, do Código Penal).

Camp

### DECLARAÇÃO

(A declaração deverá ser preenchida em letra de forma legível)

### Nome Completo / Full name / Nombre completo

| idade Nationality / Nacionalidad , estado civil Single? Married?¿S | Soltero?¿Casado |
|--------------------------------------------------------------------|-----------------|
| s DD /MM/ AAAA, na cidade de City of birth / Ciudad de nacimiento  | ),              |
| er's full name / Nombre completo de la Madre                       | e               |
| Il name / Nombre completo del Padre                                | ,               |
| SOB AS PENAS DA LEI, QUE NÃO RESPONDO E NEM RESPO                  | NDI             |
| TO POLICIAL, NEM A PROCESSO CRIMINAL, NEM SO                       | OFRI            |

CONDENAÇÃO JUDICIAL, NO BRASIL E NO EXTERIOR ATÉ A PRESENTE

| inas      | <u>/SP , /</u> | /                                                |
|-----------|----------------|--------------------------------------------------|
| Cidade/UF |                | Data (dia, mês, ano)                             |
|           |                | Date (day, month, year)<br>Fecha (día, mes, año) |
| ·         | Signature /    | Firma                                            |
|           | Assinatura do  | Declarante                                       |

# Ainda ficou com dúvidas? Entre em contato!

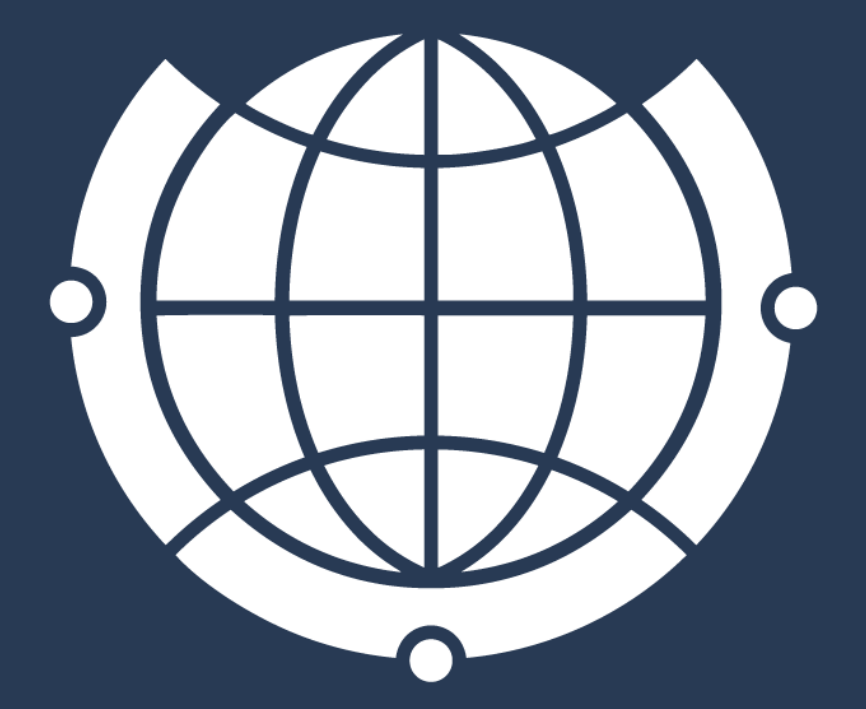

E-mail de contato / Contact e-mail: <u>derime@unicamp.br</u> <u>incoming@unicamp.br</u>

Horário de atendimento (<u>Apenas com horário agendado</u>): De 2ª à 6ª feira, das 9h00 às 18h

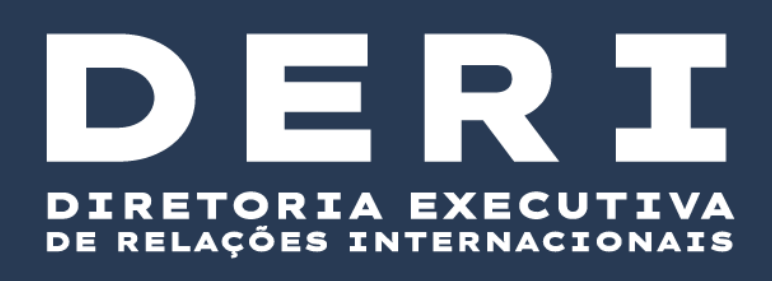

Opening hours (<u>By appointment only</u>): From Monday to Friday, from 9:00 am to 6:00 pm